# **USING HOME IDIS Reports**

NCHSA January 13, 2020

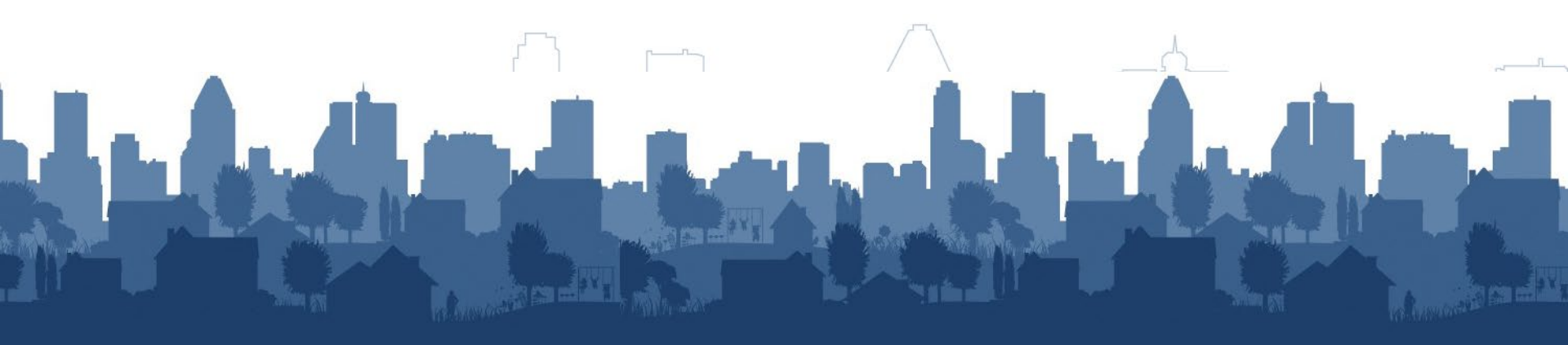

### Who Are We?

- Peter Huber, Deputy Director, CPD Office of Affordable Housing Programs (OAHP)
- Ken Nelson, Affordable Housing Specialist, CPD, Office of Affordable Housing Programs (OAHP), Financial and Information Services Division (FISD)
- Quinn Warner, Affordable Housing Specialist, CPD, Office of Affordable Housing Programs (OAHP), Financial and Information Services Division (FISD)

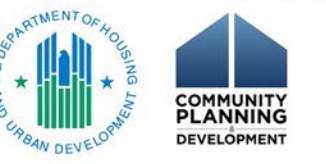

### **Three Questions**

- 1. Why is IDIS reporting important?
- 2. Am I using HOME reports to help me administer my HOME program better?
- 3. Did I learn at least one way today that I can use HOME reports to help me administer my HOME program better?

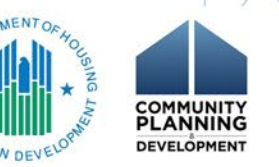

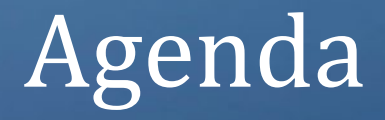

### • Ken:

- PR27 Status of HOME Grants
- PR35 Grant, Subfund, and Subgrant Report

### • Quinn:

- PR46 HOME Flagged Activities Report
- PR47 HOME Vacant Units Report
- PR48 HOME Open Activities

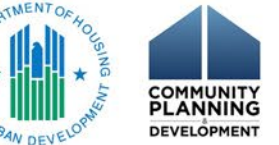

### Running MSTR Reports

- On IDIS main screen go to 'Reports' tab on far right
  - New window will pop up
  - Click 'IDIS'
  - Click 'Shared Reports'
- Select the report you would like to run
- Drill down on 'Field Office' then 'PJ'
  - Select 'Prompted Grantee' to use search box
    - Unclick Case Sensitive box
- Input any other parameters for report
  Hit 'Run Report' on bottom left of screen

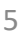

### PR27: STATUS OF HOME GRANTS REPORT

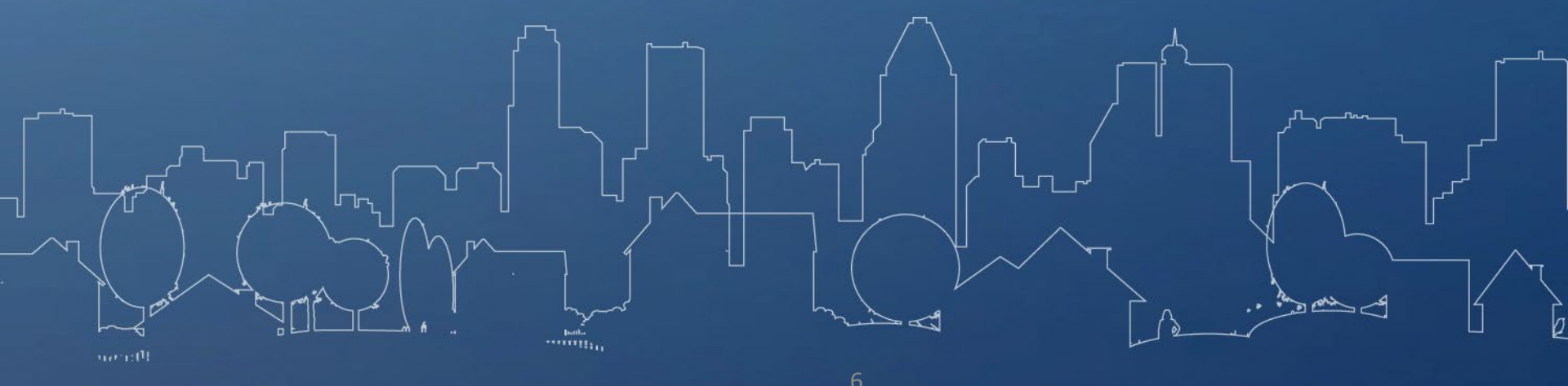

### PR27: Status of HOME Grants Report

- Identifies all HOME grants by the PJ's grant year
- Use this report for:
  - Checking PJ's Treasury Accounts Fund Types
    - Entitlement Funds (EN) (Page 6 & 7)
    - Admin Funds (AD) (Page 8)
    - CHDO Funds (CO) (Page 9)
    - CHDO Operating Funds (CR) (Page 10)
    - CHDO Loans (CL) (Page 11)
    - CHDO Capacity (CC) (Page 12)
    - Reservations to State Recipients and Sub-recipients (SU) (Page 13)
  - Checking PJ's Local Accounts Fund Types
    - Program Income (PI) (Page 2)
    - Program Income for Administration (PA) (Page 3)
    - Recaptured Homebuyer Funds (HP) (Page 4)
    - Repayment to Local Account (IU) (Page 5)

### PR27: Status of HOME Grants Report Treasury Accounts

Treasury Account Fund Types:

- Entitlement (EN)
- Administrative Funds (AD)
- CHDO Operating Funds (CO)
- CHDO Funds (CR)
- CHDO Loans (CL)
- CHDO Capacity (CC)
- Reservations to State Recipients and Subrecipients(SU)

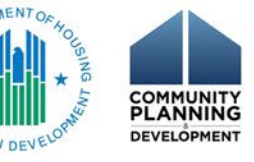

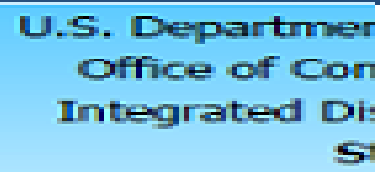

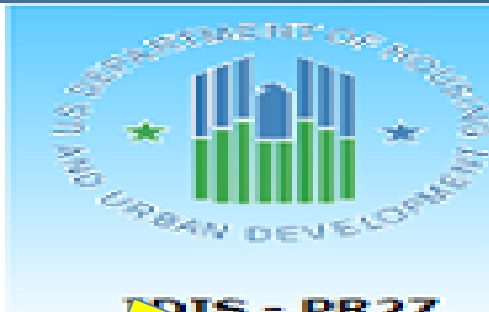

**DIS - PR27** 

### Commitn

| Fiscal<br>Year | Total Authorization | Admin/CHDO OP<br>Authorization | CR/CL/CC – Ame<br>Committed to CH |
|----------------|---------------------|--------------------------------|-----------------------------------|
| 1992           | \$31,769,000.00     | \$3,184,844.58                 | \$11,229,6                        |
| 1993           | \$21,367,000.00     | \$2,223,732.34                 | \$3,303,8                         |
| 1994           | \$23,577,000.00     | \$2,717,457.45                 | \$8,224,5                         |
| 1995           | \$24,839,000.00     | \$2,630,860.00                 | \$3,799,1                         |
| 1996           | \$26,646,000.00     | \$3,994,673.90                 | \$5,621,9                         |
| 1997           | \$26,474,000.00     | \$2,635,689.74                 | \$9,542,1                         |
| 1998           | \$26,647,000.00     | \$3,408,717.94                 | \$3,997,0                         |
| 1999           | \$29,162,000.00     | \$2,916,200.00                 | \$6,694,4                         |
| 2000           | \$31,068,000.00     | \$3,261,336.00                 | \$4,660,2                         |
| 2001           | \$35,486,000.00     | \$3,666,272.00                 | \$8,844,9                         |
| 2002           | \$35,794,000.00     | \$3,797,286.00                 | \$5,369,1                         |
| 2003           | \$40,076,000.00     | \$4,010,100.00                 | \$11,602,9                        |
| 2004           | \$42,175,795.00     | \$4,332,282.84                 | \$7,300,6                         |
| 2005           | \$39,062,758.00     | \$3,892,464.30                 | \$10,184,7                        |
| 2006           | \$35,984,031.00     | \$3,561,685.54                 | \$9,937,7                         |
| 2007           | \$26,019,657,00     | \$3,563,979,10                 | × 003 32                          |

U.S. Department of Housing and U Office of Community Planning a Integrated Disbursement and Ini Status of HOME GI NEW YORK

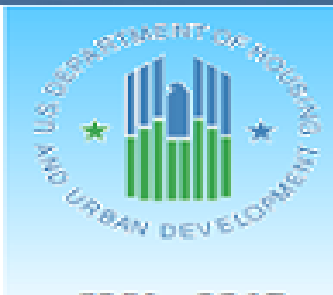

IDIS - PR27

### Commitments from Autho

| Fiscal<br>Year | Tele I Authorization | Admin/CHDO OP  | CR/CL/CC - Amount  | % CHDO |
|----------------|----------------------|----------------|--------------------|--------|
|                | I otal Authorization | Authorization  | Committee to CHDUS | Cmta   |
| 1992           | \$31,769,000.00      | \$3,184,844.58 | \$11,229,603.22    | 35.3%  |
| 1993           | \$21,367,000.00      | \$2,223,732.34 | \$3,303,831.75     | 15.4%  |
| 1994           | \$23,577,000.00      | \$2,717,457.45 | \$8,224,565.24     | 34.8%  |
| 1995           | \$24,839,000.00      | \$2,630,860.00 | \$3,799,148.00     | 15.2%  |
| 1996           | \$26,646,000.00      | \$3,994,673.90 | \$5,621,915.00     | 21.0%  |
| 1997           | \$26,474,000.00      | \$2,635,689.74 | \$9,542,191.89     | 36.0%  |
| 1998           | \$26,647,000.00      | \$3,408,717.94 | \$3,997,050.00     | 15.0%  |
| 1999           | \$29,162,000.00      | \$2,916,200.00 | \$6,694,455.75     | 22.9%  |
| 2000           | \$31,068,000.00      | \$3,261,336.00 | \$4,660,200.00     | 15.0%  |
| 2001           | \$35,486,000.00      | \$3,666,272.00 | \$8,844,944.87     | 24.9%  |
| 2002           | \$35,794,000.00      | \$3,797,286.00 | \$5,369,100.00     | 15.0%  |
| 2003           | \$40,076,000.00      | \$4,010,100.00 | \$11,602,966.00    | 28.9%  |
| 2004           | \$42,175,795.00      | \$4,332,282.84 | \$7,300,690.00     | 17.3%  |
| 2005           | \$39,062,758.00      | \$3,892,464.30 | \$10,184,749.00    | 26.0%  |
| 2006           | \$35,984,031.00      | \$3,561,685.54 | \$9,937,789.48     | 27.6%  |
| 2007           | \$36,018,657.00      | \$3,562,978.10 | \$6,590,447.00     | 18.2%  |

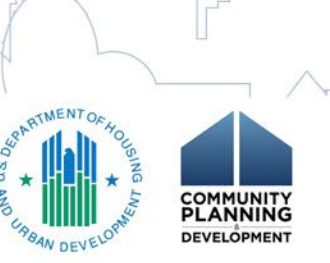

U.S. Department of Housing and U Office of Community Planning a Integrated Disbursement and Ini Status of HOME Gi NEW YORK

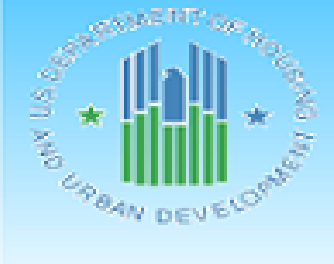

**IDIS - PR27** 

| Sector Sector Sector | 10 mars | a an iteration of | Frances and | Anthre |
|----------------------|---------|-------------------|-------------|--------|
|                      |         |                   |             |        |

LANNING

| Fiscal |                     | Admin/CHDO OP  | CR/CL/CC - Amount  | % CHDO |
|--------|---------------------|----------------|--------------------|--------|
| rear   | Total Authorization | Authorization  | Committed to CHDOS | Cmtd   |
| 1992   | \$31,769,000.00     | \$3,184,844.58 | \$11,229,603.22    | 35.3%  |
| 1993   | \$21,367,000.00     | \$2,223,732.34 | \$3,303,831.75     | 15.4%  |
| 1994   | \$23,577,000.00     | \$2,717,457.45 | \$8,224,565.24     | 34.8%  |
| 1995   | \$24,839,000.00     | \$2,630,860.00 | \$3,799,148.00     | 15.2%  |
| 1996   | \$26,646,000.00     | \$3,994,673.90 | \$5,621,915.00     | 21.0%  |
| 1997   | \$26,474,000.00     | \$2,635,689.74 | \$9,542,191.89     | 36.0%  |
| 1998   | \$26,647,000.00     | \$3,408,717.94 | \$3,997,050.00     | 15.0%  |
| 1999   | \$29,162,000.00     | \$2,916,200.00 | \$6,694,455.75     | 22.9%  |
| 2000   | \$31,068,000.00     | \$3,261,336.00 | \$4,660,200.00     | 15.0%  |
| 2001   | \$35,486,000.00     | \$3,666,272.00 | \$8,844,944.87     | 24.9%  |
| 2002   | \$35,794,000.00     | \$3,797,286.00 | \$5,369,100.00     | 15.0%  |
| 2003   | \$40,076,000.00     | \$4,010,100.00 | \$11,602,966.00    | 28.9%  |
| 2004   | \$42,175,795.00     | \$4,332,282.84 | \$7,300,690.00     | 17.3%  |
| 2005   | \$39,062,758.00     | \$3,892,464.30 | \$10,184,749.00    | 26.0%  |
| 2006   | \$35,984,031.00     | \$3,561,685.54 | \$9,937,789.48     | 27.6%  |
| 2007   | \$36,018,657.00     | \$3,562,978.10 | \$6,590,447.00     | 18.2%  |

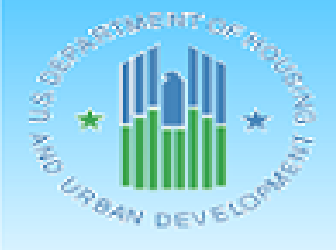

U.S. Department of Housing and U Office of Community Planning a Integrated Disbursement and Ini Status of HOME GI NEW YORK

Commitments from Autho

\$6,590,447.00

IDIS - PR27

2007

\$36,018,657.00

| Fiscal<br>Year | Total Authorization | Admin/CHDO OP<br>Authorization | CR/CL/CC – Amount<br>Committed to CHDOS | % CHDO<br>Cmtd |
|----------------|---------------------|--------------------------------|-----------------------------------------|----------------|
| 1992           | \$31,769,000.00     | \$3,184,844.58                 | \$11,229,603.22                         | 35.3%          |
| 1993           | \$21,367,000.00     | \$2,223,732.34                 | \$3,303,831.75                          | 15.4%          |
| 1994           | \$23,577,000.00     | \$2,717,457.45                 | \$8,224,565.24                          | 34.8%          |
| 1995           | \$24,839,000.00     | \$2,630,860.00                 | \$3,799,148.00                          | 15.2%          |
| 1996           | \$26,646,000.00     | \$3,994,673.90                 | \$5,621,915.00                          | 21.0%          |
| 1997           | \$26,474,000.00     | \$2,635,689.74                 | \$9,542,191.89                          | 36.0%          |
| 1998           | \$26,647,000.00     | \$3,408,717.94                 | \$3,997,050.00                          | 15.0%          |
| 1999           | \$29,162,000.00     | \$2,916,200.00                 | \$6,694,455.75                          | 22.9%          |
| 2000           | \$31,068,000.00     | \$3,261,336.00                 | \$4,660,200.00                          | 15.0%          |
| 2001           | \$35,486,000.00     | \$3,666,272.00                 | \$8,844,944.87                          | 24.9%          |
| 2002           | \$35,794,000.00     | \$3,797,286.00                 | \$5,369,100.00                          | 15.0%          |
| 2003           | \$40,076,000.00     | \$4,010,100.00                 | \$11,602,966.00                         | 28.9%          |
| 2004           | \$42,175,795.00     | \$4,332,282.84                 | \$7,300,690.00                          | 17.3%          |
| 2005           | \$39,062,758.00     | \$3,892,464.30                 | \$10,184,749.00                         | 26.0%          |
| 2006           | \$35,984,031,00     | \$3,561,685,54                 | \$9 937 789 48                          | 27.6%          |

\$3,562,978,10

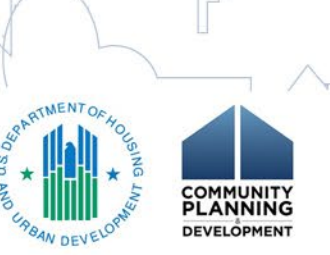

18.2%

U.S. Department of Housing and U Office of Community Planning a Integrated Disbursement and Ini Status of HOME GI NEW YORK

IDIS - PR27

CRBAN DEVES

ONY US CON

2007

\$36,018,657.00

Commitments from

\$6,590,447.00

| Fiscal |                     | Admin/CHDO OP  | CR/CL/CC - Amount  | % CHDO |
|--------|---------------------|----------------|--------------------|--------|
| Year   | Total Authorization | Authorization  | Committed to CHDOS | Cmtd   |
| 1992   | \$31,769,000.00     | \$3,184,844.58 | \$11,229,603.22    | 35.3%  |
| 1993   | \$21,367,000.00     | \$2,223,732.34 | \$3,303,831.75     | 15.4%  |
| 1994   | \$23,577,000.00     | \$2,717,457.45 | \$8,224,565.24     | 34.8%  |
| 1995   | \$24,839,000.00     | \$2,630,860.00 | \$3,799,148.00     | 15.2%  |
| 1996   | \$26,646,000.00     | \$3,994,673.90 | \$5,621,915.00     | 21.0%  |
| 1997   | \$26,474,000.00     | \$2,635,689.74 | \$9,542,191.89     | 36.0%  |
| 1998   | \$26,647,000.00     | \$3,408,717.94 | \$3,997,050.00     | 15.0%  |
| 1999   | \$29,162,000.00     | \$2,916,200.00 | \$6,694,455.75     | 22.9%  |
| 2000   | \$31,068,000.00     | \$3,261,336.00 | \$4,660,200.00     | 15.0%  |
| 2001   | \$35,486,000.00     | \$3,666,272.00 | \$8,844,944.87     | 24.9%  |
| 2002   | \$35,794,000.00     | \$3,797,286.00 | \$5,369,100.00     | 15.0%  |
| 2003   | \$40,076,000.00     | \$4,010,100.00 | \$11,602,966.00    | 28.9%  |
| 2004   | \$42,175,795.00     | \$4,332,282.84 | \$7,300,690.00     | 17.3%  |
| 2005   | \$39,062,758.00     | \$3,892,464.30 | \$10,184,749.00    | 26.0%  |
| 2006   | \$35,984,031.00     | \$3,561,685.54 | \$9,937,789.48     | 27.6%  |

\$3,562,978,10

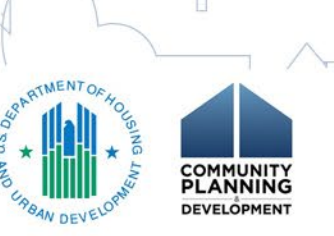

18.2%

| ban Development | DATE: | 01-08-20 |
|-----------------|-------|----------|
| d Development   | TIME: | 13:06    |
| ormation System | PAGE: | 1        |
| ants            |       |          |
|                 |       |          |
|                 |       |          |
|                 |       |          |
|                 |       |          |

### rized Funds

|                    | EN Funds-PJ    |                  |           |
|--------------------|----------------|------------------|-----------|
| SU Funds-Subgrants | Committed to   | Total Authorized | % of Auth |
| to Other Entities  | Activities     | Commitments      | Cmtd      |
| \$9,222,081.40     | \$8,132,470.80 | \$31,769,000.00  | 100.0%    |
| \$9,961,701.31     | \$5,877,734.60 | \$21,367,000.00  | 100.0%    |
| \$10,325,409.06    | \$2,309,568.25 | \$23,577,000.00  | 100.0%    |
| \$18,408,992.00    | \$0.00         | \$24,839,000.00  | 100.0%    |
| \$17,029,411.10    | \$0.00         | \$26,646,000.00  | 100.0%    |
| \$14,296,118.37    | \$0.00         | \$26,474,000.00  | 100.0%    |
| \$19,241,232.06    | \$0.00         | \$26,647,000.00  | 100.0%    |
| \$19,551,344.25    | \$0.00         | \$29,162,000.00  | 100.0%    |
| \$23,146,464.00    | \$0.00         | \$31,068,000.00  | 100.0%    |
| \$22,974,783.13    | \$0.00         | \$35,486,000.00  | 100.0%    |
| \$26,627,614.00    | \$0.00         | \$35,794,000.00  | 100.0%    |
| \$24,462,934.00    | \$0.00         | \$40,076,000.00  | 100.0%    |
| \$30,542,822.16    | \$0.00         | \$42,175,795.00  | 100.0%    |
| \$24,985,544.70    | \$0.00         | \$39,062,758.00  | 100.0%    |
| \$22,484,555.98    | \$0.00         | \$35,984,031.00  | 100.0%    |
| \$25,865,231.90    | \$0.00         | \$36,018,657.00  | 100.0%    |

| ban Development                         |                                           | DATE:                           | 01-08-20          |
|-----------------------------------------|-------------------------------------------|---------------------------------|-------------------|
| d Development                           |                                           | TIME:                           | 13:06             |
| ormation System                         |                                           | PAGE:                           | 1                 |
| ants                                    |                                           |                                 |                   |
|                                         |                                           |                                 |                   |
|                                         |                                           |                                 |                   |
|                                         |                                           |                                 |                   |
|                                         |                                           |                                 |                   |
| rized Funds                             |                                           |                                 |                   |
| SU Funds-Subgrants<br>to Other Entities | EN Funds-PJ<br>Committed to<br>Activities | Total Authorized<br>Commitments | % of Auth<br>Cmtd |
| \$9,222,081.40                          | \$8,132,470.80                            | \$31,769,000.00                 | 100.0%            |
| \$9,961,701.31                          | \$5,877,734.60                            | \$21,367,000.00                 | 100.0%            |
| \$10,325,409.06                         | \$2,309,568.25                            | \$23,577,000.00                 | 100.0%            |
| \$18,408,992.00                         | \$0.00                                    | \$24,839,000.00                 | 100.0%            |
| \$17,029,411.10                         | \$0.00                                    | \$26,646,000.00                 | 100.0%            |
| \$14,296,118.37                         | \$0.00                                    | \$26,474,000.00                 | 100.0%            |
| \$19,241,232.06                         | \$0.00                                    | \$26,647,000.00                 | 100.0%            |
| \$19,551,344.25                         | \$0.00                                    | \$29,162,000.00                 | 100.0%            |
| \$23,146,464.00                         | \$0.00                                    | \$31,068,000.00                 | 100.0%            |
| \$22,974,783.13                         | \$0.00                                    | \$35,486,000.00                 | 100.0%            |
| \$26,627,614.00                         | \$0.00                                    | \$35,794,000.00                 | 100.0%            |
| \$24,462,934.00                         | \$0.00                                    | \$40,076,000.00                 | 100.0%            |
| \$30,542,822.16                         | \$0.00                                    | \$42,175,795.00                 | 100.0%            |
| \$24,985,544.70                         | \$0.00                                    | \$39,062,758.00                 | 100.0%            |
| \$22,484,555.98                         | \$0.00                                    | \$35,984,031.00                 | 100.0%            |
| \$25,865,231.90                         | \$0.00                                    | \$36,018,657.00                 | 100.0%            |

DEVELOPMEN

| than Development                        |                            | DATE                            | 01-09-20          |
|-----------------------------------------|----------------------------|---------------------------------|-------------------|
| d Development                           |                            | TTAC.                           | 12:06             |
| a Development                           |                            | DACE:                           | 13:00             |
| ante                                    |                            | FAGE.                           | 1                 |
| ants                                    |                            |                                 |                   |
|                                         |                            |                                 |                   |
|                                         |                            |                                 |                   |
|                                         |                            |                                 |                   |
| rized Funds                             |                            |                                 |                   |
|                                         | EN Funds-PJ                |                                 |                   |
| SU Funds-Subgrants<br>to Other Entities | Committed to<br>Activities | Total Authorized<br>Commitments | % of Auth<br>Cmtd |
| \$9,222,081,40                          | \$8,132,470,80             | \$31,769,000,00                 | 100.0%            |
| \$9 961 701 31                          | \$5 877 734 60             | \$21,367,000,00                 | 100.0%            |
| \$10,325,409.06                         | \$2,309,568.25             | \$23,577,000.00                 | 100.0%            |
| \$18,408,992.00                         | \$0.00                     | \$24,839,000.00                 | 100.0%            |
| \$17,029,411.10                         | \$0.00                     | \$26,646,000.00                 | 100.0%            |
| \$14,296,118.37                         | \$0.00                     | \$26,474,000.00                 | 100.0%            |
| \$19,241,232.06                         | \$0.00                     | \$26,647,000.00                 | 100.0%            |
| \$19,551,344.25                         | \$0.00                     | \$29,162,000.00                 | 100.0%            |
| \$23,146,464.00                         | \$0.00                     | \$31,068,000.00                 | 100.0%            |
| \$22,974,783.13                         | \$0.00                     | \$35,486,000.00                 | 100.0%            |
| \$26,627,614.00                         | \$0.00                     | \$35,794,000.00                 | 100.0%            |
| \$24,462,934.00                         | \$0.00                     | \$40,076,000.00                 | 100.0%            |
| \$30,542,822.16                         | \$0.00                     | \$42,175,795.00                 | 100.0%            |
| \$24,985,544.70                         | \$0.00                     | \$39,062,758.00                 | 100.0%            |
| \$22,484,555.98                         | \$0.00                     | \$35,984,031.00                 | 100.0%            |
| \$25,865,231.90                         | \$0.00                     | \$36,018,657.00                 | 100.0%            |
|                                         |                            |                                 |                   |

| ban Development   |                | DATE:           | 01-08-20          |
|-------------------|----------------|-----------------|-------------------|
| d Development     |                | TIME:           | 13:06             |
| ormation System   |                | PAGE:           | 1                 |
| ants              |                |                 |                   |
|                   |                |                 |                   |
|                   |                |                 |                   |
|                   |                |                 |                   |
|                   |                | 1               |                   |
|                   |                |                 |                   |
| rized Funds       |                |                 | 7                 |
|                   |                |                 |                   |
|                   | EN Funds-PJ    | <b>T</b>        |                   |
| to Other Entities | Activities     | Commitments     | % of Auth<br>Cmtd |
| 59 222 081 40     | \$8 132 470 80 | \$31,769,000,00 | 100.0%            |
| \$9,961,701,31    | \$5,877,734,60 | \$21 367 000 00 | 100.0%            |
| \$10,325,409,06   | \$2,309,568,25 | \$23 577 000 00 | 100.0%            |
| \$18,408,992.00   | \$0.00         | \$24,839,000.00 | 100.0%            |
| \$17.029.411.10   | \$0.00         | \$26,646,000.00 | 100.0%            |
| \$14,296,118,37   | \$0.00         | \$26,474,000.00 | 100.0%            |
| \$19,241,232.06   | \$0.00         | \$26,647,000.00 | 100.0%            |
| \$19,551,344.25   | \$0.00         | \$29,162,000.00 | 100.0%            |
| \$23,146,464.00   | \$0.00         | \$31,068,000.00 | 100.0%            |
| \$22,974,783.13   | \$0.00         | \$35,486,000.00 | 100.0%            |
| \$26,627,614.00   | \$0.00         | \$35,794,000.00 | 100.0%            |
| \$24,462,934.00   | \$0.00         | \$40,076,000.00 | 100.0%            |
| \$30,542,822.16   | \$0.00         | \$42,175,795.00 | 100.0%            |
| \$24,985,544.70   | \$0.00         | \$39,062,758.00 | 100.0%            |
| \$22,484,555.98   | \$0.00         | \$35,984,031.00 | 100.0%            |
| \$25,865,231.90   | \$0.00         | \$36,018,657.00 | 100.0%            |

01-08-20

13:06

6

DATE:

TIME:

PAGE:

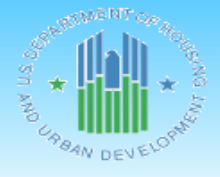

U.S. Department of Housing and Urban Development Office of Community Planning and Development Integrated Disbursement and Information System Status of HOME Grants NEW YORK

IDIS - PR27

### Disbursements from Treasury Account

| Fiscal |                     |                  |                  |                  | Disbursed Pending |                  |        | Available to    |
|--------|---------------------|------------------|------------------|------------------|-------------------|------------------|--------|-----------------|
| Year   | Total Authorization | Disbursed        | Returned         | Net Disbursed    | Approval          | Total Disbursed  | % Disb | Disburse        |
| 1992   | \$31,769,000.00     | \$31,779,205.00  | (\$10,205.00)    | \$31,769,000.00  | \$0.00            | \$31,769,000.00  | 100.0% | \$0.00          |
| 1993   | \$21,367,000.00     | \$21,367,000.00  | \$0.00           | \$21,367,000.00  | \$0.00            | \$21,367,000.00  | 100.0% | \$0.00          |
| 1994   | \$23,577,000.00     | \$23,577,000.00  | \$0.00           | \$23,577,000.00  | \$0.00            | \$23,577,000.00  | 100.0% | \$0.00          |
| 1995   | \$24,839,000.00     | \$24,839,000.00  | \$0.00           | \$24,839,000.00  | \$0.00            | \$24,839,000.00  | 100.0% | \$0.00          |
| 1996   | \$26,646,000.00     | \$26,646,000.00  | \$0.00           | \$26,646,000.00  | \$0.00            | \$26,646,000.00  | 100.0% | \$0.00          |
| 1997   | \$26,474,000.00     | \$26,627,893.00  | (\$153,893.00)   | \$26,474,000.00  | \$0.00            | \$26,474,000.00  | 100.0% | \$0.00          |
| 1998   | \$26,647,000.00     | \$26,650,500.00  | (\$3,500.00)     | \$26,647,000.00  | \$0.00            | \$26,647,000.00  | 100.0% | \$0.00          |
| 1999   | \$29,162,000.00     | \$29,162,000.00  | \$0.00           | \$29,162,000.00  | \$0.00            | \$29,162,000.00  | 100.0% | \$0.00          |
| 2000   | \$31,068,000.00     | \$32,267,999.00  | (\$1,199,999.00) | \$31,068,000.00  | \$0.00            | \$31,068,000.00  | 100.0% | \$0.00          |
| 2001   | \$35,486,000.00     | \$35,531,000.00  | (\$45,000.00)    | \$35,486,000.00  | \$0.00            | \$35,486,000.00  | 100.0% | \$0.00          |
| 2002   | \$35,794,000.00     | \$35,796,522.00  | (\$2,522.00)     | \$35,794,000.00  | \$0.00            | \$35,794,000.00  | 100.0% | \$0.00          |
| 2003   | \$40,076,000.00     | \$40,141,456.00  | (\$65,456.00)    | \$40,076,000.00  | \$0.00            | \$40,076,000.00  | 100.0% | \$0.00          |
| 2004   | \$42,175,795.00     | \$42,219,107.00  | (\$43,312.00)    | \$42,175,795.00  | \$0.00            | \$42,175,795.00  | 100.0% | \$0.00          |
| 2005   | \$39,062,758.00     | \$39,150,983.00  | (\$88,225.00)    | \$39,062,758.00  | \$0.00            | \$39,062,758.00  | 100.0% | \$0.00          |
| 2006   | \$35,984,031.00     | \$35,995,415.00  | (\$11,384.00)    | \$35,984,031.00  | \$0.00            | \$35,984,031.00  | 100.0% | \$0.00          |
| 2007   | \$36,018,657.00     | \$36,018,657.00  | \$0.00           | \$36,018,657.00  | \$0.00            | \$36,018,657.00  | 100.0% | \$0.00          |
| 2008   | \$34,497,760.00     | \$34,507,537.00  | (\$9,777.00)     | \$34,497,760.00  | \$0.00            | \$34,497,760.00  | 100.0% | \$0.00          |
| 2009   | \$38,644,399.00     | \$38,644,399.00  | \$0.00           | \$38,644,399.00  | \$0.00            | \$38,644,399.00  | 100.0% | \$0.00          |
| 2010   | \$38,871,418.00     | \$38,871,418.00  | \$0.00           | \$38,871,418.00  | \$0.00            | \$38,871,418.00  | 100.0% | \$0.00          |
| 2011   | \$34,106,424.00     | \$34,184,424.00  | (\$78,000.00)    | \$34,106,424.00  | \$0.00            | \$34,106,424.00  | 100.0% | \$0.00          |
| 2012   | \$19,238,101.00     | \$19,238,101.00  | \$0.00           | \$19,238,101.00  | \$0.00            | \$19,238,101.00  | 100.0% | \$0.00          |
| 2013   | \$15,537,495.00     | \$15,537,495.00  | \$0.00           | \$15,537,495.00  | \$0.00            | \$15,537,495.00  | 100.0% | \$0.00          |
| 2014   | \$19,399,419.00     | \$19,399,419.00  | \$0.00           | \$19,399,419.00  | \$0.00            | \$19,399,419.00  | 100.0% | \$0.00          |
| 2015   | \$17,824,381.00     | \$15,236,060.12  | \$0.00           | \$15,236,060.12  | \$0.00            | \$15,236,060.12  | 85.4%  | \$2,588,320.88  |
| 2016   | \$18,820,830.00     | \$648,027.94     | \$0.00           | \$648,027.94     | \$0.00            | \$648,027.94     | 3.4%   | \$18,172,802.06 |
| 2017   | \$18,592,698.00     | \$390,699.65     | \$0.00           | \$390,699.65     | \$0.00            | \$390,699.65     | 2.1%   | \$18,201,998.35 |
| 2018   | \$27,207,422.00     | \$893,345.86     | \$0.00           | \$893,345.86     | \$0.00            | \$893,345.86     | 3.2%   | \$26,314,076.14 |
| 2019   | \$23,775,283.00     | \$0.00           | \$0.00           | \$0.00           | \$0.00            | \$0.00           | 0.0%   | \$23,775,283.00 |
| Total  | \$812,661,871.00    | \$725,320,663.57 | (\$1,711,273.00) | \$723,609,390.57 | \$0.00            | \$723,609,390.57 | 89.0%  | \$89,052,480.43 |

U.S. Department of Housing and Urba Office of Community Planning and I Integrated Disbursement and Inform Status of HOME Grant NEW YORK

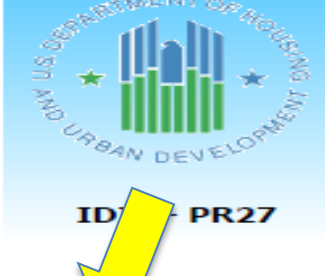

### Disbursements from Treasury

MENTO

| Fiscal |                     |                 |                  |                 |
|--------|---------------------|-----------------|------------------|-----------------|
| Year   | Total Authorization | Disbursed       | Returned         | Net Disbursed   |
| 1992   | \$31,769,000.00     | \$31,779,205.00 | (\$10,205.00)    | \$31,769,000.00 |
| 1993   | \$21,367,000.00     | \$21,367,000.00 | \$0.00           | \$21,367,000.00 |
| 1994   | \$23,577,000.00     | \$23,577,000.00 | \$0.00           | \$23,577,000.00 |
| 1995   | \$24,839,000.00     | \$24,839,000.00 | \$0.00           | \$24,839,000.00 |
| 1996   | \$26,646,000.00     | \$26,646,000.00 | \$0.00           | \$26,646,000.00 |
| 1997   | \$26,474,000.00     | \$26,627,893.00 | (\$153,893.00)   | \$26,474,000.00 |
| 1998   | \$26,647,000.00     | \$26,650,500.00 | (\$3,500.00)     | \$26,647,000.00 |
| 1999   | \$29,162,000.00     | \$29,162,000.00 | \$0.00           | \$29,162,000.00 |
| 2000   | \$31,068,000.00     | \$32,267,999.00 | (\$1,199,999.00) | \$31,068,000.00 |
| 2001   | \$35,486,000.00     | \$35,531,000.00 | (\$45,000.00)    | \$35,486,000.00 |
| 2002   | \$35,794,000.00     | \$35,796,522.00 | (\$2,522.00)     | \$35,794,000.00 |
| 2003   | \$40,076,000.00     | \$40,141,456.00 | (\$65,456.00)    | \$40,076,000.00 |
| 2004   | \$42,175,795.00     | \$42,219,107.00 | (\$43,312.00)    | \$42,175,795.00 |
| 2005   | \$39,062,758.00     | \$39,150,983.00 | (\$88,225.00)    | \$39,062,758.00 |
| 2006   | \$35,984,031.00     | \$35,995,415.00 | (\$11,384.00)    | \$35,984,031.00 |
| 2007   | \$36,018,657.00     | \$36,018,657.00 | \$0.00           | \$36,018,657.00 |
| 2008   | \$34,497,760.00     | \$34,507,537.00 | (\$9,777.00)     | \$34,497,760.00 |
| 2009   | \$38,644,399.00     | \$38,644,399.00 | \$0.00           | \$38,644,399.00 |
| 2010   | \$38,871,418.00     | \$38,871,418.00 | \$0.00           | \$38,871,418.00 |
| 2011   | \$34,106,424.00     | \$34,184,424.00 | (\$78,000.00)    | \$34,106,424.00 |
| 2012   | \$19,238,101.00     | \$19,238,101.00 | \$0.00           | \$19,238,101.00 |
| 2013   | \$15,537,495.00     | \$15,537,495.00 | \$0.00           | \$15,537,495.00 |
| 2014   | \$19,399,419.00     | \$19,399,419.00 | \$0.00           | \$19,399,419.00 |
| 2015   | \$17,824,381.00     | \$15,236,060.12 | \$0.00           | \$15,236,060.12 |
| 2016   | \$18,820,830.00     | \$648,027.94    | \$0.00           | \$648,027.94    |

U.S. Department of Housing and Urba Office of Community Planning and I Integrated Disbursement and Inform Status of HOME Grant NEW YORK

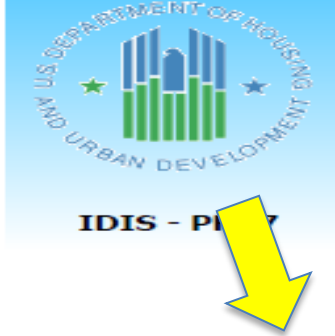

### Disbursements from Treasury

TMENTO

PLANNING DEVELOPMENT

| Fiscal |                     |                 |                  |                              |
|--------|---------------------|-----------------|------------------|------------------------------|
| Year   | Total Authorization | Disbursed       | Returned         | Net Disbursed                |
| 1992   | \$31,769,000.00     | \$31,779,205.00 | (\$10,205.00)    | \$31,769,000.00              |
| 1993   | \$21,367,000.00     | \$21,367,000.00 | \$0.00           | \$21,367,000.00              |
| 1994   | \$23,577,000.00     | \$23,577,000.00 | \$0.00           | \$23,577,000.00              |
| 1995   | \$24,839,000.00     | \$24,839,000.00 | \$0.00           | \$24,839,000.00              |
| 1996   | \$26,646,000.00     | \$26,646,000.00 | \$0.00           | \$26,646,000.00              |
| 1997   | \$26,474,000.00     | \$26,627,893.00 | (\$153,893.00)   | \$26,474,000.00              |
| 1998   | \$26,647,000.00     | \$26,650,500.00 | (\$3,500.00)     | \$26,647,000.00              |
| 1999   | \$29,162,000.00     | \$29,162,000.00 | \$0.00           | \$29,162,000.00              |
| 2000   | \$31,068,000.00     | \$32,267,999.00 | (\$1,199,999.00) | \$31,068,000.00              |
| 2001   | \$35,486,000.00     | \$35,531,000.00 | (\$45,000.00)    | \$35,486,000.00              |
| 2002   | \$35,794,000.00     | \$35,796,522.00 | (\$2,522.00)     | \$35,794,000.00              |
| 2003   | \$40,076,000.00     | \$40,141,456.00 | (\$65,456.00)    | \$40,076,000.00              |
| 2004   | \$42,175,795.00     | \$42,219,107.00 | (\$43,312.00)    | \$42,175,795.00              |
| 2005   | \$39,062,758.00     | \$39,150,983.00 | (\$88,225.00)    | \$39,062,758.00              |
| 2006   | \$35,984,031.00     | \$35,995,415.00 | (\$11,384.00)    | \$35,984,031.00              |
| 2007   | \$36,018,657.00     | \$36,018,657.00 | \$0.00           | \$36,018,657.00              |
| 2008   | \$34,497,760.00     | \$34,507,537.00 | (\$9,777.00)     | \$34,497,760.00              |
| 2009   | \$38,644,399.00     | \$38,644,399.00 | \$0.00           | \$38,644,399.00              |
| 2010   | \$38,871,418.00     | \$38,871,418.00 | \$0.00           | \$38,871,418.00              |
| 2011   | \$34,106,424.00     | \$34,184,424.00 | (\$78,000.00)    | \$34,106,424.00              |
| 2012   | \$19,238,101.00     | \$19,238,101.00 | \$0.00           | \$19,238,101.00 g            |
| 2013   | \$15,537,495.00     | \$15,537,495.00 | \$0.00           | \$15,537,495.00 👔            |
| 2014   | \$19,399,419.00     | \$19,399,419.00 | \$0.00           | \$19,399,419.00 <sup>°</sup> |
| 2015   | \$17,824,381.00     | \$15,236,060.12 | \$0.00           | \$15,236,060.12              |
| 2016   | \$18,820,830.00     | \$648,027.94    | \$0.00           | \$648,027.94                 |

U.S. Department of Housing and Urba Office of Community Planning and I Integrated Disbursement and Inform Status of HOME Grant NEW YORK

Disbursements from Treasury

DEVELOPMENT

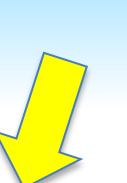

POAN DEVELOPE

IDIS - PR27

| Fiscal |                      |                 |                  |                 |
|--------|----------------------|-----------------|------------------|-----------------|
| Year   | I otal Authorization | Disbursed       | Returned         | Net Disbursed   |
| 1992   | \$31,769,000.00      | \$31,779,205.00 | (\$10,205.00)    | \$31,769,000.00 |
| 1993   | \$21,367,000.00      | \$21,367,000.00 | \$0.00           | \$21,367,000.00 |
| 1994   | \$23,577,000.00      | \$23,577,000.00 | \$0.00           | \$23,577,000.00 |
| 1995   | \$24,839,000.00      | \$24,839,000.00 | \$0.00           | \$24,839,000.00 |
| 1996   | \$26,646,000.00      | \$26,646,000.00 | \$0.00           | \$26,646,000.00 |
| 1997   | \$26,474,000.00      | \$26,627,893.00 | (\$153,893.00)   | \$26,474,000.00 |
| 1998   | \$26,647,000.00      | \$26,650,500.00 | (\$3,500.00)     | \$26,647,000.00 |
| 1999   | \$29,162,000.00      | \$29,162,000.00 | \$0.00           | \$29,162,000.00 |
| 2000   | \$31,068,000.00      | \$32,267,999.00 | (\$1,199,999.00) | \$31,068,000.00 |
| 2001   | \$35,486,000.00      | \$35,531,000.00 | (\$45,000.00)    | \$35,486,000.00 |
| 2002   | \$35,794,000.00      | \$35,796,522.00 | (\$2,522.00)     | \$35,794,000.00 |
| 2003   | \$40,076,000.00      | \$40,141,456.00 | (\$65,456.00)    | \$40,076,000.00 |
| 2004   | \$42,175,795.00      | \$42,219,107.00 | (\$43,312.00)    | \$42,175,795.00 |
| 2005   | \$39,062,758.00      | \$39,150,983.00 | (\$88,225.00)    | \$39,062,758.00 |
| 2006   | \$35,984,031.00      | \$35,995,415.00 | (\$11,384.00)    | \$35,984,031.00 |
| 2007   | \$36,018,657.00      | \$36,018,657.00 | \$0.00           | \$36,018,657.00 |
| 2008   | \$34,497,760.00      | \$34,507,537.00 | (\$9,777.00)     | \$34,497,760.00 |
| 2009   | \$38,644,399.00      | \$38,644,399.00 | \$0.00           | \$38,644,399.00 |
| 2010   | \$38,871,418.00      | \$38,871,418.00 | \$0.00           | \$38,871,418.00 |
| 2011   | \$34,106,424.00      | \$34,184,424.00 | (\$78,000.00)    | \$34,106,424.00 |
| 2012   | \$19,238,101.00      | \$19,238,101.00 | \$0.00           | \$19,238,101.00 |
| 2013   | \$15,537,495.00      | \$15,537,495.00 | \$0.00           | \$15,537,495.00 |
| 2014   | \$19,399,419.00      | \$19,399,419.00 | \$0.00           | \$19,399,419.00 |
| 2015   | \$17,824,381.00      | \$15,236,060.12 | \$0.00           | \$15,236,060.12 |
| 2016   | \$18 820 830 00      | \$648 027 94    | \$0.00           | \$648 027 94    |

U.S. Department of Housing and Urba Office of Community Planning and I Integrated Disbursement and Inform Status of HOME Grant NEW YORK

Disbursements from Treasury

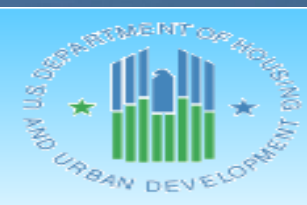

IDIS - PR27

| Fiscal |                     |                 |                  |                 |
|--------|---------------------|-----------------|------------------|-----------------|
| Year   | Total Authorization | Disbursed       | Returned         | Net Disbursed   |
| 1992   | \$31,769,000.00     | \$31,779,205.00 | (\$10,205.00)    | \$31,769,000.00 |
| 1993   | \$21,367,000.00     | \$21,367,000.00 | \$0.00           | \$21,367,000.00 |
| 1994   | \$23,577,000.00     | \$23,577,000.00 | \$0.00           | \$23,577,000.00 |
| 1995   | \$24,839,000.00     | \$24,839,000.00 | \$0.00           | \$24,839,000.00 |
| 1996   | \$26,646,000.00     | \$26,646,000.00 | \$0.00           | \$26,646,000.00 |
| 1997   | \$26,474,000.00     | \$26,627,893.00 | (\$153,893.00)   | \$26,474,000.00 |
| 1998   | \$26,647,000.00     | \$26,650,500.00 | (\$3,500.00)     | \$26,647,000.00 |
| 1999   | \$29,162,000.00     | \$29,162,000.00 | \$0.00           | \$29,162,000.00 |
| 2000   | \$31,068,000.00     | \$32,267,999.00 | (\$1,199,999.00) | \$31,068,000.00 |
| 2001   | \$35,486,000.00     | \$35,531,000.00 | (\$45,000.00)    | \$35,486,000.00 |
| 2002   | \$35,794,000.00     | \$35,796,522.00 | (\$2,522.00)     | \$35,794,000.00 |
| 2003   | \$40,076,000.00     | \$40,141,456.00 | (\$65,456.00)    | \$40,076,000.00 |
| 2004   | \$42,175,795.00     | \$42,219,107.00 | (\$43,312.00)    | \$42,175,795.00 |
| 2005   | \$39,062,758.00     | \$39,150,983.00 | (\$88,225.00)    | \$39,062,758.00 |
| 2006   | \$35,984,031.00     | \$35,995,415.00 | (\$11,384.00)    | \$35,984,031.00 |
| 2007   | \$36,018,657.00     | \$36,018,657.00 | \$0.00           | \$36,018,657.00 |
| 2008   | \$34,497,760.00     | \$34,507,537.00 | (\$9,777.00)     | \$34,497,760.00 |
| 2009   | \$38,644,399.00     | \$38,644,399.00 | \$0.00           | \$38,644,399.00 |
| 2010   | \$38,871,418.00     | \$38,871,418.00 | \$0.00           | \$38,871,418.00 |
| 2011   | \$34,106,424.00     | \$34,184,424.00 | (\$78,000.00)    | \$34,106,424.00 |
| 2012   | \$19,238,101.00     | \$19,238,101.00 | \$0.00           | \$19,238,101.00 |
| 2013   | \$15,537,495.00     | \$15,537,495.00 | \$0.00           | \$15,537,495.00 |
| 2014   | \$19,399,419.00     | \$19,399,419.00 | \$0.00           | \$19,399,419.00 |
| 2015   | \$17,824,381.00     | \$15,236,060.12 | \$0.00           | \$15,236,060.12 |
| 2016   | \$18,820,830.00     | \$648,027.94    | \$0.00           | \$648,027.94    |

U.S. Department of Housing and Urba Office of Community Planning and I Integrated Disbursement and Inform Status of HOME Grant NEW YORK

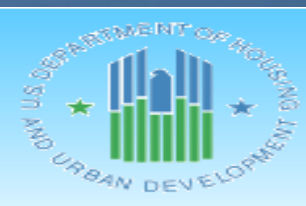

IDIS - PR27

Disbursements from T

Jury

| Fiend |                     |                 |                  |                 |
|-------|---------------------|-----------------|------------------|-----------------|
| Year  | Total Authorization | Disbursed       | Returned         | Net Disbursed   |
| 1992  | \$31,769,000.00     | \$31,779,205.00 | (\$10,205.00)    | \$31,769,000.00 |
| 1993  | \$21,367,000.00     | \$21,367,000.00 | \$0.00           | \$21,367,000.00 |
| 1994  | \$23,577,000.00     | \$23,577,000.00 | \$0.00           | \$23,577,000.00 |
| 1995  | \$24,839,000.00     | \$24,839,000.00 | \$0.00           | \$24,839,000.00 |
| 1996  | \$26,646,000.00     | \$26,646,000.00 | \$0.00           | \$26,646,000.00 |
| 1997  | \$26,474,000.00     | \$26,627,893.00 | (\$153,893.00)   | \$26,474,000.00 |
| 1998  | \$26,647,000.00     | \$26,650,500.00 | (\$3,500.00)     | \$26,647,000.00 |
| 1999  | \$29,162,000.00     | \$29,162,000.00 | \$0.00           | \$29,162,000.00 |
| 2000  | \$31,068,000.00     | \$32,267,999.00 | (\$1,199,999.00) | \$31,068,000.00 |
| 2001  | \$35,486,000.00     | \$35,531,000.00 | (\$45,000.00)    | \$35,486,000.00 |
| 2002  | \$35,794,000.00     | \$35,796,522.00 | (\$2,522.00)     | \$35,794,000.00 |
| 2003  | \$40,076,000.00     | \$40,141,456.00 | (\$65,456.00)    | \$40,076,000.00 |
| 2004  | \$42,175,795.00     | \$42,219,107.00 | (\$43,312.00)    | \$42,175,795.00 |
| 2005  | \$39,062,758.00     | \$39,150,983.00 | (\$88,225.00)    | \$39,062,758.00 |
| 2006  | \$35,984,031.00     | \$35,995,415.00 | (\$11,384.00)    | \$35,984,031.00 |
| 2007  | \$36,018,657.00     | \$36,018,657.00 | \$0.00           | \$36,018,657.00 |
| 2008  | \$34,497,760.00     | \$34,507,537.00 | (\$9,777.00)     | \$34,497,760.00 |
| 2009  | \$38,644,399.00     | \$38,644,399.00 | \$0.00           | \$38,644,399.00 |
| 2010  | \$38,871,418.00     | \$38,871,418.00 | \$0.00           | \$38,871,418.00 |
| 2011  | \$34,106,424.00     | \$34,184,424.00 | (\$78,000.00)    | \$34,106,424.00 |
| 2012  | \$19,238,101.00     | \$19,238,101.00 | \$0.00           | \$19,238,101.00 |
| 2013  | \$15,537,495.00     | \$15,537,495.00 | \$0.00           | \$15,537,495.00 |
| 2014  | \$19,399,419.00     | \$19,399,419.00 | \$0.00           | \$19,399,419.00 |
| 2015  | \$17,824,381.00     | \$15,236,060.12 | \$0.00           | \$15,236,060.12 |
| 2016  | \$18,820,830.00     | \$648,027.94    | \$0.00           | \$648,027.94    |

| an Development | DATE: | 01-08-20 |
|----------------|-------|----------|
| Development    | TIME: | 13:06    |
| nation System  | PAGE: | 6        |
| ts             |       |          |
|                |       |          |

|                 |                                                                                                    | Available to                                                                                                    |
|-----------------|----------------------------------------------------------------------------------------------------|----------------------------------------------------------------------------------------------------|
| Total Disbursed | % Disb                                                                                                    | Disburse                                                                                                    |
| \$31,769,000.00 | 100.0%                                                                                                    | \$0.00                                                                                                    |
| \$21,367,000.00 | 100.0%                                                                                                    | \$0.00                                                                                                    |
| \$23,577,000.00 | 100.0%                                                                                                    | \$0.00                                                                                                    |
| \$24,839,000.00 | 100.0%                                                                                                    | \$0.00                                                                                                    |
| \$26,646,000.00 | 100.0%                                                                                                    | \$0.00                                                                                                    |
| \$26,474,000.00 | 100.0%                                                                                                    | \$0.00                                                                                                    |
| \$26,647,000.00 | 100.0%                                                                                                    | \$0.00                                                                                                    |
| \$29,162,000.00 | 100.0%                                                                                                    | \$0.00                                                                                                    |
| \$31,068,000.00 | 100.0%                                                                                                    | \$0.00                                                                                                    |
| \$35,486,000.00 | 100.0%                                                                                                    | \$0.00                                                                                                    |
| \$35,794,000.00 | 100.0%                                                                                                    | \$0.00                                                                                                    |
| \$40,076,000.00 | 100.0%                                                                                                    | \$0.00                                                                                                    |
| \$42,175,795.00 | 100.0%                                                                                                    | \$0.00                                                                                                    |
| \$39,062,758.00 | 100.0%                                                                                                    | \$0.00                                                                                                    |
| \$35,984,031.00 | 100.0%                                                                                                    | \$0.00                                                                                                    |
| \$36,018,657.00 | 100.0%                                                                                                    | \$0.00                                                                                                    |
| \$34,497,760.00 | 100.0%                                                                                                    | \$0.00                                                                                                    |
| \$38,644,399.00 | 100.0%                                                                                                    | \$0.00                                                                                                    |
| \$38,871,418.00 | 100.0%                                                                                                    | \$0.00                                                                                                    |
| \$34,106,424.00 | 100.0%                                                                                                    | \$0.00                                                                                                    |
| \$19,238,101.00 | 100.0%                                                                                                    | \$0.00                                                                                                    |
| \$15,537,495.00 | 100.0%                                                                                                    | \$0.00                                                                                                    |
| \$19,399,419.00 | 100.0%                                                                                                    | \$0.00                                                                                                    |
| \$15,236,060.12 | 85.4%                                                                                                    | \$2,588,320.88                                                                                                    |
| \$648,027.94    | 3.4%                                                                                                    | \$18,172,802.06                                                                                                    |
|                 | Total Disbursed           \$31,769,000.00           \$21,367,000.00           \$23,577,000.00           \$24,839,000.00           \$26,646,000.00           \$26,647,000.00           \$26,647,000.00           \$29,162,000.00           \$31,068,000.00           \$35,794,000.00           \$35,794,000.00           \$40,076,000.00           \$40,076,000.00           \$35,794,000.00           \$35,794,000.00           \$35,794,000.00           \$35,794,000.00           \$35,794,000.00           \$35,794,000.00           \$35,794,000.00           \$35,794,000.00           \$35,794,000.00           \$35,984,031.00           \$36,018,657.00           \$36,018,657.00           \$34,497,760.00           \$34,497,760.00           \$34,106,424.00           \$34,106,424.00           \$34,106,424.00           \$19,238,101.00           \$15,537,495.00           \$19,399,419.00           \$15,236,060.12           \$648,027.94 | Total Disbursed% Disb\$31,769,000.00100.0%\$21,367,000.00100.0%\$23,577,000.00100.0%\$24,839,000.00100.0%\$26,646,000.00100.0%\$26,647,000.00100.0%\$26,647,000.00100.0%\$26,647,000.00100.0%\$26,647,000.00100.0%\$31,068,000.00100.0%\$35,486,000.00100.0%\$35,794,000.00100.0%\$40,076,000.00100.0%\$39,062,758.00100.0%\$36,018,657.00100.0%\$34,497,760.00100.0%\$38,644,399.00100.0%\$34,106,424.00100.0%\$34,106,424.00100.0%\$34,106,424.00100.0%\$34,106,424.00100.0%\$34,106,424.00100.0%\$15,537,495.00100.0%\$15,236,060.1285.4%\$648,027.943.4% |

| n Development | DATE: | 01-08-20 |
|---------------|-------|----------|
| Development   | TIME: | 13:06    |
| nation System | PAGE: | 6        |
| ts            |       |          |
|               |       |          |
|               |       |          |
|               |       |          |
|               |       |          |
|               |       |          |

< /

| Disbursed Pending |                 |        | Available to    |
|-------------------|-----------------|--------|-----------------|
| Approval          | Total Disbursed | % Disb | Disburse        |
| \$0.00            | \$31,769,000.00 | 100.0% | \$0.00          |
| \$0.00            | \$21,367,000.00 | 100.0% | \$0.00          |
| \$0.00            | \$23,577,000.00 | 100.0% | \$0.00          |
| \$0.00            | \$24,839,000.00 | 100.0% | \$0.00          |
| \$0.00            | \$26,646,000.00 | 100.0% | \$0.00          |
| \$0.00            | \$26,474,000.00 | 100.0% | \$0.00          |
| \$0.00            | \$26,647,000.00 | 100.0% | \$0.00          |
| \$0.00            | \$29,162,000.00 | 100.0% | \$0.00          |
| \$0.00            | \$31,068,000.00 | 100.0% | \$0.00          |
| \$0.00            | \$35,486,000.00 | 100.0% | \$0.00          |
| \$0.00            | \$35,794,000.00 | 100.0% | \$0.00          |
| \$0.00            | \$40,076,000.00 | 100.0% | \$0.00          |
| \$0.00            | \$42,175,795.00 | 100.0% | \$0.00          |
| \$0.00            | \$39,062,758.00 | 100.0% | \$0.00          |
| \$0.00            | \$35,984,031.00 | 100.0% | \$0.00          |
| \$0.00            | \$36,018,657.00 | 100.0% | \$0.00          |
| \$0.00            | \$34,497,760.00 | 100.0% | \$0.00          |
| \$0.00            | \$38,644,399.00 | 100.0% | \$0.00          |
| \$0.00            | \$38,871,418.00 | 100.0% | \$0.00          |
| \$0.00            | \$34,106,424.00 | 100.0% | \$0.00          |
| \$0.00            | \$19,238,101.00 | 100.0% | \$0.00          |
| \$0.00            | \$15,537,495.00 | 100.0% | \$0.00          |
| \$0.00            | \$19,399,419.00 | 100.0% | \$0.00          |
| \$0.00            | \$15,236,060.12 | 85.4%  | \$2,588,320.88  |
| \$0.00            | \$648,027.94    | 3.4%   | \$18,172,802.06 |

| n Development | DATE: | 01-08-20 |
|---------------|-------|----------|
| Development   | TIME: | 13:06    |
| nation System | PAGE: | 6        |
| ts            |       |          |
|               |       |          |
|               |       |          |

### y Account

| Disbursed Pending |                  |        | Available to    |
|-------------------|------------------|--------|-----------------|
| Approval          | Total Disbursed  | % Disb | Disburse        |
| \$0.00            | \$31,769,000.00  | 100.0% | \$0.00          |
| \$0.00            | \$21,367,000.00  | 100.0% | \$0.00          |
| \$0.00            | \$23,577,000.00  | 100.0% | \$0.00          |
| \$0.00            | \$24,839,000.00  | 100.0% | \$0.00          |
| \$0.00            | \$26,646,000.00  | 100.0% | \$0.00          |
| \$0.00            | \$26,474,000.00  | 100.0% | \$0.00          |
| \$0.00            | \$26,647,000.00  | 100.0% | \$0.00          |
| \$0.00            | \$29,162,000.00  | 100.0% | \$0.00          |
| \$0.00            | \$31,068,000.00  | 100.0% | \$0.00          |
| \$0.00            | \$35,486,000.00  | 100.0% | \$0.00          |
| \$0.00            | \$35,794,000.00  | 100.0% | \$0.00          |
| \$0.00            | \$40,076,000.00  | 100.0% | \$0.00          |
| \$0.00            | \$42,175,795.00  | 100.0% | \$0.00          |
| \$0.00            | \$39,062,758.00  | 100.0% | \$0.00          |
| \$0.00            | \$35,984,031.00  | 100.0% | \$0.00          |
| \$0.00            | \$36,018,657.00  | 100.0% | \$0.00          |
| \$0.00            | \$34,497,760.00  | 100.0% | \$0.00          |
| \$0.00            | \$38,644,399.00  | 100.0% | \$0.00          |
| \$0.00            | \$38,871,41,8.00 | 100.0% | \$0.00          |
| \$0.00            | \$34,106,4 00    | 100.0% | \$0.00          |
| \$0.00            | \$19,238, / .00  | 100.0% | \$0.00          |
| \$0.00            | \$15,537 5.00    | 100.0% | \$0.00          |
| \$0.00            | \$19,399,        | 100.0% | \$0.00          |
| \$0.00            | \$15,236,060.12  | 85.4%  | \$2,588,320.88  |
| \$0.00            | \$648,027.94     | 3.4%   | \$18,172,802.06 |
|                   |                  |        |                 |

| n Development | DATE: | 01-08-20 |
|---------------|-------|----------|
| Development   | TIME: | 13:06    |
| nation System | PAGE: | 6        |
| ts            |       |          |
|               |       |          |
|               |       |          |

### y Account

| Disbursed Pending |                 |                 | Available to    |
|-------------------|-----------------|-----------------|-----------------|
| Approval          | Total Disbursed | % Disb          | Disburse        |
| \$0.00            | \$31,769,000.00 | 100.0%          | \$0.00          |
| \$0.00            | \$21,367,000.00 | 100.0%          | \$0.00          |
| \$0.00            | \$23,577,000.00 | 100.0%          | \$0.00          |
| \$0.00            | \$24,839,000.00 | 100.0%          | \$0.00          |
| \$0.00            | \$26,646,000.00 | 100.0%          | \$0.00          |
| \$0.00            | \$26,474,000.00 | 100.0%          | \$0.00          |
| \$0.00            | \$26,647,000.00 | 100.0%          | \$0.00          |
| \$0.00            | \$29,162,000.00 | 100.0%          | \$0.00          |
| \$0.00            | \$31,068,000.00 | 100.0%          | \$0.00          |
| \$0.00            | \$35,486,000.00 | 100.0%          | \$0.00          |
| \$0.00            | \$35,794,000.00 | 100.0%          | \$0.00          |
| \$0.00            | \$40,076,000.00 | 100.0%          | \$0.00          |
| \$0.00            | \$42,175,795.00 | 100.0%          | \$0.00          |
| \$0.00            | \$39,062,758.00 | 100.0%          | \$0.00          |
| \$0.00            | \$35,984,031.00 | 100.0%          | \$0.00          |
| \$0.00            | \$36,018,657.00 | 100.0%          | \$0.00          |
| \$0.00            | \$34,497,760.00 | 100.0%          | \$0.00          |
| \$0.00            | \$38,644,399.00 | 100.0%          | \$0.00          |
| \$0.00            | \$38,871,418.00 | 100.0%          | \$0.00          |
| \$0.00            | \$34,106,424.00 | 100.0%          | \$0.00          |
| \$0.00            | \$19,238,101.00 | 100.0%          | \$0.00          |
| \$0.00            | \$15,537,495.00 | 0.0%            | \$0.00          |
| \$0.00            | \$19,399,419.00 | <b>~.</b> 00.0% | \$0.00          |
| \$0.00            | \$15,236,060.12 | 85.4%           | \$2,588,320.88  |
| \$0.00            | \$648,027.94    | 3.4%            | \$18,172,802.06 |

| n Development | DATE: | 01-08-20 |
|---------------|-------|----------|
| Development   | TIME: | 13:06    |
| nation System | PAGE: | 6        |
| ts            |       |          |
|               |       |          |
|               |       |          |

### y Account

|       | Available to    |        |                 | Disbursed Pending |
|-------|-----------------|--------|-----------------|-------------------|
|       | Disburse        | % Disb | Total Disbursed | Approval          |
|       | \$0.00          | 100.0% | \$31,769,000.00 | \$0.00            |
|       | \$0.00          | 100.0% | \$21,367,000.00 | \$0.00            |
|       | \$0.00          | 100.0% | \$23,577,000.00 | \$0.00            |
|       | \$0.00          | 100.0% | \$24,839,000.00 | \$0.00            |
|       | \$0.00          | 100.0% | \$26,646,000.00 | \$0.00            |
|       | \$0.00          | 100.0% | \$26,474,000.00 | \$0.00            |
|       | \$0.00          | 100.0% | \$26,647,000.00 | \$0.00            |
|       | \$0.00          | 100.0% | \$29,162,000.00 | \$0.00            |
|       | \$0.00          | 100.0% | \$31,068,000.00 | \$0.00            |
|       | \$0.00          | 100.0% | \$35,486,000.00 | \$0.00            |
|       | \$0.00          | 100.0% | \$35,794,000.00 | \$0.00            |
|       | \$0.00          | 100.0% | \$40,076,000.00 | \$0.00            |
| 7     | \$0.00          | 100.0% | \$42,175,795.00 | \$0.00            |
|       | \$0.00          | 100.0% | \$39,062,758.00 | \$0.00            |
|       | \$0.00          | 100.0% | \$35,984,031.00 | \$0.00            |
| 1 Pm  | \$0.00          | 100.0% | \$36,018,657.00 | \$0.00            |
| 1     | \$0.00          | 100.0% | \$34,497,760.00 | \$0.00            |
|       | \$0.00          | 100.0% | \$38,644,399.00 | \$0.00            |
| 2     | \$0.00          | 100.0% | \$38,871,418.00 | \$0.00            |
| RAR   | 0.00            | 100.0% | \$34,106,424.00 | \$0.00            |
| S D   | 0.00            | 100.0% | \$19,238,101.00 | \$0.00            |
| PAN * | \$0.00          | 100.0% | \$15,537,495.00 | \$0.00            |
| OUP.  | \$0.00          | 100.0% | \$19,399,419.00 | \$0.00            |
| 18    | \$2,588,320.88  | 85.4%  | \$15,236,060.12 | \$0.00            |
|       | \$18,172,802.06 | 3.4%   | \$648,027.94    | \$0.00            |
|       |                 |        |                 |                   |

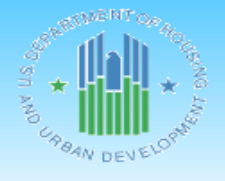

U.S. Department of Housing and Urban Development DATE: Office of Community Planning and Development TIME: Integrated Disbursement and Information System PAGE: Status of HOME Grants NEW YORK 01-08-20

13:06

8

IDIS - PR27

Administrative Funds (AD)

| Authorized Amount | Amount Committed                                                                                                    | % Auth Cmtd                                                                                                    | Balance to Commit                                                                                                    | Total Disbursed                                                                                                    | % Auth Disb                                                                                                    | Available to Disburse                                                                                                    |
|-------------------|----------------------------------------------------------------------------------------------------|----------------------------------------------------------------------------------------------------|----------------------------------------------------------------------------------------------------|----------------------------------------------------------------------------------------------------|----------------------------------------------------------------------------------------------------|----------------------------------------------------------------------------------------------------|
| \$3,162,673.30    | \$3,162,673.30                                                                                                    | 100.0%                                                                                                    | \$0.00                                                                                                    | \$3,162,673.30                                                                                                    | 100.0%                                                                                                    | \$0.00                                                                                                    |
| \$2,119,114.70    | \$2,119,114.70                                                                                                    | 100.0%                                                                                                    | \$0.00                                                                                                    | \$2,119,114.70                                                                                                    | 100.0%                                                                                                    | \$0.00                                                                                                    |
| \$1,538,607.45    | \$1,538,607.45                                                                                                    | 100.0%                                                                                                    | \$0.00                                                                                                    | \$1,538,607.45                                                                                                    | 100.0%                                                                                                    | \$0.00                                                                                                    |
| \$2,450,860.00    | \$2,450,860.00                                                                                                    | 100.0%                                                                                                    | \$0.00                                                                                                    | \$2,450,860.00                                                                                                    | 100.0%                                                                                                    | \$0.00                                                                                                    |
| \$2,662,373.90    | \$2,662,373.90                                                                                                    | 100.0%                                                                                                    | \$0.00                                                                                                    | \$2,662,373.90                                                                                                    | 100.0%                                                                                                    | \$0.00                                                                                                    |
| \$2,635,689.74    | \$2,635,689.74                                                                                                    | 100.0%                                                                                                    | \$0.00                                                                                                    | \$2,635,689.74                                                                                                    | 100.0%                                                                                                    | \$0.00                                                                                                    |
| \$2,664,700.00    | \$2,664,700.00                                                                                                    | 100.0%                                                                                                    | \$0.00                                                                                                    | \$2,664,700.00                                                                                                    | 100.0%                                                                                                    | \$0.00                                                                                                    |
| \$2,916,200.00    | \$2,916,200.00                                                                                                    | 100.0%                                                                                                    | \$0.00                                                                                                    | \$2,916,200.00                                                                                                    | 100.0%                                                                                                    | \$0.00                                                                                                    |
| \$3,102,800.00    | \$3,102,800.00                                                                                                    | 100.0%                                                                                                    | \$0.00                                                                                                    | \$3,102,800.00                                                                                                    | 100.0%                                                                                                    | \$0.00                                                                                                    |
| \$3,548,600.00    | \$3,548,600.00                                                                                                    | 100.0%                                                                                                    | \$0.00                                                                                                    | \$3,548,600.00                                                                                                    | 100.0%                                                                                                    | \$0.00                                                                                                    |
| \$3,573,620.00    | \$3,573,620.00                                                                                                    | 100.0%                                                                                                    | \$0.00                                                                                                    | \$3,573,620.00                                                                                                    | 100.0%                                                                                                    | \$0.00                                                                                                    |
| \$4,010,100.00    | \$4,010,100.00                                                                                                    | 100.0%                                                                                                    | \$0.00                                                                                                    | \$4,010,100.00                                                                                                    | 100.0%                                                                                                    | \$0.00                                                                                                    |
| \$4,102,538.84    | \$4,102,538.84                                                                                                    | 100.0%                                                                                                    | \$0.00                                                                                                    | \$4,102,538.84                                                                                                    | 100.0%                                                                                                    | \$0.00                                                                                                    |
| \$3,842,464.30    | \$3,842,464.30                                                                                                    | 100.0%                                                                                                    | \$0.00                                                                                                    | \$3,842,464.30                                                                                                    | 100.0%                                                                                                    | \$0.00                                                                                                    |
| \$3,561,685.54    | \$3,561,685.54                                                                                                    | 100.0%                                                                                                    | \$0.00                                                                                                    | \$3,561,685.54                                                                                                    | 100.0%                                                                                                    | \$0.00                                                                                                    |
| \$3,562,978.10    | \$3,562,978.10                                                                                                    | 100.0%                                                                                                    | \$0.00                                                                                                    | \$3,562,978.10                                                                                                    | 100.0%                                                                                                    | \$0.00                                                                                                    |
| \$3,434,063.90    | \$3,434,063.90                                                                                                    | 100.0%                                                                                                    | \$0.00                                                                                                    | \$3,434,063.90                                                                                                    | 100.0%                                                                                                    | \$0.00                                                                                                    |
| \$3,864,439.90    | \$3,864,439.90                                                                                                    | 100.0%                                                                                                    | \$0.00                                                                                                    | \$3,864,439.90                                                                                                    | 100.0%                                                                                                    | \$0.00                                                                                                    |
| \$3,802,898.20    | \$3,802,898.20                                                                                                    | 100.0%                                                                                                    | \$0.00                                                                                                    | \$3,802,898.20                                                                                                    | 100.0%                                                                                                    | \$0.00                                                                                                    |
| \$3,408,934.40    | \$3,408,934.40                                                                                                    | 100.0%                                                                                                    | \$0.00                                                                                                    | \$3,408,934.40                                                                                                    | 100.0%                                                                                                    | \$0.00                                                                                                    |
| \$1,923,810.10    | \$1,923,810.10                                                                                                    | 100.0%                                                                                                    | \$0.00                                                                                                    | \$1,923,810.10                                                                                                    | 100.0%                                                                                                    | \$0.00                                                                                                    |
| \$1,553,749.50    | \$1,553,749.50                                                                                                    | 100.0%                                                                                                    | \$0.00                                                                                                    | \$1,553,749.50                                                                                                    | 100.0%                                                                                                    | \$0.00                                                                                                    |
| \$1,939,941.90    | \$1,939,941.90                                                                                                    | 100.0%                                                                                                    | \$0.00                                                                                                    | \$1,939,941.90                                                                                                    | 100.0%                                                                                                    | \$0.00                                                                                                    |
| \$1,782,438.10    | \$1,766,013.10                                                                                                    | 99.0%                                                                                                    | \$16,425.00                                                                                                    | \$1,660,340.87                                                                                                    | 93.1%                                                                                                    | \$122,097.23                                                                                                    |
| \$1,882,083.00    | \$1,041,946.37                                                                                                    | 55.3%                                                                                                    | \$840,136.63                                                                                                    | \$202,142.67                                                                                                    | 10.7%                                                                                                    | \$1,679,940.33                                                                                                    |
| \$1,859,269.80    | \$0.00                                                                                                    | 0.0%                                                                                                    | \$1,859,269.80                                                                                                    | \$0.00                                                                                                    | 0.0%                                                                                                    | \$1,859,269.80                                                                                                    |
| \$2,720,742.20    | \$1,360,371.10                                                                                                    | 50.0%                                                                                                    | \$1,360,371.10                                                                                                    | \$701,145.16                                                                                                    | 25.7%                                                                                                    | \$2,019,597.04                                                                                                    |
| \$2,377,528.30    | \$1,188,764.15                                                                                                    | 50.0%                                                                                                    | \$1,188,764.15                                                                                                    | \$0.00                                                                                                    | 0.0%                                                                                                    | \$2,377,528.30                                                                                                    |
| \$80,004,905.17   | \$74,739,938.49                                                                                                    | 93.4%                                                                                                    | \$5,264,966.68                                                                                                    | \$71,946,472.47                                                                                                    | 89.9%                                                                                                    | \$8,058,432.70                                                                                                    |
|                   | Authorized Amount<br>\$3,162,673.30<br>\$2,119,114.70<br>\$1,538,607.45<br>\$2,450,860.00<br>\$2,662,373.90<br>\$2,635,689.74<br>\$2,664,700.00<br>\$2,916,200.00<br>\$3,102,800.00<br>\$3,102,800.00<br>\$3,573,620.00<br>\$4,010,100.00<br>\$4,010,100.00<br>\$4,010,100.00<br>\$4,102,538.84<br>\$3,842,464.30<br>\$3,561,685.54<br>\$3,562,978.10<br>\$3,434,063.90<br>\$3,864,439.90<br>\$3,864,439.90<br>\$3,864,439.90<br>\$3,864,439.90<br>\$3,802,898.20<br>\$3,408,934.40<br>\$1,923,810.10<br>\$1,553,749.50<br>\$1,939,941.90<br>\$1,782,438.10<br>\$1,859,269.80<br>\$2,720,742.20<br>\$2,377,528.30<br>\$80,004,905.17 | Authorized AmountAmount Committed\$3,162,673.30\$3,162,673.30\$2,119,114.70\$2,119,114.70\$1,538,607.45\$1,538,607.45\$2,450,860.00\$2,450,860.00\$2,662,373.90\$2,662,373.90\$2,662,373.90\$2,664,700.00\$2,664,700.00\$2,916,200.00\$3,102,800.00\$3,548,600.00\$3,548,600.00\$3,548,600.00\$3,573,620.00\$3,573,620.00\$4,010,100.00\$4,010,100.00\$4,010,100.00\$4,010,100.00\$4,102,538.84\$4,102,538.84\$3,842,464.30\$3,842,464.30\$3,561,685.54\$3,561,685.54\$3,562,978.10\$3,562,978.10\$3,843,4063.90\$3,434,063.90\$3,844,439.90\$3,844,439.90\$3,802,898.20\$3,802,898.20\$3,802,898.20\$3,802,898.20\$3,408,934.40\$3,408,934.40\$1,923,810.10\$1,923,810.10\$1,939,941.90\$1,939,941.90\$1,782,438.10\$1,766,013.10\$1,882,083.00\$1,041,946.37\$1,859,269.80\$0,00\$2,720,742.20\$1,360,371.10\$2,377,528.30\$1,188,764.15\$80,004,905.17\$74,739,938.49 | Authorized AmountAmount Committed% Auth Cmtd\$3,162,673.30\$3,162,673.30100.0%\$2,119,114.70\$2,119,114.70100.0%\$1,538,607.45\$1,538,607.45100.0%\$2,450,860.00\$2,450,860.00100.0%\$2,662,373.90\$2,662,373.90100.0%\$2,664,700.00\$2,664,700.00100.0%\$2,664,700.00\$2,916,200.00100.0%\$3,102,800.00\$3,102,800.00100.0%\$3,573,620.00\$3,573,620.00100.0%\$3,573,620.00\$3,573,620.00100.0%\$4,010,100.00\$4,010,100.00100.0%\$3,561,685.54\$3,561,685.54100.0%\$3,561,685.54\$3,561,685.54100.0%\$3,362,998.10\$3,864,439.90100.0%\$3,802,898.20\$3,802,898.20100.0%\$3,408,934.40\$3,408,934.40100.0%\$1,923,810.10\$1,923,810.10100.0%\$1,939,941.90\$1,939,941.9090,0%\$1,882,083.00\$1,041,946.3755.3%\$1,882,083.00\$1,041,946.3755.3%\$1,882,083.00\$1,041,946.3755.3%\$1,880,004,905.17\$74,739,938.4993.4% | Authorized AmountAmount Committed% Auth CmtdBalance to Commit\$3,162,673.30\$3,162,673.30100.0%\$0.00\$2,119,114.70\$2,119,114.70100.0%\$0.00\$1,538,607.45\$1,538,607.45100.0%\$0.00\$2,450,860.00\$2,450,860.00100.0%\$0.00\$2,662,373.90\$2,662,373.90100.0%\$0.00\$2,664,700.00\$2,664,700.00100.0%\$0.00\$2,664,700.00\$2,664,700.00100.0%\$0.00\$3,102,800.00\$3,102,800.00100.0%\$0.00\$3,548,600.00\$3,548,600.00100.0%\$0.00\$3,573,620.00\$3,573,620.00100.0%\$0.00\$3,573,620.00\$3,573,620.00100.0%\$0.00\$3,544,603.00\$3,544,601.00\$0.00\$0.00\$3,573,620.00\$3,573,620.00100.0%\$0.00\$3,544,643.00\$3,842,464.30\$0.00\$0.00\$3,561,685.54\$3,561,685.54100.0%\$0.00\$3,561,685.54\$3,561,685.54100.0%\$0.00\$3,364,463.90\$3,434,063.90100.0%\$0.00\$3,864,439.90\$3,434,063.90100.0%\$0.00\$3,802,898.20\$3,802,898.20100.0%\$0.00\$3,802,898.20\$3,602,898.20100.0%\$0.00\$1,933,941.90\$1,933,941.90100.0%\$0.00\$1,933,941.90\$1,939,941.90100.0%\$0.00\$1,782,438.10\$1,766,013.1099.0%\$1,6425.00\$1,882,083.00\$1,041,946.37< | Authorized AmountAmount Committed% Auth CmtdBalance to CommitTotal Disbursed\$3,162,673.30\$3,162,673.30\$00.0%\$0.00\$3,162,673.30\$2,119,114.70\$2,119,114.70100.0%\$0.00\$2,119,114.70\$1,538,607.45\$1,538,607.45100.0%\$0.00\$2,159,860.45\$2,450,860.00\$2,450,860.00100.0%\$0.00\$2,450,860.00\$2,62,373.90\$2,662,373.90100.0%\$0.00\$2,662,373.96\$2,64,700.00\$2,664,700.00100.0%\$0.00\$2,664,700.00\$2,916,200.00\$2,916,200.00100.0%\$0.00\$2,916,200.00\$3,102,800.00\$3,102,800.00100.0%\$0.00\$3,102,800.00\$3,548,600.00\$3,548,600.00100.0%\$0.00\$3,573,620.00\$4,101,100.00\$4,101,100.00\$4,010,100.00\$4,010,000\$4,000.05\$4,102,538.84\$3,842,464.30\$3,842,464.30\$3,842,464.30\$3,561,685.54\$3,561,685.54100.0%\$0.00\$3,561,685.54\$3,561,685.54\$3,661,685.54100.0%\$0.00\$3,364,439.90\$3,842,464.30\$3,842,464.30\$3,842,464.30\$3,842,464.30\$3,561,685.54\$3,561,685.54100.0%\$0.00\$3,562,978.10\$3,343,063.90\$3,344,063.90\$3,364,39.90\$3,364,439.90\$3,864,439.90\$3,864,439.90\$3,864,439.90\$3,864,439.90\$3,802,982.00\$3,302,982.00\$3,302,982.00\$3,302,982.00\$3,302,983.20\$3,304,934.40\$0.00% <td< td=""><td>Authorized AmountAmount Committed% Auth CmtdBalance to CommitTotal Disbursed% Auth Disb\$3,162,673.30\$3,162,673.30100.0%\$0.00\$3,162,673.30100.0%\$2,119,114,70\$2,119,114,70100.0%\$0.00\$2,119,114,70100.0%\$1,538,607.45\$1,538,607.45100.0%\$0.00\$2,450,860.00100.0%\$2,450,860.00\$2,450,860.00100.0%\$0.00\$2,450,860.00100.0%\$2,658,699.74\$2,652,873.39100.0%\$0.00\$2,652,873.39100.0%\$2,664,700.00\$2,664,700.00100.0%\$0.00\$2,654,700.00100.0%\$2,664,700.00\$2,916,200.00100.0%\$0.00\$2,664,700.00100.0%\$2,916,200.00\$3,102,800.00100.0%\$0.00\$3,102,800.00100.0%\$3,102,800.00\$3,02,800.00100.0%\$0.00\$3,516,600.00100.0%\$3,573,620.00\$3,573,620.00100.0%\$0.00\$3,573,620.00100.0%\$4,010,100.00\$4,010,100.00\$0.00\$4,010,100.00100.0%\$3,548,600.00\$3,644,390100.0%\$0.00\$3,842,464.30100.0%\$3,561,685.541000.0%\$0.00\$3,561,685.54100.0%\$3,644,63.90\$3,644,39.90100.0%\$0.00\$3,644,39.90100.0%\$3,644,63.90\$3,644,39.90100.0%\$0.00\$3,424,64.30100.0%\$3,644,63.90\$3,662,978.10100.0%\$0.00\$3,428,463.30100.0%\$3,643.99.90\$3</td></td<> | Authorized AmountAmount Committed% Auth CmtdBalance to CommitTotal Disbursed% Auth Disb\$3,162,673.30\$3,162,673.30100.0%\$0.00\$3,162,673.30100.0%\$2,119,114,70\$2,119,114,70100.0%\$0.00\$2,119,114,70100.0%\$1,538,607.45\$1,538,607.45100.0%\$0.00\$2,450,860.00100.0%\$2,450,860.00\$2,450,860.00100.0%\$0.00\$2,450,860.00100.0%\$2,658,699.74\$2,652,873.39100.0%\$0.00\$2,652,873.39100.0%\$2,664,700.00\$2,664,700.00100.0%\$0.00\$2,654,700.00100.0%\$2,664,700.00\$2,916,200.00100.0%\$0.00\$2,664,700.00100.0%\$2,916,200.00\$3,102,800.00100.0%\$0.00\$3,102,800.00100.0%\$3,102,800.00\$3,02,800.00100.0%\$0.00\$3,516,600.00100.0%\$3,573,620.00\$3,573,620.00100.0%\$0.00\$3,573,620.00100.0%\$4,010,100.00\$4,010,100.00\$0.00\$4,010,100.00100.0%\$3,548,600.00\$3,644,390100.0%\$0.00\$3,842,464.30100.0%\$3,561,685.541000.0%\$0.00\$3,561,685.54100.0%\$3,644,63.90\$3,644,39.90100.0%\$0.00\$3,644,39.90100.0%\$3,644,63.90\$3,644,39.90100.0%\$0.00\$3,424,64.30100.0%\$3,644,63.90\$3,662,978.10100.0%\$0.00\$3,428,463.30100.0%\$3,643.99.90\$3 |

U.S. Department of Housing and Urban Develo Office of Community Planning and Developm Integrated Disbursement and Information Sy: Status of HOME Grants

NEW YORK

"POAN DEVELO"

IDIS - PR27

Up to 10% of Total Authorized

Administrative Funds (AD)

| Fiscal |                   |                  |             |                   |
|--------|-------------------|------------------|-------------|-------------------|
| Year   | Authorized Amount | Amount Committed | % Auth Cmtd | Balance to Commit |
| 1992   | \$3,162,673.30    | \$3,162,673.30   | 100.0%      | \$0.00            |
| 1993   | \$2,119,114.70    | \$2,119,114.70   | 100.0%      | \$0.00            |
| 1994   | \$1,538,607.45    | \$1,538,607.45   | 100.0%      | \$0.00            |
| 1995   | \$2,450,860.00    | \$2,450,860.00   | 100.0%      | \$0.00            |
| 1996   | \$2,662,373.90    | \$2,662,373.90   | 100.0%      | \$0.00            |
| 1997   | \$2,635,689.74    | \$2,635,689.74   | 100.0%      | \$0.00            |
| 1998   | \$2,664,700.00    | \$2,664,700.00   | 100.0%      | \$0.00            |
| 1999   | \$2,916,200.00    | \$2,916,200.00   | 100.0%      | \$0.00            |
| 2000   | \$3,102,800.00    | \$3,102,800.00   | 100.0%      | \$0.00            |
| 2001   | \$3,548,600.00    | \$3,548,600.00   | 100.0%      | \$0.00            |
| 2002   | \$3,573,620.00    | \$3,573,620.00   | 100.0%      | \$0.00            |
| 2003   | \$4,010,100.00    | \$4,010,100.00   | 100.0%      | \$0.00            |
| 2004   | \$4,102,538.84    | \$4,102,538.84   | 100.0%      | \$0.00            |
| 2005   | \$3,842,464.30    | \$3,842,464.30   | 100.0%      | \$0.00            |
| 2006   | \$3,561,685.54    | \$3,561,685.54   | 100.0%      | \$0.00            |
| 2007   | \$3,562,978.10    | \$3,562,978.10   | 100.0%      | \$0.00            |
| 2008   | \$3,434,063.90    | \$3,434,063.90   | 100.0%      | \$0.00            |
| 2009   | \$3,864,439.90    | \$3,864,439.90   | 100.0%      | \$0.00            |
| 2010   | \$3,802,898.20    | \$3,802,898.20   | 100.0%      | \$0.00            |
| 2011   | \$3,408,934.40    | \$3,408,934.40   | 100.0%      | \$0.00            |
| 2012   | \$1,923,810.10    | \$1,923,810.10   | 100.0%      | \$0.00            |
| 2013   | \$1,553,749.50    | \$1,553,749.50   | 100.0%      | \$0.00            |
| 2014   | \$1,939,941.90    | \$1,939,941.90   | 100.0%      | \$0.00            |
| 2015   | \$1,782,438.10    | \$1,766,013.10   | 99.0%       | \$16,425.00       |

U.S. Department of Housing and Urban Develo Office of Community Planning and Developm Integrated Disbursement and Information Sy: Status of HOME Grants NEW YORK

Administrative Funds (AD)

PLANNING DEVELOPMENT

IDIS - PR27

| Fiscal |                   |                  |             |                   |
|--------|-------------------|------------------|-------------|-------------------|
| Year   | Authorized Amount | Amount Committed | % Auth Cmtd | Balance to Commit |
| 1992   | \$3,162,673.30    | \$3,162,673.30   | 100.0%      | \$0.00            |
| 1993   | \$2,119,114.70    | \$2,119,114.70   | 100.0%      | \$0.00            |
| 1994   | \$1,538,607.45    | \$1,538,607.45   | 100.0%      | \$0.00            |
| 1995   | \$2,450,860.00    | \$2,450,860.00   | 100.0%      | \$0.00            |
| 1996   | \$2,662,373.90    | \$2,662,373.90   | 100.0%      | \$0.00            |
| 1997   | \$2,635,689.74    | \$2,635,689.74   | 100.0%      | \$0.00            |
| 1998   | \$2,664,700.00    | \$2,664,700.00   | 100.0%      | \$0.00            |
| 1999   | \$2,916,200.00    | \$2,916,200.00   | 100.0%      | \$0.00            |
| 2000   | \$3,102,800.00    | \$3,102,800.00   | 100.0%      | \$0.00            |
| 2001   | \$3,548,600.00    | \$3,548,600.00   | 100.0%      | \$0.00            |
| 2002   | \$3,573,620.00    | \$3,573,620.00   | 100.0%      | \$0.00            |
| 2003   | \$4,010,100.00    | \$4,010,100.00   | 100.0%      | \$0.00            |
| 2004   | \$4,102,538.84    | \$4,102,538.84   | 100.0%      | \$0.00            |
| 2005   | \$3,842,464.30    | \$3,842,464.30   | 100.0%      | \$0.00            |
| 2006   | \$3,561,685.54    | \$3,561,685.54   | 100.0%      | \$0.00            |
| 2007   | \$3,562,978.10    | \$3,562,978.10   | 100.0%      | \$0.00            |
| 2008   | \$3,434,063.90    | \$3,434,063.90   | 100.0%      | \$0.00            |
| 2009   | \$3,864,439.90    | \$3,864,439.90   | 100.0%      | \$0.00            |
| 2010   | \$3,802,898.20    | \$3,802,898.20   | 100.0%      | \$0.00            |
| 2011   | \$3,408,934.40    | \$3,408,934.40   | 100.0%      | \$0.00            |
| 2012   | \$1,923,810.10    | \$1,923,810.10   | 100.0%      | \$0.00            |
| 2013   | \$1,553,749.50    | \$1,553,749.50   | 100.0%      | \$0.00            |
| 2014   | \$1,939,941.90    | \$1,939,941.90   | 100.0%      | \$0.00            |
| 2015   | \$1,782,438.10    | \$1,766,013.10   | 99.0%       | \$16,425.00       |

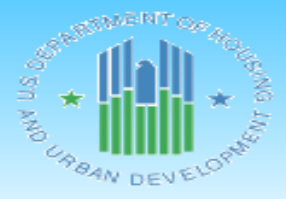

U.S. Department of Housing and Urban Develo Office of Community Planning and Developm Integrated Disbursement and Information Sy: Status of HOME Grants NEW YORK

IDIS - PR27

### Administrative Funds (AD)

PLANNING DEVELOPMENT

| Fiscal |                   |                  |             |                   |            |
|--------|-------------------|------------------|-------------|-------------------|------------|
| Year   | Authorized Amount | Amount Committed | % Auth Cmtd | Balance to Commit |            |
| 1992   | \$3,162,673.30    | \$3,162,673.30   | 100.0%      | \$0.00            |            |
| 1993   | \$2,119,114.70    | \$2,119,114.70   | 100.0%      | \$0.00            |            |
| 1994   | \$1,538,607.45    | \$1,538,607.45   | 100.0%      | \$0.00            |            |
| 1995   | \$2,450,860.00    | \$2,450,860.00   | 100.0%      | \$0.00            |            |
| 1996   | \$2,662,373.90    | \$2,662,373.90   | 100.0%      | \$0.00            |            |
| 1997   | \$2,635,689.74    | \$2,635,689.74   | 100.0%      | \$0.00            |            |
| 1998   | \$2,664,700.00    | \$2,664,700.00   | 100.0%      | \$0.00            |            |
| 1999   | \$2,916,200.00    | \$2,916,200.00   | 100.0%      | \$0.00            |            |
| 2000   | \$3,102,800.00    | \$3,102,800.00   | 100.0%      | \$0.00            |            |
| 2001   | \$3,548,600.00    | \$3,548,600.00   | 100.0%      | \$0.00            |            |
| 2002   | \$3,573,620.00    | \$3,573,620.00   | 100.0%      | \$0.00            |            |
| 2003   | \$4,010,100.00    | \$4,010,100.00   | 100.0%      | \$0.00            | 7          |
| 2004   | \$4,102,538.84    | \$4,102,538.84   | 100.0%      | \$0.00            | F F        |
| 2005   | \$3,842,464.30    | \$3,842,464.30   | 100.0%      | \$0.00            |            |
| 2006   | \$3,561,685.54    | \$3,561,685.54   | 100.0%      | \$0.00            | - my       |
| 2007   | \$3,562,978.10    | \$3,562,978.10   | 100.0%      | \$0.00            |            |
| 2008   | \$3,434,063.90    | \$3,434,063.90   | 100.0%      | \$0.00            | 4          |
| 2009   | \$3,864,439.90    | \$3,864,439.90   | 100.0%      | \$0.00            |            |
| 2010   | \$3,802,898.20    | \$3,802,898.20   | <b>0%</b>   | \$0.00            | PARTMENT   |
| 2011   | \$3,408,934.40    | \$3,408,934.40   | 0.0%        | \$0.00            | S DE       |
| 2012   | \$1,923,810.10    | \$1,923,810.10   | 00.0%       | \$0.00            | л <b>*</b> |
| 2013   | \$1,553,749.50    | \$1,553,749.50   | 490.0%      | \$0.00            | 500        |
| 2014   | \$1,939,941.90    | \$1,939,941.90   | 100.0%      | \$0.00            | BAN DEV    |
| 2015   | \$1,782,438.10    | \$1,766,013.10   | 99.0%       | \$16,425.00       |            |

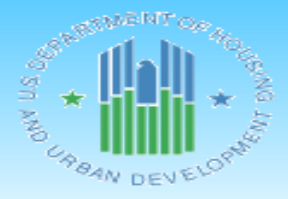

U.S. Department of Housing and Urban Develo Office of Community Planning and Developm Integrated Disbursement and Information Sy: Status of HOME Grants NEW YORK

IDIS - PR27

### Administrative Funds (AD)

\*

PLANNING DEVELOPMENT

| Fiscal |                   |                  |             |                   |       |
|--------|-------------------|------------------|-------------|-------------------|-------|
| Year   | Authorized Amount | Amount Committed | % Auth Cmtd | Balance to Commit |       |
| 1992   | \$3,162,673.30    | \$3,162,673.30   | 100.0%      | \$0.00            | -     |
| 1993   | \$2,119,114.70    | \$2,119,114.70   | 100.0%      | \$0.00            | -     |
| 1994   | \$1,538,607.45    | \$1,538,607.45   | 100.0%      | \$0.00            |       |
| 1995   | \$2,450,860.00    | \$2,450,860.00   | 100.0%      | \$0.00            |       |
| 1996   | \$2,662,373.90    | \$2,662,373.90   | 100.0%      | \$0.00            |       |
| 1997   | \$2,635,689.74    | \$2,635,689.74   | 100.0%      | \$0.00            |       |
| 1998   | \$2,664,700.00    | \$2,664,700.00   | 100.0%      | \$0.00            |       |
| 1999   | \$2,916,200.00    | \$2,916,200.00   | 100.0%      | \$0.00            | -     |
| 2000   | \$3,102,800.00    | \$3,102,800.00   | 100.0%      | \$0.00            | -     |
| 2001   | \$3,548,600.00    | \$3,548,600.00   | 100.0%      | \$0.00            |       |
| 2002   | \$3,573,620.00    | \$3,573,620.00   | 100.0%      | \$0.00            | -     |
| 2003   | \$4,010,100.00    | \$4,010,100.00   | 100.0%      | \$0.00            | J.    |
| 2004   | \$4,102,538.84    | \$4,102,538.84   | 100.0%      | \$0.00            |       |
| 2005   | \$3,842,464.30    | \$3,842,464.30   | 100.0%      | \$0.00            |       |
| 2006   | \$3,561,685.54    | \$3,561,685.54   | 100.0%      | \$0.00            | 1 and |
| 2007   | \$3,562,978.10    | \$3,562,978.10   | 100.0%      | \$0.00            |       |
| 2008   | \$3,434,063.90    | \$3,434,063.90   | 100.0%      | \$0.00            | Y     |
| 2009   | \$3,864,439.90    | \$3,864,439.90   | 100.0%      | \$0.00            |       |
| 2010   | \$3,802,898.20    | \$3,802,898.20   | 100.0%      | \$0.00            | PARTN |
| 2011   | \$3,408,934.40    | \$3,408,934.40   | 100.0%      | \$0.00            | S DE  |
| 2012   | \$1,923,810.10    | \$1,923,810.10   | 100.0%      | \$0.00            | n *   |
| 2013   | \$1,553,749.50    | \$1,553,749.50   | 100.0%      | \$0.00            | OUR.  |
| 2014   | \$1,939,941.90    | \$1,939,941.90   | 100.0%      | \$0.00            | BAN   |
| 2015   | \$1,782,438.10    | \$1,766,013.10   | 99.0%       | \$16,425.00       | -     |

| pment           |             | DATE:     | 01-08-20      |
|-----------------|-------------|-----------|---------------|
| nent            |             | TIME:     | 13:06         |
| stem            |             | PAGE:     | 8             |
|                 |             |           |               |
|                 |             |           |               |
|                 |             |           |               |
|                 |             |           |               |
|                 |             |           |               |
|                 |             |           |               |
|                 |             |           |               |
|                 |             |           |               |
|                 |             |           |               |
| Total Disbursed | % Auth Disb | Available | e to Disburse |
| \$3,162,673.30  | 100.0%      |           | \$0.00        |
| \$2,119,114.70  | 100.0%      |           | \$0.00        |
| \$1,538,607.45  | 100.0%      |           | \$0.00        |
| \$2,450,860.00  | 100.0%      |           | \$0.00        |
| \$2,662,373.90  | 100.0%      |           | \$0.00        |
| \$2,635,689.74  | 100.0%      |           | \$0.00        |
| \$2,664,700.00  | 100.0%      |           | \$0.00        |
| \$2,916,200.00  | 100.0%      |           | \$0.00        |
| \$3,102,800.00  | 100.0%      |           | \$0.00        |
| \$3,548,600.00  | 100.0%      |           | \$0.00        |
| \$3,573,620.00  | 100.0%      |           | \$0.00        |
| \$4,010,100.00  | 100.0%      |           | \$0.00        |
| \$4,102,538.84  | 100.0%      |           | \$0.00        |
| \$3,842,464.30  | 100.0%      |           | \$0.00        |
| \$3,561,685.54  | 100.0%      |           | \$0.00        |
| \$3,562,978.10  | 100.0%      |           | \$0.00        |
| \$3,434,063.90  | 100.0%      |           | \$0.00        |
| \$3,864,439.90  | 100.0%      |           | \$0.00        |
| \$3,802,898.20  | 100.0%      |           | \$0.00        |
| \$3,408,934.40  | 100.0%      |           | \$0.00        |
| \$1,923,810.10  | 100.0%      |           | \$0.00        |
| \$1,553,749.50  | 100.0%      |           | \$0.00        |
| \$1,939,941.90  | 100.0%      |           | \$0.00        |
| \$1,660,340.87  | 93.1%       |           | \$122,097.23  |

| pment | DATE: | 01-08-20 |
|-------|-------|----------|
| nent  | TIME: | 13:06    |
| stem  | PAGE: | 8        |
|       |       |          |
|       |       |          |
|       |       |          |
|       |       |          |

|     | Available to Disburse | % Auth Disb | Total Disbursed |
|-----|-----------------------|-------------|-----------------|
|     | \$0.00                | 100.0%      | \$3,162,673.30  |
|     | \$0.00                | 100.0%      | \$2,119,114.70  |
|     | \$0.00                | 100.0%      | \$1,538,607.45  |
|     | \$0.00                | 100.0%      | \$2,450,860.00  |
|     | \$0.00                | 100.0%      | \$2,662,373.90  |
|     | \$0.00                | 100.0%      | \$2,635,689.74  |
|     | \$0.00                | 100.0%      | \$2,664,700.00  |
|     | \$0.00                | 100.0%      | \$2,916,200.00  |
| 4   | \$0.00                | 100.0%      | \$3,102,800.00  |
|     | \$0.00                | 100.0%      | \$3,548,600.00  |
| _   | \$0.00                | 100.0%      | \$3,573,620.00  |
|     | \$0.00                | 100.0%      | \$4,010,100.00  |
| u . | \$0.00                | 100.0%      | \$4,102,538.84  |
|     | \$0.00                | 100.0%      | \$3,842,464.30  |
|     | \$0.00                | 100.0%      | \$3,561,685.54  |
|     | \$0.00                | 100.0%      | \$3,562,978.10  |
|     | \$0.00                | 100.0%      | \$3,434,063.90  |
|     | \$0.00                | 100.0%      | \$3,864,439.90  |
| 2   | \$0.00                | 100.0%      | \$3,802,898.20  |
| 3   | \$0.00                | 100.0%      | \$3,408,934.40  |
| Lem | \$0.00                | 100.0%      | \$1,923,810.10  |
|     | \$0.00                | 00.0%       | \$1,553,749.50  |
|     | \$0.00                | /100.0%     | \$1,939,941.90  |
|     | \$122,097.23          | 93.1%       | \$1,660,340.87  |

DEVELOPMEN

| pment | DATE: | 01-08-20 |
|-------|-------|----------|
| nent  | TIME: | 13:06    |
| stem  | PAGE: | 8        |
|       |       |          |
|       |       |          |
|       |       |          |
|       |       |          |

|    | Available to Disburse | % Auth Disb | Total Disbursed |
|----|-----------------------|-------------|-----------------|
|    | \$0.00                | 100.0%      | \$3,162,673.30  |
|    | \$0.00                | 100.0%      | \$2,119,114.70  |
|    | \$0.00                | 100.0%      | \$1,538,607.45  |
|    | \$0.00                | 100.0%      | \$2,450,860.00  |
|    | \$0.00                | 100.0%      | \$2,662,373.90  |
|    | \$0.00                | 100.0%      | \$2,635,689.74  |
|    | \$0.00                | 100.0%      | \$2,664,700.00  |
|    | \$0.00                | 100.0%      | \$2,916,200.00  |
|    | \$0.00                | 100.0%      | \$3,102,800.00  |
|    | \$0.00                | 100.0%      | \$3,548,600.00  |
|    | \$0.00                | 100.0%      | \$3,573,620.00  |
|    | \$0.00                | 100.0%      | \$4,010,100.00  |
|    | \$0.00                | 100.0%      | \$4,102,538.84  |
|    | \$0.00                | 100.0%      | \$3,842,464.30  |
|    | \$0.00                | 100.0%      | \$3,561,685.54  |
|    | \$0.00                | 100.0%      | \$3,562,978.10  |
|    | \$0.00                | 100.0%      | \$3,434,063.90  |
|    | \$0.00                | 100.0%      | \$3,864,439.90  |
|    | \$0.00                | 100.0%      | \$3,802,898.20  |
| 12 | \$0.00                | 100.0%      | \$3,408,934.40  |
| Le | \$0.00                | 100.0%      | \$1,923,810.10  |
|    | <b>\$0.00 ل</b>       | 100.0%      | \$1,553,749.50  |
|    | \$0.00                | 100.0%      | \$1,939,941.90  |
|    | \$122,097.23          | 93.1%       | \$1,660,340.87  |
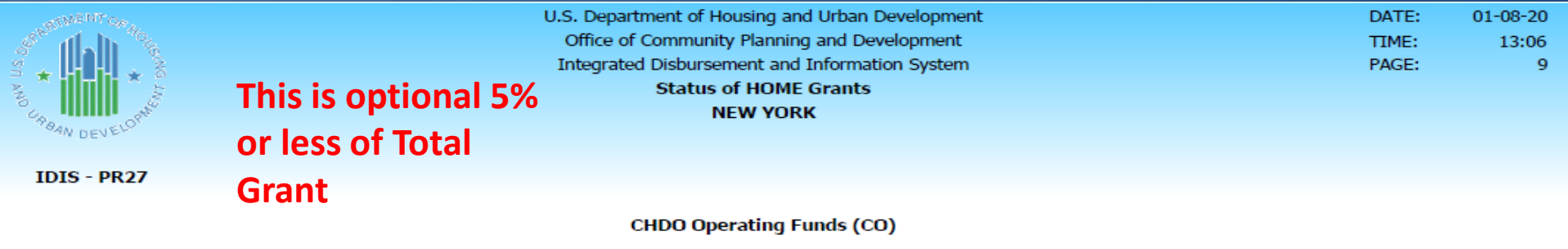

| Fiscal |                   |                  | % Auth |                   |                 |             |                       |
|--------|-------------------|------------------|--------|-------------------|-----------------|-------------|-----------------------|
| Year   | Authorized Amount | Amount Committed | Cmtd   | Balance to Commit | Total Disbursed | % Auth Disb | Available to Disburse |
| 1992   | \$22,171.28       | \$22,171.28      | 100.0% | \$0.00            | \$22,171.28     | 100.0%      | \$0.00                |
| 1993   | \$104,617.64      | \$104,617.64     | 100.0% | \$0.00            | \$104,617.64    | 100.0%      | \$0.00                |
| 1994   | \$1,178,850.00    | \$1,178,850.00   | 100.0% | \$0.00            | \$1,178,850.00  | 100.0%      | \$0.00                |
| 1995   | \$180,000.00      | \$180,000.00     | 100.0% | \$0.00            | \$180,000.00    | 100.0%      | \$0.00                |
| 1996   | \$1,332,300.00    | \$1,332,300.00   | 100.0% | \$0.00            | \$1,332,300.00  | 100.0%      | \$0.00                |
| 1997   | \$0.00            | \$0.00           | 0.0%   | \$0.00            | \$0.00          | 0.0%        | \$0.00                |
| 1998   | \$744,017.94      | \$744,017.94     | 100.0% | \$0.00            | \$744,017.94    | 100.0%      | \$0.00                |
| 1999   | \$0.00            | \$0.00           | 0.0%   | \$0.00            | \$0.00          | 0.0%        | \$0.00                |
| 2000   | \$158,536.00      | \$158,536.00     | 100.0% | \$0.00            | \$158,536.00    | 100.0%      | \$0.00                |
| 2001   | \$117,672.00      | \$117,672.00     | 100.0% | \$0.00            | \$117,672.00    | 100.0%      | \$0.00                |
| 2002   | \$223,666.00      | \$223,666.00     | 100.0% | \$0.00            | \$223,666.00    | 100.0%      | \$0.00                |
| 2003   | \$0.00            | \$0.00           | 0.0%   | \$0.00            | \$0.00          | 0.0%        | \$0.00                |
| 2004   | \$229,744.00      | \$229,744.00     | 100.0% | \$0.00            | \$229,744.00    | 100.0%      | \$0.00                |
| 2005   | \$50,000.00       | \$50,000.00      | 100.0% | \$0.00            | \$50,000.00     | 100.0%      | \$0.00                |
| 2006   | \$0.00            | \$0.00           | 0.0%   | \$0.00            | \$0.00          | 0.0%        | \$0.00                |
| 2007   | \$0.00            | \$0.00           | 0.0%   | \$0.00            | \$0.00          | 0.0%        | \$0.00                |
| 2008   | \$160,541.89      | \$160,541.89     | 100.0% | \$0.00            | \$160,541.89    | 100.0%      | \$0.00                |
| 2009   | \$0.00            | \$0.00           | 0.0%   | \$0.00            | \$0.00          | 0.0%        | \$0.00                |
| 2010   | \$0.00            | \$0.00           | 0.0%   | \$0.00            | \$0.00          | 0.0%        | \$0.00                |
| 2011   | \$0.00            | \$0.00           | 0.0%   | \$0.00            | \$0.00          | 0.0%        | \$0.00                |
| 2012   | \$0.00            | \$0.00           | 0.0%   | \$0.00            | \$0.00          | 0.0%        | \$0.00                |
| 2013   | \$0.00            | \$0.00           | 0.0%   | \$0.00            | \$0.00          | 0.0%        | \$0.00                |
| 2014   | \$0.00            | \$0.00           | 0.0%   | \$0.00            | \$0.00          | 0.0%        | \$0.00                |
| 2015   | \$0.00            | \$0.00           | 0.0%   | \$0.00            | \$0.00          | 0.0%        | \$0.00                |
| 2016   | \$0.00            | \$0.00           | 0.0%   | \$0.00            | \$0.00          | 0.0%        | \$0.00                |
| 2017   | \$0.00            | \$0.00           | 0.0%   | \$0.00            | \$0.00          | 0.0%        | \$0.00                |
| 2018   | \$0.00            | \$0.00           | 0.0%   | \$0.00            | \$0.00          | 0.0%        | \$0.00                |
| 2019   | \$0.00            | \$0.00           | 0.0%   | \$0.00            | \$0.00          | 0.0%        | \$0.00                |
| Total  | \$4,502,116.75    | \$4,502,116.75   | 100.0% | \$0.00            | \$4,502,116.75  | 100.0%      | \$0.00                |

| O STI AND UR BAN | DEVELOPHICA       | U.S<br>C<br>In   | . Department (<br>Office of Comm<br>Itegrated Disbu<br><b>Sta</b> t |
|------------------|-------------------|------------------|---------------------------------------------------------------------|
| IDI              | S - PR27          |                  | снро                                                                |
| Fiscal<br>Year   | Authorized Amount | Amount Committed | % Auth<br>Cmtd                                                      |
| 1992             | \$22,171.28       | \$22,171.28      | 100.0%                                                              |
| 1993             | \$104,617.64      | \$104,617.64     | 100.0%                                                              |
| 1994             | \$1,178,850.00    | \$1,178,850.00   | 100.0%                                                              |
| 1995             | \$180,000.00      | \$180,000.00     | 100.0%                                                              |
| 1996             | \$1,332,300.00    | \$1,332,300.00   | 100.0%                                                              |
| 1997             | \$0.00            | \$0.00           | 0.0%                                                                |
| 1998             | \$744,017.94      | \$744,017.94     | 100.0%                                                              |
| 1999             | \$0.00            | \$0.00           | 0.0%                                                                |
| 2000             | \$158,536.00      | \$158,536.00     | 100.0%                                                              |
| 2001             | \$117,672.00      | \$117,672.00     | 100.0%                                                              |
| 2002             | \$223,666.00      | \$223,666.00     | 100.0%                                                              |
| 2003             | \$0.00            | \$0.00           | 0.0%                                                                |
| 2004             | \$229,744.00      | \$229,744.00     | 100.0%                                                              |
| 2005             | \$50,000.00       | \$50,000.00      | 100.0%                                                              |
| 2006             | \$0.00            | \$0.00           | 0.0%                                                                |
| 2007             | \$0.00            | \$0.00           | 0.0%                                                                |
| 2008             | \$160,541.89      | \$160,541.89     | 100.0%                                                              |

| SOL DO LINO LINO AN |                   | U.S<br>C<br>In   | Department<br>Office of Comm<br>Itegrated Disb<br>Stat |
|---------------------|-------------------|------------------|--------------------------------------------------------|
| IDI                 | 5 - PR27          |                  | снро                                                   |
| Fiscal<br>Year      | Authorized Amount | Amount Committed | % Auth<br>Cmtd                                         |
| 1992                | \$22,171.28       | \$22,171.28      | 100.0%                                                 |
| 1993                | \$104,617.64      | \$104,617.64     | 100.0%                                                 |
| 1994                | \$1,178,850.00    | \$1,178,850.00   | 100.0%                                                 |
| 1995                | \$180,000.00      | \$180,000.00     | 100.0%                                                 |
| 1996                | \$1,332,300.00    | \$1,332,300.00   | 100.0%                                                 |
| 1997                | \$0.00            | \$0.00           | 0.0%                                                   |
| 1998                | \$744,017.94      | \$744,017.94     | 100.0%                                                 |
| 1999                | \$0.00            | \$0.00           | 0.0%                                                   |
| 2000                | \$158,536.00      | \$158,536.00     | 100.0%                                                 |
| 2001                | \$117,672.00      | \$117,672.00     | 100.0%                                                 |
| 2002                | \$223,666.00      | \$223,666.00     | 100.0%                                                 |
| 2003                | \$0.00            | \$0.00           | 0.0%                                                   |
| 2004                | \$229,744.00      | \$229,744.00     | 100.0%                                                 |
| 2005                | \$50,000.00       | \$50,000.00      | 100.0%                                                 |
| 2006                | \$0.00            | \$0.00           | 0.0%                                                   |
| 2007                | \$0.00            | \$0.00           | 0.0%                                                   |
| 2008                | \$160,541.89      | \$160,541.89     | 100.0%                                                 |

|                    | Department of<br>Office of Comm<br>ntegrated Disbu<br>Stat | U.S<br>C<br>In              | DEVELOPHON                  | OSTI AND UP BAN |
|--------------------|------------------------------------------------------------|-----------------------------|-----------------------------|-----------------|
|                    | СНОО                                                       |                             | 5 - PR27                    | IDI             |
|                    | % Auth                                                     | Amount Committed            | Authorized Amount           | Fiscal          |
|                    | 100.0%                                                     | con 171 29                  | CO2 171 20                  | 1002            |
|                    | 100.0%                                                     | \$22,171.20<br>\$104,617,64 | \$22,171.20<br>\$104,617,64 | 1992            |
|                    | 100.0%                                                     | \$1 178 850 00              | \$1 178 850 00              | 1994            |
|                    | 100.0%                                                     | \$180,000,00                | \$180,000,00                | 1995            |
|                    | 100.0%                                                     | \$1,332,300,00              | \$1 332 300 00              | 1996            |
|                    | 0.0%                                                       | \$0.00                      | \$0.00                      | 1997            |
| 0.000              | 100.0%                                                     | \$744.017.94                | \$744.017.94                | 1998            |
|                    | 0.0%                                                       | \$0.00                      | \$0.00                      | 1999            |
|                    | 100.0%                                                     | \$158,536.00                | \$158,536.00                | 2000            |
|                    | 100.0%                                                     | \$117,672.00                | \$117,672.00                | 2001            |
| Y L "              | 100.0%                                                     | \$223,666.00                | \$223,666.00                | 2002            |
|                    | 0.0%                                                       | \$0.00                      | \$0.00                      | 2003            |
| SPARTMENT OF 40E   | 100.0%                                                     | \$229,744.00                | \$229,744.00                | 2004            |
| a su sina          | 100.0%                                                     | \$50,000.00                 | \$50,000.00                 | 2005            |
| AND LINE COMM      | 0.0%                                                       | \$0.00                      | \$0.00                      | 2006            |
| POAN DEVELOY DEVEL | 0.0%                                                       | \$0.00                      | \$0.00                      | 2007            |
|                    | 100.0%                                                     | \$160,541.89                | \$160,541.89                | 2008            |

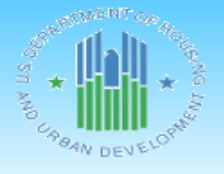

U.S. Department of Housing and Urban Development DATE: 01-08-20 Office of Community Planning and Development TIME: 13:06 Integrated Disbursement and Information System PAGE: 10 Status of HOME Grants NEW YORK

IDIS - PR27

#### CHDO Funds (CR)

| Eiecal |                  |                  | Amount          | Amount           |               | Funds            |        |                |                  |        |                 |
|--------|------------------|------------------|-----------------|------------------|---------------|------------------|--------|----------------|------------------|--------|-----------------|
| Year   | CHDO             | Authorized       | Suballocated to | Subgranted to    | Balance to    | Committed to     | % Subg | Balance to     | Tetel Distance d | % Subg | Available to    |
| 1000   | Requirement      | Amount           |                 | CHUUS            | Subgrant      | Activities       | Cmta   | Commit         | Total Disbursed  | DISD   | Disburse        |
| 1992   | \$4,765,350.00   | \$11,229,603.22  | \$0.00          | \$11,229,603.22  | \$0.00        | \$11,229,603.22  | 100.0% | \$0.00         | \$11,229,603.22  | 100.0% | \$0.00          |
| 1993   | \$3,205,050.00   | \$3,303,831.75   | \$0.00          | \$3,303,831.75   | \$0.00        | \$3,303,831.75   | 100.0% | \$0.00         | \$3,303,831.75   | 100.0% | \$0.00          |
| 1994   | \$3,536,550.00   | \$8,224,565.24   | \$0.00          | \$8,224,565.24   | \$0.00        | \$8,224,565.24   | 100.0% | \$0.00         | \$8,224,565.24   | 100.0% | \$0.00          |
| 1995   | \$3,725,850.00   | \$3,799,148.00   | \$0.00          | \$3,799,148.00   | \$0.00        | \$3,799,148.00   | 100.0% | \$0.00         | \$3,799,148.00   | 100.0% | \$0.00          |
| 1996   | \$3,996,900.00   | \$5,621,915.00   | \$0.00          | \$5,621,915.00   | \$0.00        | \$5,621,915.00   | 100.0% | \$0.00         | \$5,621,915.00   | 100.0% | \$0.00          |
| 1997   | \$3,971,100.00   | \$9,542,191.89   | \$0.00          | \$9,542,191.89   | \$0.00        | \$9,542,191.89   | 100.0% | \$0.00         | \$9,542,191.89   | 100.0% | \$0.00          |
| 1998   | \$3,997,050.00   | \$3,997,050.00   | \$0.00          | \$3,997,050.00   | \$0.00        | \$3,997,050.00   | 100.0% | \$0.00         | \$3,997,050.00   | 100.0% | \$0.00          |
| 1999   | \$4,374,300.00   | \$6,694,455.75   | \$0.00          | \$6,694,455.75   | \$0.00        | \$6,694,455.75   | 100.0% | \$0.00         | \$6,694,455.75   | 100.0% | \$0.00          |
| 2000   | \$4,660,200.00   | \$4,660,200.00   | \$0.00          | \$4,660,200.00   | \$0.00        | \$4,660,200.00   | 100.0% | \$0.00         | \$4,660,200.00   | 100.0% | \$0.00          |
| 2001   | \$5,322,900.00   | \$8,844,944.87   | \$0.00          | \$8,844,944.87   | \$0.00        | \$8,844,944.87   | 100.0% | \$0.00         | \$8,844,944.87   | 100.0% | \$0.00          |
| 2002   | \$5,369,100.00   | \$5,369,100.00   | \$0.00          | \$5,369,100.00   | \$0.00        | \$5,369,100.00   | 100.0% | \$0.00         | \$5,369,100.00   | 100.0% | \$0.00          |
| 2003   | \$6,015,150.00   | \$11,602,966.00  | \$45,000.00     | \$11,557,966.00  | \$0.00        | \$11,557,966.00  | 100.0% | \$0.00         | \$11,557,966.00  | 100.0% | \$0.00          |
| 2004   | \$5,992,802.70   | \$7,300,690.00   | \$17,000.00     | \$7,283,690.00   | \$0.00        | \$7,283,690.00   | 100.0% | \$0.00         | \$7,283,690.00   | 100.0% | \$0.00          |
| 2005   | \$5,748,696.45   | \$10,184,749.00  | \$45,000.00     | \$10,139,749.00  | \$0.00        | \$10,139,749.00  | 100.0% | \$0.00         | \$10,139,749.00  | 100.0% | \$0.00          |
| 2006   | \$5,339,282.25   | \$9,937,789.48   | \$0.00          | \$9,937,789.48   | \$0.00        | \$9,937,789.48   | 100.0% | \$0.00         | \$9,937,789.48   | 100.0% | \$0.00          |
| 2007   | \$5,344,467.15   | \$6,590,447.00   | \$0.00          | \$6,590,447.00   | \$0.00        | \$6,590,447.00   | 100.0% | \$0.00         | \$6,590,447.00   | 100.0% | \$0.00          |
| 2008   | \$5,151,095.85   | \$5,151,095.85   | \$0.00          | \$5,151,095.85   | \$0.00        | \$5,151,095.85   | 100.0% | \$0.00         | \$5,151,095.85   | 100.0% | \$0.00          |
| 2009   | \$5,796,659.85   | \$5,796,659.85   | \$0.00          | \$5,796,659.85   | \$0.00        | \$5,796,659.85   | 100.0% | \$0.00         | \$5,796,659.85   | 100.0% | \$0.00          |
| 2010   | \$5,830,712.70   | \$7,393,535.00   | \$0.00          | \$7,393,535.00   | \$0.00        | \$7,393,535.00   | 100.0% | \$0.00         | \$7,393,535.00   | 100.0% | \$0.00          |
| 2011   | \$5,115,963.60   | \$8,113,468.18   | \$0.00          | \$8,113,468.18   | \$0.00        | \$8,113,468.18   | 100.0% | \$0.00         | \$8,113,468.18   | 100.0% | \$0.00          |
| 2012   | \$2,885,715.15   | \$3,649,506.74   | \$0.00          | \$3,649,506.74   | \$0.00        | \$3,649,506.74   | 100.0% | \$0.00         | \$3,649,506.74   | 100.0% | \$0.00          |
| 2013   | \$2,330,624.25   | \$2,868,709.85   | \$0.00          | \$2,868,709.85   | \$0.00        | \$2,868,709.85   | 100.0% | \$0.00         | \$2,868,709.85   | 100.0% | \$0.00          |
| 2014   | \$2,909,912.85   | \$7,105,356.12   | \$0.00          | \$7,105,356.12   | \$0.00        | \$7,105,356.12   | 100.0% | \$0.00         | \$7,105,356.12   | 100.0% | \$0.00          |
| 2015   | \$2,673,657.15   | \$2,673,657.15   | \$0.00          | \$2,673,657.15   | \$0.00        | \$2,673,657.15   | 100.0% | \$0.00         | \$2,061,034.06   | 77.0%  | \$612,623.09    |
| 2016   | \$2,823,124.50   | \$2,823,124.50   | \$0.00          | \$2,823,124.50   | \$0.00        | \$2,823,124.50   | 100.0% | \$0.00         | \$24,850.00      | 0.8%   | \$2,798,274.50  |
| 2017   | \$2,788,904.70   | \$2,788,904.70   | \$0.00          | \$2,788,904.70   | \$0.00        | \$2,623,904.70   | 94.0%  | \$165,000.00   | \$36.00          | 0.0%   | \$2,788,868.70  |
| 2018   | \$4,081,113.30   | \$4,217,217.99   | \$0.00          | \$4,217,217.99   | \$0.00        | \$4,217,217.99   | 100.0% | \$0.00         | \$0.00           | 0.0%   | \$4,217,217.99  |
| 2019   | \$3,566,292.45   | \$3,566,292.45   | \$0.00          | \$96,662.00      | \$3,469,630.4 | \$96,662.00      | 100.0% | \$3,469,630.45 | \$0.00           | 0.0%   | \$3,566,292.45  |
| Total  | \$121,318,524.90 | \$173,051,175.58 | \$107,000.00    | \$169,474,545.13 | \$3,469,630.4 | \$169,309,545.13 | 99.9%  | \$3,634,630.45 | \$158,960,898.85 | 93.7%  | \$13,983,276.73 |

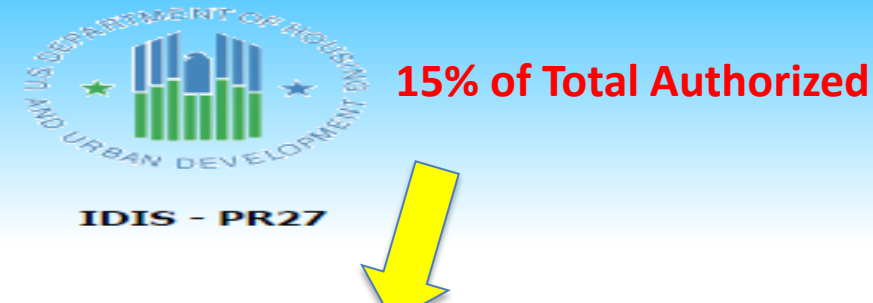

| Fiecal |                |                 | Amount          | Amount          |
|--------|----------------|-----------------|-----------------|-----------------|
| Year   | CHDO           | Authorized      | Suballocated to | Subgranted to   |
|        | Requirement    | Amount          | CL/CC           | CHDOS           |
| 1992   | \$4,765,350.00 | \$11,229,603.22 | \$0.00          | \$11,229,603.22 |
| 1993   | \$3,205,050.00 | \$3,303,831.75  | \$0.00          | \$3,303,831.75  |
| 1994   | \$3,536,550.00 | \$8,224,565.24  | \$0.00          | \$8,224,565.24  |
| 1995   | \$3,725,850.00 | \$3,799,148.00  | \$0.00          | \$3,799,148.00  |
| 1996   | \$3,996,900.00 | \$5,621,915.00  | \$0.00          | \$5,621,915.00  |
| 1997   | \$3,971,100.00 | \$9,542,191.89  | \$0.00          | \$9,542,191.89  |
| 1998   | \$3,997,050.00 | \$3,997,050.00  | \$0.00          | \$3,997,050.00  |
| 1999   | \$4,374,300.00 | \$6,694,455.75  | \$0.00          | \$6,694,455.75  |
| 2000   | \$4,660,200.00 | \$4,660,200.00  | \$0.00          | \$4,660,200.00  |
| 2001   | \$5,322,900.00 | \$8,844,944.87  | \$0.00          | \$8,844,944.87  |
| 2002   | \$5,369,100.00 | \$5,369,100.00  | \$0.00          | \$5,369,100.00  |
| 2003   | \$6,015,150.00 | \$11,602,966.00 | \$45,000.00     | \$11,557,966.00 |
| 2004   | \$5,992,802.70 | \$7,300,690.00  | \$17,000.00     | \$7,283,690.00  |
| 2005   | \$5,748,696.45 | \$10,184,749.00 | \$45,000.00     | \$10,139,749.00 |
| 2006   | \$5,339,282.25 | \$9,937,789.48  | \$0.00          | \$9,937,789.48  |
| 2007   | \$5,344,467.15 | \$6,590,447.00  | \$0.00          | \$6,590,447.00  |
| 2008   | \$5,151,095.85 | \$5,151,095.85  | \$0.00          | \$5,151,095.85  |
| 2009   | \$5,796,659.85 | \$5,796,659.85  | \$0.00          | \$5,796,659.85  |
| 2010   | \$5,830,712.70 | \$7,393,535.00  | \$0.00          | \$7,393,535.00  |
| 2011   | \$5,115,963.60 | \$8,113,468.18  | \$0.00          | \$8,113,468.18  |
| 2012   | \$2,885,715.15 | \$3,649,506.74  | \$0.00          | \$3,649,506.74  |
| 2013   | \$2,330,624.25 | \$2,868,709.85  | \$0.00          | \$2,868,709.85  |
| 2014   | \$2,909,912.85 | \$7,105,356.12  | \$0.00          | \$7,105,356.12  |
| 2015   | \$2,673,657.15 | \$2,673,657.15  | \$0.00          | \$2,673,657.15  |
| 2016   | \$2,823,124.50 | \$2,823,124.50  | \$0.00          | \$2,823,124.50  |
| 2017   | \$2,788,904,70 | \$2,788,904,70  | \$0.00          | \$2,788,904,70  |

U.S. Department Office of Comr Integrated Disb Sta

> COMMUNITY PLANNING DEVELOPMENT

U.S. Department Office of Comr Integrated Disb Sta

> COMMUNITY PLANNING DEVELOPMENT

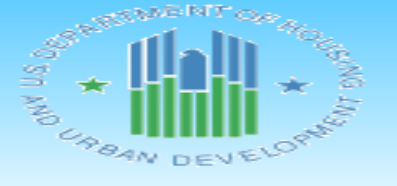

IDIS - PR27

| Fiecal |                |                 | Amount          | Amount          |
|--------|----------------|-----------------|-----------------|-----------------|
| Year   | CHDO           | Authorized      | Suballocated to | Subgranted to   |
| - Cui  | Requirement    | Amount          | CL/CC           | CHDOS           |
| 1992   | \$4,765,350.00 | \$11,229,603.22 | \$0.00          | \$11,229,603.22 |
| 1993   | \$3,205,050.00 | \$3,303,831.75  | \$0.00          | \$3,303,831.75  |
| 1994   | \$3,536,550.00 | \$8,224,565.24  | \$0.00          | \$8,224,565.24  |
| 1995   | \$3,725,850.00 | \$3,799,148.00  | \$0.00          | \$3,799,148.00  |
| 1996   | \$3,996,900.00 | \$5,621,915.00  | \$0.00          | \$5,621,915.00  |
| 1997   | \$3,971,100.00 | \$9,542,191.89  | \$0.00          | \$9,542,191.89  |
| 1998   | \$3,997,050.00 | \$3,997,050.00  | \$0.00          | \$3,997,050.00  |
| 1999   | \$4,374,300.00 | \$6,694,455.75  | \$0.00          | \$6,694,455.75  |
| 2000   | \$4,660,200.00 | \$4,660,200.00  | \$0.00          | \$4,660,200.00  |
| 2001   | \$5,322,900.00 | \$8,844,944.87  | \$0.00          | \$8,844,944.87  |
| 2002   | \$5,369,100.00 | \$5,369,100.00  | \$0.00          | \$5,369,100.00  |
| 2003   | \$6,015,150.00 | \$11,602,966.00 | \$45,000.00     | \$11,557,966.00 |
| 2004   | \$5,992,802.70 | \$7,300,690.00  | \$17,000.00     | \$7,283,690.00  |
| 2005   | \$5,748,696.45 | \$10,184,749.00 | \$45,000.00     | \$10,139,749.00 |
| 2006   | \$5,339,282.25 | \$9,937,789.48  | \$0.00          | \$9,937,789.48  |
| 2007   | \$5,344,467.15 | \$6,590,447.00  | \$0.00          | \$6,590,447.00  |
| 2008   | \$5,151,095.85 | \$5,151,095.85  | \$0.00          | \$5,151,095.85  |
| 2009   | \$5,796,659.85 | \$5,796,659.85  | \$0.00          | \$5,796,659.85  |
| 2010   | \$5,830,712.70 | \$7,393,535.00  | \$0.00          | \$7,393,535.00  |
| 2011   | \$5,115,963.60 | \$8,113,468.18  | \$0.00          | \$8,113,468.18  |
| 2012   | \$2,885,715.15 | \$3,649,506.74  | \$0.00          | \$3,649,506.74  |
| 2013   | \$2,330,624.25 | \$2,868,709.85  | \$0.00          | \$2,868,709.85  |
| 2014   | \$2,909,912.85 | \$7,105,356.12  | \$0.00          | \$7,105,356.12  |
| 2015   | \$2,673,657.15 | \$2,673,657.15  | \$0.00          | \$2,673,657.15  |
| 2016   | \$2,823,124.50 | \$2,823,124.50  | \$0.00          | \$2,823,124.50  |
| 2017   | \$2,788,904.70 | \$2,788,904.70  | \$0.00          | \$2,788,904.70  |

U.S. Department Office of Comr Integrated Disb Sta

> COMMUNITY PLANNING DEVELOPMENT

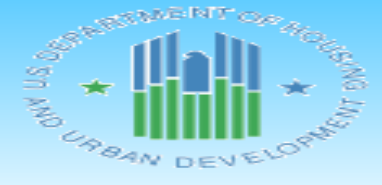

IDIS - PR27

| Fiscal |                                       |                 | Amount          | Amount          |
|--------|---------------------------------------|-----------------|-----------------|-----------------|
| Year   | CHDO                                  | Authorized      | Suballocated to | Subgranted to   |
|        | Requirement                           | Amount          | CDCC            | CHDOS           |
| 1992   | \$4,765,350.00                        | \$11,229,603.22 | \$0.00          | \$11,229,603.22 |
| 1993   | \$3,205,050.00                        | \$3,303,831.75  | \$0.00          | \$3,303,831.75  |
| 1994   | \$3,536,550.00                        | \$8,224,565.24  | \$0.00          | \$8,224,565.24  |
| 1995   | \$3,725,850.00                        | \$3,799,148.00  | \$0.00          | \$3,799,148.00  |
| 1996   | \$3,996,900.00                        | \$5,621,915.00  | \$0.00          | \$5,621,915.00  |
| 1997   | \$3,971,100.00                        | \$9,542,191.89  | \$0.00          | \$9,542,191.89  |
| 1998   | \$3,997,050.00                        | \$3,997,050.00  | \$0.00          | \$3,997,050.00  |
| 1999   | \$4,374,300.00                        | \$6,694,455.75  | \$0.00          | \$6,694,455.75  |
| 2000   | \$4,660,200.00                        | \$4,660,200.00  | \$0.00          | \$4,660,200.00  |
| 2001   | \$5,322,900.00                        | \$8,844,944.87  | \$0.00          | \$8,844,944.87  |
| 2002   | \$5,369,100.00                        | \$5,369,100.00  | \$0.00          | \$5,369,100.00  |
| 2003   | \$6,015,150.00                        | \$11,602,966.00 | \$45,000.00     | \$11,557,966.00 |
| 2004   | \$5,992,802.70                        | \$7,300,690.00  | \$17,000.00     | \$7,283,690.00  |
| 2005   | \$5,748,696.45                        | \$10,184,749.00 | \$45,000.00     | \$10,139,749.00 |
| 2006   | \$5,339,282.25                        | \$9,937,789.48  | \$0.00          | \$9,937,789.48  |
| 2007   | \$5,344,467.15                        | \$6,590,447.00  | \$0.00          | \$6,590,447.00  |
| 2008   | \$5,151,095.85                        | \$5,151,095.85  | \$0.00          | \$5,151,095.85  |
| 2009   | \$5,796,659.85                        | \$5,796,659.85  | \$0.00          | \$5,796,659.85  |
| 2010   | \$5,830,712.70                        | \$7,393,535.00  | \$0.00          | \$7,393,535.00  |
| 2011   | \$5,115,963.60                        | \$8,113,468.18  | \$0.00          | \$8,113,468.18  |
| 2012   | \$2,885,715.15                        | \$3,649,506.74  | \$0.00          | \$3,649,506.74  |
| 2013   | \$2,330,624.25                        | \$2,868,709.85  | \$0.00          | \$2,868,709.85  |
| 2014   | \$2,909,912.85                        | \$7,105,356.12  | \$0.00          | \$7,105,356.12  |
| 2015   | \$2,673,657.15                        | \$2,673,657.15  | \$0.00          | \$2,673,657.15  |
| 2016   | \$2,823,124.50                        | \$2,823,124.50  | \$0.00          | \$2,823,124.50  |
| 2017   | \$2,788,904.70                        | \$2,788,904.70  | \$0.00          | \$2,788,904.70  |
|        | · · · · · · · · · · · · · · · · · · · |                 |                 |                 |

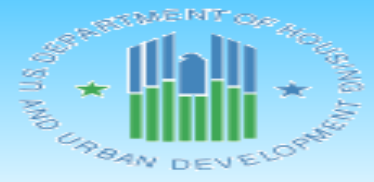

IDIS - PR27

U.S. Department Office of Comm Integrated Disb Sta

| Fiscal |                |                 | Amount          | Amount          |
|--------|----------------|-----------------|-----------------|-----------------|
| Year   | CHDO           | Authorized      | Suballocated to | Subgranted to   |
|        | Requirement    | Amount          | CLCC            | CHDOS           |
| 1992   | \$4,765,350.00 | \$11,229,603.22 | \$0.00          | \$11,229,603.22 |
| 1993   | \$3,205,050.00 | \$3,303,831.75  | \$0.00          | \$3,303,831.75  |
| 1994   | \$3,536,550.00 | \$8,224,565.24  | \$0.00          | \$8,224,565.24  |
| 1995   | \$3,725,850.00 | \$3,799,148.00  | \$0.00          | \$3,799,148.00  |
| 1996   | \$3,996,900.00 | \$5,621,915.00  | \$0.00          | \$5,621,915.00  |
| 1997   | \$3,971,100.00 | \$9,542,191.89  | \$0.00          | \$9,542,191.89  |
| 1998   | \$3,997,050.00 | \$3,997,050.00  | \$0.00          | \$3,997,050.00  |
| 1999   | \$4,374,300.00 | \$6,694,455.75  | \$0.00          | \$6,694,455.75  |
| 2000   | \$4,660,200.00 | \$4,660,200.00  | \$0.00          | \$4,660,200.00  |
| 2001   | \$5,322,900.00 | \$8,844,944.87  | \$0.00          | \$8,844,944.87  |
| 2002   | \$5,369,100.00 | \$5,369,100.00  | \$0.00          | \$5,369,100.00  |
| 2003   | \$6,015,150.00 | \$11,602,966.00 | \$45,000.00     | \$11,557,966.00 |
| 2004   | \$5,992,802.70 | \$7,300,690.00  | \$17,000.00     | \$7,283,690.00  |
| 2005   | \$5,748,696.45 | \$10,184,749.00 | \$45,000.00     | \$10,139,749.00 |
| 2006   | \$5,339,282.25 | \$9,937,789.48  | \$0.00          | \$9,937,789.48  |
| 2007   | \$5,344,467.15 | \$6,590,447.00  | \$0.00          | \$6,590,447.00  |
| 2008   | \$5,151,095.85 | \$5,151,095.85  | \$0.00          | \$5,151,095.85  |
| 2009   | \$5,796,659.85 | \$5,796,659.85  | \$0.00          | \$5,796,659.85  |
| 2010   | \$5,830,712.70 | \$7,393,535.00  | \$0.00          | \$7,393,535.00  |
| 2011   | \$5,115,963.60 | \$8,113,468.18  | \$0.00          | \$8,113,468.18  |
| 2012   | \$2,885,715.15 | \$3,649,506.74  | \$0.00          | \$3,649,506.74  |
| 2013   | \$2,330,624.25 | \$2,868,709.85  | \$0.00          | \$2,868,709.85  |
| 2014   | \$2,909,912.85 | \$7,105,356.12  | \$0.00          | \$7,105,356.12  |
| 2015   | \$2,673,657.15 | \$2,673,657.15  | \$0.00          | \$2,673,657.15  |
| 2016   | \$2,823,124.50 | \$2,823,124.50  | \$0.00          | \$2,823,124.50  |
| 2017   | \$2,788,904,70 | \$2,788,904,70  | \$0.00          | \$2,788,904,70  |

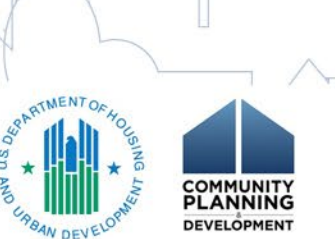

| of Housing and Urban Development | DATE: | 01-08-20 |
|----------------------------------|-------|----------|
| nunity Planning and Development  | TIME: | 13:06    |
| ursement and Information System  | PAGE: | 10       |
| tus of HOME Grants               |       |          |
| NEW YORK                         |       |          |
|                                  |       |          |

CHDO Fu (CR)

|            | Funds           |        |              |                 |        |                |
|------------|-----------------|--------|--------------|-----------------|--------|----------------|
| Balance to | Committed to    | % Subg | Balance to   |                 | % Subg | Available to   |
| Subgrant   | Activities      | Cmtd   | Commit       | Total Disbursed | Disb   | Disburse       |
| \$0.00     | \$11,229,603.22 | 100.0% | \$0.00       | \$11,229,603.22 | 100.0% | \$0.00         |
| \$0.00     | \$3,303,831.75  | 100.0% | \$0.00       | \$3,303,831.75  | 100.0% | \$0.00         |
| \$0.00     | \$8,224,565.24  | 100.0% | \$0.00       | \$8,224,565.24  | 100.0% | \$0.00         |
| \$0.00     | \$3,799,148.00  | 100.0% | \$0.00       | \$3,799,148.00  | 100.0% | \$0.00         |
| \$0.00     | \$5,621,915.00  | 100.0% | \$0.00       | \$5,621,915.00  | 100.0% | \$0.00         |
| \$0.00     | \$9,542,191.89  | 100.0% | \$0.00       | \$9,542,191.89  | 100.0% | \$0.00         |
| \$0.00     | \$3,997,050.00  | 100.0% | \$0.00       | \$3,997,050.00  | 100.0% | \$0.00         |
| \$0.00     | \$6,694,455.75  | 100.0% | \$0.00       | \$6,694,455.75  | 100.0% | \$0.00         |
| \$0.00     | \$4,660,200.00  | 100.0% | \$0.00       | \$4,660,200.00  | 100.0% | \$0.00         |
| \$0.00     | \$8,844,944.87  | 100.0% | \$0.00       | \$8,844,944.87  | 100.0% | \$0.00         |
| \$0.00     | \$5,369,100.00  | 100.0% | \$0.00       | \$5,369,100.00  | 100.0% | \$0.00         |
| \$0.00     | \$11,557,966.00 | 100.0% | \$0.00       | \$11,557,966.00 | 100.0% | \$0.00         |
| \$0.00     | \$7,283,690.00  | 100.0% | \$0.00       | \$7,283,690.00  | 100.0% | \$0.00         |
| \$0.00     | \$10,139,749.00 | 100.0% | \$0.00       | \$10,139,749.00 | 100.0% | \$0.00         |
| \$0.00     | \$9,937,789.48  | 100.0% | \$0.00       | \$9,937,789.48  | 100.0% | \$0.00         |
| \$0.00     | \$6,590,447.00  | 100.0% | \$0.00       | \$6,590,447.00  | 100.0% | \$0.00         |
| \$0.00     | \$5,151,095.85  | 100.0% | \$0.00       | \$5,151,095.85  | 100.0% | \$0.00         |
| \$0.00     | \$5,796,659.85  | 100.0% | \$0.00       | \$5,796,659.85  | 100.0% | \$0.00         |
| \$0.00     | \$7,393,535.00  | 100.0% | \$0.00       | \$7,393,535.00  | 100.0% | \$0.00         |
| \$0.00     | \$8,113,468.18  | 100.0% | \$0.00       | \$8,113,468.18  | 100.0% | \$0.00         |
| \$0.00     | \$3,649,506.74  | 100.0% | \$0.00       | \$3,649,506.74  | 100.0% | \$0.00         |
| \$0.00     | \$2,868,709.85  | 100.0% | \$0.00       | \$2,868,709.85  | 100.0% | \$0.00         |
| \$0.00     | \$7,105,356.12  | 100.0% | \$0.00       | \$7,105,356.12  | 100.0% | \$0.00         |
| \$0.00     | \$2,673,657.15  | 100.0% | \$0.00       | \$2,061,034.06  | 77.0%  | \$612,623.09   |
| \$0.00     | \$2,823,124.50  | 100.0% | \$0.00       | \$24,850.00     | 0.8%   | \$2,798,274.50 |
| \$0.00     | \$2,623,904.70  | 94.0%  | \$165,000.00 | \$36.00         | 0.0%   | \$2,788,868.70 |

| of Housing and Urban Development | DATE: | 01-08-20 |
|----------------------------------|-------|----------|
| nunity Planning and Development  | TIME: | 13:06    |
| ursement and Information System  | PAGE: | 10       |
| tus of HOME Grants               |       |          |
| NEW YORK                         |       |          |
|                                  |       |          |

#### CHDO Funds (CR)

|            | Funds           |        |              |                 |        |                |
|------------|-----------------|--------|--------------|-----------------|--------|----------------|
| Balance to | Committed to    | % Subg | Balance to   |                 | % Subg | Available to   |
| Subgrant   | Activities      | Cmtd   | Commit       | Total Disbursed | Disb   | Disburse       |
| \$0.00     | \$11,229,603.22 | 100.0% | \$0.00       | \$11,229,603.22 | 100.0% | \$0.00         |
| \$0.00     | \$3,303,831.75  | 100.0% | \$0.00       | \$3,303,831.75  | 100.0% | \$0.00         |
| \$0.00     | \$8,224,565.24  | 100.0% | \$0.00       | \$8,224,565.24  | 100.0% | \$0.00         |
| \$0.00     | \$3,799,148.00  | 100.0% | \$0.00       | \$3,799,148.00  | 100.0% | \$0.00         |
| \$0.00     | \$5,621,915.00  | 100.0% | \$0.00       | \$5,621,915.00  | 100.0% | \$0.00         |
| \$0.00     | \$9,542,191.89  | 100.0% | \$0.00       | \$9,542,191.89  | 100.0% | \$0.00         |
| \$0.00     | \$3,997,050.00  | 100.0% | \$0.00       | \$3,997,050.00  | 100.0% | \$0.00         |
| \$0.00     | \$6,694,455.75  | 100.0% | \$0.00       | \$6,694,455.75  | 100.0% | \$0.00         |
| \$0.00     | \$4,660,200.00  | 100.0% | \$0.00       | \$4,660,200.00  | 100.0% | \$0.00         |
| \$0.00     | \$8,844,944.87  | 100.0% | \$0.00       | \$8,844,944.87  | 100.0% | \$0.00         |
| \$0.00     | \$5,369,100.00  | 100.0% | \$0.00       | \$5,369,100.00  | 100.0% | \$0.00         |
| \$0.00     | \$11,557,966.00 | 100.0% | \$0.00       | \$11,557,966.00 | 100.0% | \$0.00         |
| \$0.00     | \$7,283,690.00  | 100.0% | \$0.00       | \$7,283,690.00  | 100.0% | \$0.00         |
| \$0.00     | \$10,139,749.00 | 100.0% | \$0.00       | \$10,139,749.00 | 100.0% | \$0.00         |
| \$0.00     | \$9,937,789.48  | 100.0% | \$0.00       | \$9,937,789.48  | 100.0% | \$0.00         |
| \$0.00     | \$6,590,447.00  | 100.0% | \$0.00       | \$6,590,447.00  | 100.0% | \$0.00         |
| \$0.00     | \$5,151,095.85  | 100.0% | \$0.00       | \$5,151,095.85  | 100.0% | \$0.00         |
| \$0.00     | \$5,796,659.85  | 100.0% | \$0.00       | \$5,796,659.85  | 100.0% | \$0.00         |
| \$0.00     | \$7,393,535.00  | 100.0% | \$0.00       | \$7,393,535.00  | 100.0% | \$0.00         |
| \$0.00     | \$8,113,468.18  | 100.0% | \$0.00       | \$8,113,468.18  | 100.0% | \$0.00         |
| \$0.00     | \$3,649,506.74  | 100.0% | \$0.00       | \$3,649,506.74  | 100.0% | \$0.00         |
| \$0.00     | \$2,868,709.85  | 100.0% | \$0.00       | \$2,868,709.85  | 100.0% | \$0.00         |
| \$0.00     | \$7,105,356.12  | 100.0% | \$0.00       | \$7,105,356.12  | 100.0% | \$0.00         |
| \$0.00     | \$2,673,657.15  | 100.0% | \$0.00       | \$2,061,034.06  | 77.0%  | \$612,623.09   |
| \$0.00     | \$2,823,124.50  | 100.0% | \$0.00       | \$24,850.00     | 0.8%   | \$2,798,274.50 |
| \$0.00     | \$2,623,904.70  | 94.0%  | \$165,000.00 | \$36.00         | 0.0%   | \$2,788,868.70 |
|            |                 |        |              |                 |        |                |

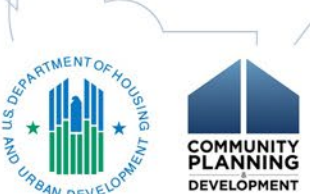

| of Housing and Urban Development | DATE: | 01-08-20 |
|----------------------------------|-------|----------|
| nunity Planning and Development  | TIME: | 13:06    |
| ursement and Information System  | PAGE: | 10       |
| tus of HOME Grants               |       |          |
| NEW YORK                         |       |          |
|                                  |       |          |
| CHDO Funds (CR)                  |       |          |

|            |                       | -      |              |                 |        |                |
|------------|-----------------------|--------|--------------|-----------------|--------|----------------|
| Balance to | Funds<br>Committed to | % Suba | Balance to   |                 | % Suba | Available to   |
| Subgrant   | Activities            | Cmtd   | Commit       | Total Disbursed | Disb   | Disburse       |
| \$0.00     | \$11,229,603.22       | 100.0% | \$0.00       | \$11,229,603.22 | 100.0% | \$0.00         |
| \$0.00     | \$3,303,831.75        | 100.0% | \$0.00       | \$3,303,831.75  | 100.0% | \$0.00         |
| \$0.00     | \$8,224,565.24        | 100.0% | \$0.00       | \$8,224,565.24  | 100.0% | \$0.00         |
| \$0.00     | \$3,799,148.00        | 100.0% | \$0.00       | \$3,799,148.00  | 100.0% | \$0.00         |
| \$0.00     | \$5,621,915.00        | 100.0% | \$0.00       | \$5,621,915.00  | 100.0% | \$0.00         |
| \$0.00     | \$9,542,191.89        | 100.0% | \$0.00       | \$9,542,191.89  | 100.0% | \$0.00         |
| \$0.00     | \$3,997,050.00        | 100.0% | \$0.00       | \$3,997,050.00  | 100.0% | \$0.00         |
| \$0.00     | \$6,694,455.75        | 100.0% | \$0.00       | \$6,694,455.75  | 100.0% | \$0.00         |
| \$0.00     | \$4,660,200.00        | 100.0% | \$0.00       | \$4,660,200.00  | 100.0% | \$0.00         |
| \$0.00     | \$8,844,944.87        | 100.0% | \$0.00       | \$8,844,944.87  | 100.0% | \$0.00         |
| \$0.00     | \$5,369,100.00        | 100.0% | \$0.00       | \$5,369,100.00  | 100.0% | \$0.00         |
| \$0.00     | \$11,557,966.00       | 100.0% | \$0.00       | \$11,557,966.00 | 100.0% | \$0.00         |
| \$0.00     | \$7,283,690.00        | 100.0% | \$0.00       | \$7,283,690.00  | 100.0% | \$0.00         |
| \$0.00     | \$10,139,749.00       | 100.0% | \$0.00       | \$10,139,749.00 | 100.0% | \$0.00         |
| \$0.00     | \$9,937,789.48        | 100.0% | \$0.00       | \$9,937,789.48  | 100.0% | \$0.00         |
| \$0.00     | \$6,590,447.00        | 100.0% | \$0.00       | \$6,590,447.00  | 100.0% | \$0.00         |
| \$0.00     | \$5,151,095.85        | 100.0% | \$0.00       | \$5,151,095.85  | 100.0% | \$0.00         |
| \$0.00     | \$5,796,659.85        | 100.0% | \$0.00       | \$5,796,659.85  | 100.0% | \$0.00         |
| \$0.00     | \$7,393,535.00        | 100.0% | \$0.00       | \$7,393,535.00  | 100.0% | \$0.00         |
| \$0.00     | \$8,113,468.18        | 100.0% | \$0.00       | \$8,113,468.18  | 100.0% | \$0.00         |
| \$0.00     | \$3,649,506.74        | 100.0% | \$0.00       | \$3,649,506.74  | 100.0% | \$0.00         |
| \$0.00     | \$2,868,709.85        | 100.0% | \$0.00       | \$2,868,709.85  | 100.0% | \$0.00         |
| \$0.00     | \$7,105,356.12        | 100.0% | \$0.00       | \$7,105,356.12  | 100.0% | \$0.00         |
| \$0.00     | \$2,673,657.15        | 100.0% | \$0.00       | \$2,061,034.06  | 77.0%  | \$612,623.09   |
| \$0.00     | \$2,823,124.50        | 100.0% | \$0.00       | \$24,850.00     | 0.8%   | \$2,798,274.50 |
| \$0.00     | \$2,623,904.70        | 94.0%  | \$165,000.00 | \$36.00         | 0.0%   | \$2,788,868.70 |

DEVELOPMEN

| of Housing and Urban Development | DATE: | 01-08-20 |
|----------------------------------|-------|----------|
| nunity Planning and Development  | TIME: | 13:06    |
| ursement and Information System  | PAGE: | 10       |
| tus of HOME Grants               |       |          |
| NEW YORK                         |       |          |
|                                  |       |          |

#### CHDO Funds (CR)

|            | Funds           |        |              |                 |        |                |
|------------|-----------------|--------|--------------|-----------------|--------|----------------|
| Balance to | Committed to    | % Subg | Balance to   |                 | % Subg | Available to   |
| Subgrant   | Activities      | Cmtd   | Commit       | Total Disbursed | Disb   | Disburse       |
| \$0.00     | \$11,229,603.22 | 100.0% | \$0.00       | \$11,229,603.22 | 100.0% | \$0.00         |
| \$0.00     | \$3,303,831.75  | 100.0% | \$0.00       | \$3,303,831.75  | 100.0% | \$0.00         |
| \$0.00     | \$8,224,565.24  | 100.0% | \$0.00       | \$8,224,565.24  | 100.0% | \$0.00         |
| \$0.00     | \$3,799,148.00  | 100.0% | \$0.00       | \$3,799,148.00  | 100.0% | \$0.00         |
| \$0.00     | \$5,621,915.00  | 100.0% | \$0.00       | \$5,621,915.00  | 100.0% | \$0.00         |
| \$0.00     | \$9,542,191.89  | 100.0% | \$0.00       | \$9,542,191.89  | 100.0% | \$0.00         |
| \$0.00     | \$3,997,050.00  | 100.0% | \$0.00       | \$3,997,050.00  | 100.0% | \$0.00         |
| \$0.00     | \$6,694,455.75  | 100.0% | \$0.00       | \$6,694,455.75  | 100.0% | \$0.00         |
| \$0.00     | \$4,660,200.00  | 100.0% | \$0.00       | \$4,660,200.00  | 100.0% | \$0.00         |
| \$0.00     | \$8,844,944.87  | 100.0% | \$0.00       | \$8,844,944.87  | 100.0% | \$0.00         |
| \$0.00     | \$5,369,100.00  | 100.0% | \$0.00       | \$5,369,100.00  | 100.0% | \$0.00         |
| \$0.00     | \$11,557,966.00 | 100.0% | \$0.00       | \$11,557,966.00 | 100.0% | \$0.00         |
| \$0.00     | \$7,283,690.00  | 100.0% | \$0.00       | \$7,283,690.00  | 100.0% | \$0.00         |
| \$0.00     | \$10,139,749.00 | 100.0% | \$0.00       | \$10,139,749.00 | 100.0% | \$0.00         |
| \$0.00     | \$9,937,789.48  | 100.0% | \$0.00       | \$9,937,789.48  | 100.0% | \$0.00         |
| \$0.00     | \$6,590,447.00  | 100.0% | \$0.00       | \$6,590,447.00  | 100.0% | \$0.00         |
| \$0.00     | \$5,151,095.85  | 100.0% | \$0.00       | \$5,151,095.85  | 100.0% | \$0.00         |
| \$0.00     | \$5,796,659.85  | 100.0% | \$0.00       | \$5,796,659.85  | 100.0% | \$0.00         |
| \$0.00     | \$7,393,535.00  | 100.0% | \$0.00       | \$7,393,535.00  | 100.0% | \$0.00         |
| \$0.00     | \$8,113,468.18  | 100.0% | <u>69</u> 00 | \$8,113,468.18  | 100.0% | \$0.00         |
| \$0.00     | \$3,649,506.74  | 100.0% | 00           | \$3,649,506.74  | 100.0% | \$0.00         |
| \$0.00     | \$2,868,709.85  | 100.0% | .00          | \$2,868,709.85  | 100.0% | \$0.00         |
| \$0.00     | \$7,105,356.12  | 100.0% | 0.00         | \$7,105,356.12  | 100.0% | \$0.00         |
| \$0.00     | \$2,673,657.15  | 100.0% | 40.00        | \$2,061,034.06  | 77.0%  | \$612,623.09   |
| \$0.00     | \$2,823,124.50  | 100.0% | \$0.00       | \$24,850.00     | 0.8%   | \$2,798,274.50 |
| \$0.00     | \$2,623,904.70  | 94.0%  | \$165,000.00 | \$36.00         | 0.0%   | \$2,788,868.70 |

DEVELOPMEN

| of Housing and Urban Development | DATE: | 01-08-20 |
|----------------------------------|-------|----------|
| nunity Planning and Development  | TIME: | 13:06    |
| ursement and Information System  | PAGE: | 10       |
| tus of HOME Grants               |       |          |
| NEW YORK                         |       |          |
|                                  |       |          |

#### CHDO Funds (CR)

|            | Funds           |        |              |                 |        |                |
|------------|-----------------|--------|--------------|-----------------|--------|----------------|
| Balance to | Committed to    | % Subg | Balance to   |                 | % Subg | Available to   |
| Subgrant   | Activities      | Cmtd   | Commit       | Total Disbursed | Disb   | Disburse       |
| \$0.00     | \$11,229,603.22 | 100.0% | \$0.00       | \$11,229,603.22 | 100.0% | \$0.00         |
| \$0.00     | \$3,303,831.75  | 100.0% | \$0.00       | \$3,303,831.75  | 100.0% | \$0.00         |
| \$0.00     | \$8,224,565.24  | 100.0% | \$0.00       | \$8,224,565.24  | 100.0% | \$0.00         |
| \$0.00     | \$3,799,148.00  | 100.0% | \$0.00       | \$3,799,148.00  | 100.0% | \$0.00         |
| \$0.00     | \$5,621,915.00  | 100.0% | \$0.00       | \$5,621,915.00  | 100.0% | \$0.00         |
| \$0.00     | \$9,542,191.89  | 100.0% | \$0.00       | \$9,542,191.89  | 100.0% | \$0.00         |
| \$0.00     | \$3,997,050.00  | 100.0% | \$0.00       | \$3,997,050.00  | 100.0% | \$0.00         |
| \$0.00     | \$6,694,455.75  | 100.0% | \$0.00       | \$6,694,455.75  | 100.0% | \$0.00         |
| \$0.00     | \$4,660,200.00  | 100.0% | \$0.00       | \$4,660,200.00  | 100.0% | \$0.00         |
| \$0.00     | \$8,844,944.87  | 100.0% | \$0.00       | \$8,844,944.87  | 100.0% | \$0.00         |
| \$0.00     | \$5,369,100.00  | 100.0% | \$0.00       | \$5,369,100.00  | 100.0% | \$0.00         |
| \$0.00     | \$11,557,966.00 | 100.0% | \$0.00       | \$11,557,966.00 | 100.0% | \$0.00         |
| \$0.00     | \$7,283,690.00  | 100.0% | \$0.00       | \$7,283,690.00  | 100.0% | \$0.00         |
| \$0.00     | \$10,139,749.00 | 100.0% | \$0.00       | \$10,139,749.00 | 100.0% | \$0.00         |
| \$0.00     | \$9,937,789.48  | 100.0% | \$0.00       | \$9,937,789.48  | 100.0% | \$0.00         |
| \$0.00     | \$6,590,447.00  | 100.0% | \$0.00       | \$6,590,447.00  | 100.0% | \$0.00         |
| \$0.00     | \$5,151,095.85  | 100.0% | \$0.00       | \$5,151,095.85  | 100.0% | \$0.00         |
| \$0.00     | \$5,796,659.85  | 100.0% | \$0.00       | \$5,796,659.85  | 100.0% | \$0.00         |
| \$0.00     | \$7,393,535.00  | 100.0% | \$0.0        | \$7,393,535.00  | 100.0% | \$0.00         |
| \$0.00     | \$8,113,468.18  | 100.0% | \$0.0        | \$8,113,468.18  | 100.0% | \$0.00         |
| \$0.00     | \$3,649,506.74  | 100.0% | \$0.00       | \$3,649,506.74  | 100.0% | \$0.00         |
| \$0.00     | \$2,868,709.85  | 100.0% | \$0.00       | \$2,868,709.85  | 100.0% | \$0.00         |
| \$0.00     | \$7,105,356.12  | 100.0% | \$0.00       | \$7,105,356.12  | 100.0% | \$0.00         |
| \$0.00     | \$2,673,657.15  | 100.0% | \$0.00       | \$2,061,034.06  | 77.0%  | \$612,623.09   |
| \$0.00     | \$2,823,124.50  | 100.0% | \$0.00       | \$24,850.00     | 0.8%   | \$2,798,274.50 |
| \$0.00     | \$2,623,904.70  | 94.0%  | \$165,000.00 | \$36.00         | 0.0%   | \$2,788,868.70 |

| of Housing and Urban Development | DATE: | 01-08-20 |
|----------------------------------|-------|----------|
| nunity Planning and Development  | TIME: | 13:06    |
| ursement and Information System  | PAGE: | 10       |
| tus of HOME Grants               |       |          |
| NEW YORK                         |       |          |
|                                  |       |          |

#### CHDO Funds (CR)

|            | Funds           |        |              |                 |        |                |
|------------|-----------------|--------|--------------|-----------------|--------|----------------|
| Balance to | Committed to    | % Subg | Balance to   |                 | % Subg | Available to   |
| Subgrant   | Activities      | Cmtd   | Commit       | Total Disbursed | Disb   | Disburse       |
| \$0.00     | \$11,229,603.22 | 100.0% | \$0.00       | \$11,229,603.22 | 100.0% | \$0.00         |
| \$0.00     | \$3,303,831.75  | 100.0% | \$0.00       | \$3,303,831.75  | 100.0% | \$0.00         |
| \$0.00     | \$8,224,565.24  | 100.0% | \$0.00       | \$8,224,565.24  | 100.0% | \$0.00         |
| \$0.00     | \$3,799,148.00  | 100.0% | \$0.00       | \$3,799,148.00  | 100.0% | \$0.00         |
| \$0.00     | \$5,621,915.00  | 100.0% | \$0.00       | \$5,621,915.00  | 100.0% | \$0.00         |
| \$0.00     | \$9,542,191.89  | 100.0% | \$0.00       | \$9,542,191.89  | 100.0% | \$0.00         |
| \$0.00     | \$3,997,050.00  | 100.0% | \$0.00       | \$3,997,050.00  | 100.0% | \$0.00         |
| \$0.00     | \$6,694,455.75  | 100.0% | \$0.00       | \$6,694,455.75  | 100.0% | \$0.00         |
| \$0.00     | \$4,660,200.00  | 100.0% | \$0.00       | \$4,660,200.00  | 100.0% | \$0.00         |
| \$0.00     | \$8,844,944.87  | 100.0% | \$0.00       | \$8,844,944.87  | 100.0% | \$0.00         |
| \$0.00     | \$5,369,100.00  | 100.0% | \$0.00       | \$5,369,100.00  | 100.0% | \$0.00         |
| \$0.00     | \$11,557,966.00 | 100.0% | \$0.00       | \$11,557,966.00 | 100.0% | \$0.00         |
| \$0.00     | \$7,283,690.00  | 100.0% | \$0.00       | \$7,283,690.00  | 100.0% | \$0.00         |
| \$0.00     | \$10,139,749.00 | 100.0% | \$0.00       | \$10,139,749.00 | 100.0% | \$0.00         |
| \$0.00     | \$9,937,789.48  | 100.0% | \$0.00       | \$9,937,789.48  | 100.0% | \$0.00         |
| \$0.00     | \$6,590,447.00  | 100.0% | \$0.00       | \$6,590,447.00  | 100.0% | \$0.00         |
| \$0.00     | \$5,151,095.85  | 100.0% | \$0.00       | \$5,151,095.85  | 100.0% | \$0.00         |
| \$0.00     | \$5,796,659.85  | 100.0% | \$0.00       | \$5,796,659.85  | 100.0% | \$0.00         |
| \$0.00     | \$7,393,535.00  | 100.0% | \$0.00       | \$7,393,535.00  | 100.0% | \$0.00         |
| \$0.00     | \$8,113,468.18  | 100.0% | \$0.00       | \$8,113,468.18  | 100.0  | \$0.00         |
| \$0.00     | \$3,649,506.74  | 100.0% | \$0.00       | \$3,649,506.74  | 100.   | \$0.00         |
| \$0.00     | \$2,868,709.85  | 100.0% | \$0.00       | \$2,868,709.85  | 100    | \$0.00         |
| \$0.00     | \$7,105,356.12  | 100.0% | \$0.00       | \$7,105,356.12  | 100 16 | \$0.00         |
| \$0.00     | \$2,673,657.15  | 100.0% | \$0.00       | \$2,061,034.06  | 77.0%  | \$612,623.09   |
| \$0.00     | \$2,823,124.50  | 100.0% | \$0.00       | \$24,850.00     | 0.8%   | \$2,798,274.50 |
| \$0.00     | \$2,623,904.70  | 94.0%  | \$165,000.00 | \$36.00         | 0.0%   | \$2,788,868.70 |
|            |                 |        |              |                 |        |                |

MENTO

| of Housing and Urban Development | DATE: | 01-08-20 |
|----------------------------------|-------|----------|
| nunity Planning and Development  | TIME: | 13:06    |
| ursement and Information System  | PAGE: | 10       |
| tus of HOME Grants               |       |          |
| NEW YORK                         |       |          |
|                                  |       |          |

#### CHDO Funds (CR)

|            | Funds           |        |              |                 |        |                |
|------------|-----------------|--------|--------------|-----------------|--------|----------------|
| Balance to | Committed to    | % Subg | Balance to   | <b>T D</b>      | % Subg | Available to   |
| Subgrant   | Activities      | Cmtd   | Commit       | Total Disbursed | Disb   | Disburse       |
| \$0.00     | \$11,229,603.22 | 100.0% | \$0.00       | \$11,229,603.22 | 100.0% | \$0.00         |
| \$0.00     | \$3,303,831.75  | 100.0% | \$0.00       | \$3,303,831.75  | 100.0% | \$0.00         |
| \$0.00     | \$8,224,565.24  | 100.0% | \$0.00       | \$8,224,565.24  | 100.0% | \$0.00         |
| \$0.00     | \$3,799,148.00  | 100.0% | \$0.00       | \$3,799,148.00  | 100.0% | \$0.00         |
| \$0.00     | \$5,621,915.00  | 100.0% | \$0.00       | \$5,621,915.00  | 100.0% | \$0.00         |
| \$0.00     | \$9,542,191.89  | 100.0% | \$0.00       | \$9,542,191.89  | 100.0% | \$0.00         |
| \$0.00     | \$3,997,050.00  | 100.0% | \$0.00       | \$3,997,050.00  | 100.0% | \$0.00         |
| \$0.00     | \$6,694,455.75  | 100.0% | \$0.00       | \$6,694,455.75  | 100.0% | \$0.00         |
| \$0.00     | \$4,660,200.00  | 100.0% | \$0.00       | \$4,660,200.00  | 100.0% | \$0.00         |
| \$0.00     | \$8,844,944.87  | 100.0% | \$0.00       | \$8,844,944.87  | 100.0% | \$0.00         |
| \$0.00     | \$5,369,100.00  | 100.0% | \$0.00       | \$5,369,100.00  | 100.0% | \$0.00         |
| \$0.00     | \$11,557,966.00 | 100.0% | \$0.00       | \$11,557,966.00 | 100.0% | \$0.00         |
| \$0.00     | \$7,283,690.00  | 100.0% | \$0.00       | \$7,283,690.00  | 100.0% | \$0.00         |
| \$0.00     | \$10,139,749.00 | 100.0% | \$0.00       | \$10,139,749.00 | 100.0% | \$0.00         |
| \$0.00     | \$9,937,789.48  | 100.0% | \$0.00       | \$9,937,789.48  | 100.0% | \$0.00         |
| \$0.00     | \$6,590,447.00  | 100.0% | \$0.00       | \$6,590,447.00  | 100.0% | \$0.00         |
| \$0.00     | \$5,151,095.85  | 100.0% | \$0.00       | \$5,151,095.85  | 100.0% | \$0.00         |
| \$0.00     | \$5,796,659.85  | 100.0% | \$0.00       | \$5,796,659.85  | 100.0% | \$0.00         |
| \$0.00     | \$7,393,535.00  | 100.0% | \$0.00       | \$7,393,535.00  | 100.0% | \$0.00         |
| \$0.00     | \$8,113,468.18  | 100.0% | \$0.00       | \$8,113,468.18  | 100.0% | \$0.00         |
| \$0.00     | \$3,649,506.74  | 100.0% | \$0.00       | \$3,649,506.74  | 100.0% | \$0.00         |
| \$0.00     | \$2,868,709.85  | 100.0% | \$0.00       | \$2,868,709.85  | 100.0% | \$0.00         |
| \$0.00     | \$7,105,356.12  | 100.0% | \$0.00       | \$7,105,356.12  | 100.0% | \$0.00         |
| \$0.00     | \$2,673,657.15  | 100.0% | \$0.00       | \$2,061,034.06  | 77.0%  | \$612,623.09   |
| \$0.00     | \$2,823,124.50  | 100.0% | \$0.00       | \$24,850.00     | 0.8%   | \$2,798,274.50 |
| \$0.00     | \$2,623,904.70  | 94.0%  | \$165,000.00 | \$36.00         | 0.0%   | \$2,788,868.70 |

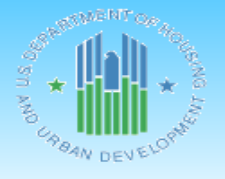

U.S. Department of Housing and Urban Development Office of Community Planning and Development Integrated Disbursement and Information System Status of HOME Grants NEW YORK DATE:

TIME:

PAGE:

01-08-20

13:06

11

IDIS - PR27

#### CHDO Loans (CL)

| Fiscal |                   |                   |                  | % Auth |                   |                 |             |                       |
|--------|-------------------|-------------------|------------------|--------|-------------------|-----------------|-------------|-----------------------|
| Year   | Authorized Amount | Amount Subgranted | Amount Committed | Cmtd   | Balance to Commit | Total Disbursed | % Auth Disb | Available to Disburse |
| 1992   | \$0.00            | \$0.00            | \$0.00           | 0.0%   | \$0.00            | \$0.00          | 0.0%        | \$0.00                |
| 1993   | \$0.00            | \$0.00            | \$0.00           | 0.0%   | \$0.00            | \$0.00          | 0.0%        | \$0.00                |
| 1994   | \$0.00            | \$0.00            | \$0.00           | 0.0%   | \$0.00            | \$0.00          | 0.0%        | \$0.00                |
| 1995   | \$0.00            | \$0.00            | \$0.00           | 0.0%   | \$0.00            | \$0.00          | 0.0%        | \$0.00                |
| 1996   | \$0.00            | \$0.00            | \$0.00           | 0.0%   | \$0.00            | \$0.00          | 0.0%        | \$0.00                |
| 1997   | \$0.00            | \$0.00            | \$0.00           | 0.0%   | \$0.00            | \$0.00          | 0.0%        | \$0.00                |
| 1998   | \$0.00            | \$0.00            | \$0.00           | 0.0%   | \$0.00            | \$0.00          | 0.0%        | \$0.00                |
| 1999   | \$0.00            | \$0.00            | \$0.00           | 0.0%   | \$0.00            | \$0.00          | 0.0%        | \$0.00                |
| 2000   | \$0.00            | \$0.00            | \$0.00           | 0.0%   | \$0.00            | \$0.00          | 0.0%        | \$0.00                |
| 2001   | \$0.00            | \$0.00            | \$0.00           | 0.0%   | \$0.00            | \$0.00          | 0.0%        | \$0.00                |
| 2002   | \$0.00            | \$0.00            | \$0.00           | 0.0%   | \$0.00            | \$0.00          | 0.0%        | \$0.00                |
| 2003   | \$45,000.00       | \$45,000.00       | \$45,000.00      | 100.0% | \$0.00            | \$45,000.00     | 100.0%      | \$0.00                |
| 2004   | \$17,000.00       | \$17,000.00       | \$17,000.00      | 100.0% | \$0.00            | \$17,000.00     | 100.0%      | \$0.00                |
| 2005   | \$45,000.00       | \$45,000.00       | \$45,000.00      | 100.0% | \$0.00            | \$45,000.00     | 100.0%      | \$0.00                |
| 2006   | \$0.00            | \$0.00            | \$0.00           | 0.0%   | \$0.00            | \$0.00          | 0.0%        | \$0.00                |
| 2007   | \$0.00            | \$0.00            | \$0.00           | 0.0%   | \$0.00            | \$0.00          | 0.0%        | \$0.00                |
| 2008   | \$0.00            | \$0.00            | \$0.00           | 0.0%   | \$0.00            | \$0.00          | 0.0%        | \$0.00                |
| 2009   | \$0.00            | \$0.00            | \$0.00           | 0.0%   | \$0.00            | \$0.00          | 0.0%        | \$0.00                |
| 2010   | \$0.00            | \$0.00            | \$0.00           | 0.0%   | \$0.00            | \$0.00          | 0.0%        | \$0.00                |
| 2011   | \$0.00            | \$0.00            | \$0.00           | 0.0%   | \$0.00            | \$0.00          | 0.0%        | \$0.00                |
| 2012   | \$0.00            | \$0.00            | \$0.00           | 0.0%   | \$0.00            | \$0.00          | 0.0%        | \$0.00                |
| 2013   | \$0.00            | \$0.00            | \$0.00           | 0.0%   | \$0.00            | \$0.00          | 0.0%        | \$0.00                |
| 2014   | \$0.00            | \$0.00            | \$0.00           | 0.0%   | \$0.00            | \$0.00          | 0.0%        | \$0.00                |
| 2015   | \$0.00            | \$0.00            | \$0.00           | 0.0%   | \$0.00            | \$0.00          | 0.0%        | \$0.00                |
| 2016   | \$0.00            | \$0.00            | \$0.00           | 0.0%   | \$0.00            | \$0.00          | 0.0%        | \$0.00                |
| 2017   | \$0.00            | \$0.00            | \$0.00           | 0.0%   | \$0.00            | \$0.00          | 0.0%        | \$0.00                |
| 2018   | \$0.00            | \$0.00            | \$0.00           | 0.0%   | \$0.00            | \$0.00          | 0.0%        | \$0.00                |
| 2019   | \$0.00            | \$0.00            | \$0.00           | 0.0%   | \$0.00            | \$0.00          | 0.0%        | \$0.00                |
| Total  | \$107,000.00      | \$107,000.00      | \$107,000.00     | 100.0% | \$0.00            | \$107,000.00    | 100.0%      | \$0.00                |

| Relates back to Amount<br>Suballocated to CL/CC on Page<br>10 CR Funds |                   | f Housing and<br>unity Planning a<br>rsement and Ir<br>us of HOME G<br>NEW YORK |                  |                |         |
|------------------------------------------------------------------------|-------------------|---------------------------------------------------------------------------------|------------------|----------------|---------|
| IDIS                                                                   | 5 - PR27          |                                                                                 | с                | HDO Loans ((   |         |
| Fiscal<br>Year                                                         | Authorized Amount | Amount Subgranted                                                               | Amount Committed | % Auth<br>Cmtd |         |
| 1992                                                                   | \$0.00            | \$0.00                                                                          | \$0.00           | 0.0%           |         |
| 1993                                                                   | \$0.00            | \$0.00                                                                          | \$0.00           | 0.0%           |         |
| 1994                                                                   | \$0.00            | \$0.00                                                                          | \$0.00           | 0.0%           |         |
| 1995                                                                   | \$0.00            | \$0.00                                                                          | \$0.00           | 0.0%           |         |
| 1996                                                                   | \$0.00            | 0.00                                                                            | \$0.00           | 0.0%           | 1       |
| 1997                                                                   | \$0.00            | \$0.00                                                                          | \$0.00           | 0.0%           | [ I     |
| 1998                                                                   | \$0.00            | \$0.00                                                                          | \$0.00           | 0.0%           | -       |
| 1999                                                                   | \$0.00            | \$0.00                                                                          | \$0.00           | 0.0%           | K       |
| 2000                                                                   | \$0.00            | \$0.00                                                                          | \$0.00           | 0.0%           |         |
| 2001                                                                   | \$0.00            | \$0.00                                                                          | \$0.00           | 0.0%           | RTME    |
| 2002                                                                   | \$0.00            | 0.00                                                                            | \$0.00           | 0.0% _         | Ser 1   |
| 2003                                                                   | \$45,000.00       | \$45,000.00                                                                     | \$45,000.00      | 100.0%         | *       |
| 2004                                                                   | \$17,000.00       | \$17,000.00                                                                     | \$17,000.00      | 100.0%         | URBAN D |
| 2005                                                                   | \$45,000.00       | \$45,000.00                                                                     | \$45,000.00      | 100.0%         |         |

SING

U.S. Department of Housing and Office of Community Planning a Integrated Disbursement and Ir Status of HOME G NEW YORK

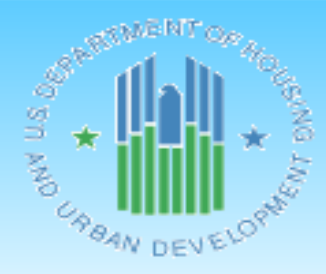

IDIS - PR27

#### CHDO Loans ((

| Fiscal | Authorized Amount | Amount Subgranted | Amount Committed | % Auth |
|--------|-------------------|-------------------|------------------|--------|
| real   | Authorized Amount | Amount Subgranted | Amount Committee | Cinita |
| 1992   | \$0.00            | \$0.00            | \$0.00           | 0.0%   |
| 1993   | \$0.00            | \$0.00            | \$0.00           | 0.0%   |
| 1994   | \$0.00            | \$0.00            | \$0.00           | 0.0%   |
| 1995   | \$0.00            | \$0.00            | \$0.00           | 0.0%   |
| 1996   | \$0.00            | \$0.00            | \$0.00           | 0.0%   |
| 1997   | \$0.00            | \$0.00            | \$0.00           | 0.0%   |
| 1998   | \$0.00            | \$0.00            | \$0.00           | 0.0%   |
| 1999   | \$0.00            | \$0.00            | \$0.00           | 0.0%   |
| 2000   | \$0.00            | \$0.00            | \$0.00           | 0.0%   |
| 2001   | \$0.00            | \$0.00            | \$0.00           | 0.0%   |
| 2002   | \$0.00            | \$0.00            | \$0.00           | 0.0%   |
| 2003   | \$45,000.00       | \$45,000.00       | \$45,000.00      | 100.0% |
| 2004   | \$17,000.00       | \$17,000.00       | \$17,000.00      | 100.0% |
| 2005   | \$45,000.00       | \$45,000.00       | \$45,000.00      | 100.0% |

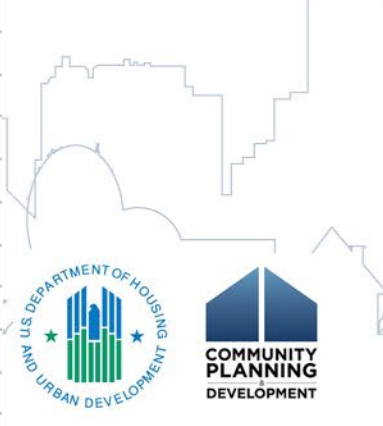

U.S. Department of Housing and Office of Community Planning a Integrated Disbursement and Ir Status of HOME G NEW YORK

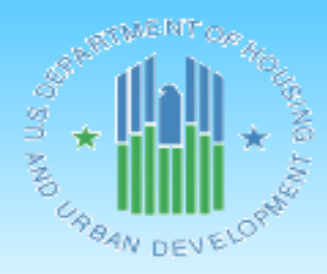

IDIS - PR27

#### CHDO Loans ((

| Fiscal<br>Year | Authorized Amount | Amount Subgranted | Amount Committed | % Auth<br>Cmtd |
|----------------|-------------------|-------------------|------------------|----------------|
| 1000           | Autorized Amount  | Amount Subgranted | Amount committee | Cintu          |
| 1992           | \$0.00            | \$0.00            | \$0.00           | 0.0%           |
| 1993           | \$0.00            | \$0.00            | \$0.00           | 0.0%           |
| 1994           | \$0.00            | \$0.00            | \$0.00           | 0.0%           |
| 1995           | \$0.00            | \$0.00            | \$0.00           | 0.0%           |
| 1996           | \$0.00            | \$0.00            | \$0.00           | 0.0%           |
| 1997           | \$0.00            | \$0.00            | \$0.00           | 0.0%           |
| 1998           | \$0.00            | \$0.00            | \$0.00           | 0.0%           |
| 1999           | \$0.00            | \$0.00            | \$0.00           | 0.0%           |
| 2000           | \$0.00            | \$0.00            | \$0.00           | 0.0%           |
| 2001           | \$0.00            | \$0.00            | \$0.00           | 0.0%           |
| 2002           | \$0.00            | \$0.00            | \$0.00           | 0.0%           |
| 2003           | \$45,000.00       | \$45,000.00       | \$45,000.00      | 100.0%         |
| 2004           | \$17,000.00       | \$17,000.00       | \$17,000.00      | 100.0%         |
| 2005           | \$45,000.00       | \$45,000.00       | \$45,000.00      | 100.0%         |

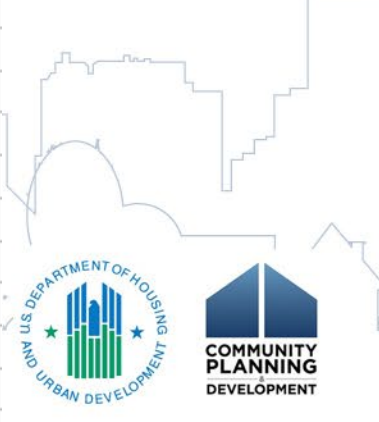

U.S. Department of Housing and Office of Community Planning a Integrated Disbursement and Ir Status of HOME G NEW YORK

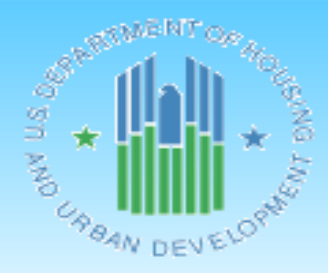

IDIS - PR27

#### CHDO Loans ((

| Fiscal |                   |                   |                  | % Auth |
|--------|-------------------|-------------------|------------------|--------|
| Year   | Authorized Amount | Amount Subgranted | Amount Committed | Cmtd   |
| 1992   | \$0.00            | \$0.00            | \$0.00           | 0.0%   |
| 1993   | \$0.00            | \$0.00            | \$0.00           | 0.0%   |
| 1994   | \$0.00            | \$0.00            | \$0.00           | 0.0%   |
| 1995   | \$0.00            | \$0.00            | \$0.00           | 0.0%   |
| 1996   | \$0.00            | \$0.00            | \$0.00           | 0.0%   |
| 1997   | \$0.00            | \$0.00            | \$0.00           | 0.0%   |
| 1998   | \$0.00            | \$0.00            | \$0.00           | 0.0%   |
| 1999   | \$0.00            | \$0.00            | \$0.00           | 0.0%   |
| 2000   | \$0.00            | \$0.00            | \$0.00           | 0.0%   |
| 2001   | \$0.00            | \$0.00            | \$0.00           | 0.0%   |
| 2002   | \$0.00            | \$0.00            | \$0.00           | 0.0%   |
| 2003   | \$45,000.00       | \$45,000.00       | \$45,000.00      | 100.0% |
| 2004   | \$17,000.00       | \$17,000.00       | \$17,000.00      | 100.0% |
| 2005   | \$45,000.00       | \$45,000.00       | \$45,000.00      | 100.0% |

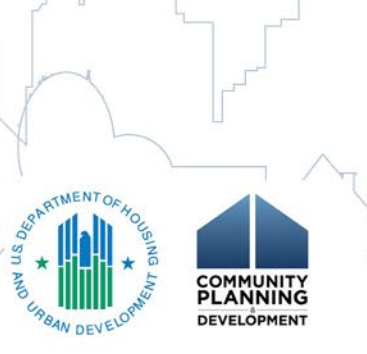

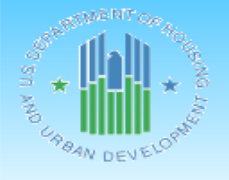

 U.S. Department of Housing and Urban Development
 DATE:
 01-08-20

 Office of Community Planning and Development
 TIME:
 13:06

 Integrated Disbursement and Information System
 PAGE:
 13

 Status of HOME Grants
 NEW YORK
 NEW YORK

IDIS - PR27

#### Reservations to State Recipients and Sub-recipients (SU)

| Fiscal |                   | Amount Subgranted |                  |             |                   |                  |             |                       |
|--------|-------------------|-------------------|------------------|-------------|-------------------|------------------|-------------|-----------------------|
| Year   | Authorized Amount | to Other Entities | Amount Committed | % Auth Cmtd | Balance to Commit | Total Disbursed  | % Auth Disb | Available to Disburse |
| 1992   | \$9,222,081.40    | \$9,222,081.40    | \$9,222,081.40   | 100.0%      | \$0.00            | \$9,222,081.40   | 100.0%      | \$0.00                |
| 1993   | \$9,961,701.31    | \$9,961,701.31    | \$9,961,701.31   | 100.0%      | \$0.00            | \$9,961,701.31   | 100.0%      | \$0.00                |
| 1994   | \$10,325,409.06   | \$10,325,409.06   | \$10,325,409.06  | 100.0%      | \$0.00            | \$10,325,409.06  | 100.0%      | \$0.00                |
| 1995   | \$18,408,992.00   | \$18,408,992.00   | \$18,408,992.00  | 100.0%      | \$0.00            | \$18,408,992.00  | 100.0%      | \$0.00                |
| 1996   | \$17,029,411.10   | \$17,029,411.10   | \$17,029,411.10  | 100.0%      | \$0.00            | \$17,029,411.10  | 100.0%      | \$0.00                |
| 1997   | \$14,296,118.37   | \$14,296,118.37   | \$14,296,118.37  | 100.0%      | \$0.00            | \$14,296,118.37  | 100.0%      | \$0.00                |
| 1998   | \$19,241,232.06   | \$19,241,232.06   | \$19,241,232.06  | 100.0%      | \$0.00            | \$19,241,232.06  | 100.0%      | \$0.00                |
| 1999   | \$19,551,344.25   | \$19,551,344.25   | \$19,551,344.25  | 100.0%      | \$0.00            | \$19,551,344.25  | 100.0%      | \$0.00                |
| 2000   | \$23,146,464.00   | \$23,146,464.00   | \$23,146,464.00  | 100.0%      | \$0.00            | \$23,146,464.00  | 100.0%      | \$0.00                |
| 2001   | \$22,974,783.13   | \$22,974,783.13   | \$22,974,783.13  | 100.0%      | \$0.00            | \$22,974,783.13  | 100.0%      | \$0.00                |
| 2002   | \$26,627,614.00   | \$26,627,614.00   | \$26,627,614.00  | 100.0%      | \$0.00            | \$26,627,614.00  | 100.0%      | \$0.00                |
| 2003   | \$24,462,934.00   | \$24,462,934.00   | \$24,462,934.00  | 100.0%      | \$0.00            | \$24,462,934.00  | 100.0%      | \$0.00                |
| 2004   | \$30,542,822.16   | \$30,542,822.16   | \$30,542,822.16  | 100.0%      | \$0.00            | \$30,542,822.16  | 100.0%      | \$0.00                |
| 2005   | \$24,985,544.70   | \$24,985,544.70   | \$24,985,544.70  | 100.0%      | \$0.00            | \$24,985,544.70  | 100.0%      | \$0.00                |
| 2006   | \$22,484,555.98   | \$22,484,555.98   | \$22,484,555.98  | 100.0%      | \$0.00            | \$22,484,555.98  | 100.0%      | \$0.00                |
| 2007   | \$25,865,231.90   | \$25,865,231.90   | \$25,865,231.90  | 100.0%      | \$0.00            | \$25,865,231.90  | 100.0%      | \$0.00                |
| 2008   | \$25,752,058.36   | \$25,752,058.36   | \$25,752,058.36  | 100.0%      | \$0.00            | \$25,752,058.36  | 100.0%      | \$0.00                |
| 2009   | \$28,983,299.25   | \$28,983,299.25   | \$28,983,299.25  | 100.0%      | \$0.00            | \$28,983,299.25  | 100.0%      | \$0.00                |
| 2010   | \$27,674,984.80   | \$27,674,984.80   | \$27,674,984.80  | 100.0%      | \$0.00            | \$27,674,984.80  | 100.0%      | \$0.00                |
| 2011   | \$22,584,021.42   | \$22,584,021.42   | \$22,584,021.42  | 100.0%      | \$0.00            | \$22,584,021.42  | 100.0%      | \$0.00                |
| 2012   | \$13,300,349.56   | \$13,300,349.56   | \$13,300,349.56  | 100.0%      | \$0.00            | \$13,300,349.56  | 100.0%      | \$0.00                |
| 2013   | \$10,821,035.65   | \$10,821,035.65   | \$10,821,035.65  | 100.0%      | \$0.00            | \$10,821,035.65  | 100.0%      | \$0.00                |
| 2014   | \$10,354,120.98   | \$10,354,120.98   | \$10,354,120.98  | 100.0%      | \$0.00            | \$10,354,120.98  | 100.0%      | \$0.00                |
| 2015   | \$13,368,285.75   | \$13,368,285.75   | \$13,368,285.75  | 100.0%      | \$0.00            | \$11,514,685.19  | 86.1%       | \$1,853,600.56        |
| 2016   | \$14,115,622.50   | \$12,290,370.36   | \$6,491,372.81   | 45.9%       | \$7,624,249.69    | \$421,035.27     | 2.9%        | \$13,694,587.23       |
| 2017   | \$13,944,523.50   | \$10,669,798.93   | \$2,023,015.21   | 14.5%       | \$11,921,508.29   | \$390,663.65     | 2.8%        | \$13,553,859.85       |
| 2018   | \$20,269,461.81   | \$7,328,187.63    | \$1,435,672.18   | 7.0%        | \$18,833,789.63   | \$192,200.70     | 0.9%        | \$20,077,261.11       |
| 2019   | \$0.00            | \$0.00            | \$0.00           | 0.0%        | \$0.00            | \$0.00           | 0.0%        | \$0.00                |
| Total  | \$520,294,003.00  | \$502,252,752.11  | \$481,914,455.39 | 92.6%       | \$38,379,547.61   | \$471,114,694.25 | 90.5%       | \$49,179,308.75       |

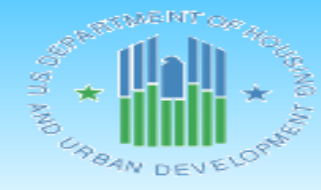

Relates back to Subfunds-Subgrants to Other Entities on Page 1 U.S. Department of Housing and Office of Community Planning Integrated Disbursement and In Status of HOME C NEW YORK

IDIS - PR27

| Fiecal |                   | Amount Subgranted |                  |             |
|--------|-------------------|-------------------|------------------|-------------|
| Year   | Authorized Amount | to Other Entities | Amount Committed | % Auth Cmtd |
| 1992   | \$9,222,081,40    | \$9,222,081,40    | \$9,222,081,40   | 100.0%      |
| 1993   | \$9,961,701.31    | \$9,961,701.31    | \$9,961,701.31   | 100.0%      |
| 1994   | \$10,325,409.06   | \$10,325,409.06   | \$10,325,409.06  | 100.0%      |
| 1995   | \$18,408,992.00   | \$18,408,992.00   | \$18,408,992.00  | 100.0%      |
| 1996   | \$17,029,411.10   | \$17,029,411.10   | \$17,029,411.10  | 100.0%      |
| 1997   | \$14,296,118.37   | \$14,296,118.37   | \$14,296,118.37  | 100.0%      |
| 1998   | \$19,241,232.06   | \$19,241,232.06   | \$19,241,232.06  | 100.0%      |
| 1999   | \$19,551,344.25   | \$19,551,344.25   | \$19,551,344.25  | 100.0%      |
| 2000   | \$23,146,464.00   | \$23,146,464.00   | \$23,146,464.00  | 100.0%      |
| 2001   | \$22,974,783.13   | \$22,974,783.13   | \$22,974,783.13  | 100.0%      |
| 2002   | \$26,627,614.00   | \$26,627,614.00   | \$26,627,614.00  | 100.0%      |
| 2003   | \$24,462,934.00   | \$24,462,934.00   | \$24,462,934.00  | 100.0%      |
| 2004   | \$30,542,822.16   | \$30,542,822.16   | \$30,542,822.16  | 100.0%      |
| 2005   | \$24,985,544.70   | \$24,985,544.70   | \$24,985,544.70  | 100.0%      |
| 2006   | \$22,484,555.98   | \$22,484,555.98   | \$22,484,555.98  | 100.0%      |
| 2007   | \$25,865,231.90   | \$25,865,231.90   | \$25,865,231.90  | 100.0%      |
| 2008   | \$25,752,058.36   | \$25,752,058.36   | \$25,752,058.36  | 100.0%      |
| 2009   | \$28,983,299.25   | \$28,983,299.25   | \$28,983,299.25  | 100.0%      |
| 2010   | \$27,674,984.80   | \$27,674,984.80   | \$27,674,984.80  | 100.0%      |
| 2011   | \$22,584,021.42   | \$22,584,021.42   | \$22,584,021.42  | 100.0%      |
| 2012   | \$13,300,349.56   | \$13,300,349.56   | \$13,300,349.56  | 100.0%      |
| 2013   | \$10,821,035.65   | \$10,821,035.65   | \$10,821,035.65  | 100.0%      |
| 2014   | \$10,354,120.98   | \$10,354,120.98   | \$10,354,120.98  | 100.0%      |
| 2015   | \$13,368,285.75   | \$13,368,285.75   | \$13,368,285.75  | 100.0%      |
| 2016   | \$14,115,622.50   | \$12,290,370.36   | \$6,491,372.81   | 45.9%       |
| 2017   | \$13,944,523.50   | \$10,669,798.93   | \$2,023,015.21   | 14.5%       |

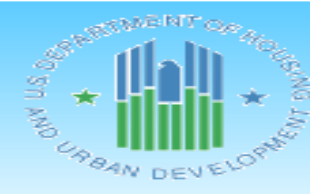

Relates back to Subfunds-Subgrants to Other Entities on Page 1 U.S. Department of Housing and Office of Community Planning Integrated Disbursement and In Status of HOME C NEW YORK

IDIS - PR27

| Fiscal |                   | Amount Subgranted |                  |             |
|--------|-------------------|-------------------|------------------|-------------|
| Year   | Authorized Amount | to Other Entities | Amount Committed | % Auth Cmtd |
| 1992   | \$9,222,081.40    | \$9,222,081.40    | \$9,222,081.40   | 100.0%      |
| 1993   | \$9,961,701.31    | \$9,961,701.31    | \$9,961,701.31   | 100.0%      |
| 1994   | \$10,325,409.06   | \$10,325,409.06   | \$10,325,409.06  | 100.0%      |
| 1995   | \$18,408,992.00   | \$18,408,992.00   | \$18,408,992.00  | 100.0%      |
| 1996   | \$17,029,411.10   | \$17,029,411.10   | \$17,029,411.10  | 100.0%      |
| 1997   | \$14,296,118.37   | \$14,296,118.37   | \$14,296,118.37  | 100.0%      |
| 1998   | \$19,241,232.06   | \$19,241,232.06   | \$19,241,232.06  | 100.0%      |
| 1999   | \$19,551,344.25   | \$19,551,344.25   | \$19,551,344.25  | 100.0%      |
| 2000   | \$23,146,464.00   | \$23,146,464.00   | \$23,146,464.00  | 100.0%      |
| 2001   | \$22,974,783.13   | \$22,974,783.13   | \$22,974,783.13  | 100.0%      |
| 2002   | \$26,627,614.00   | \$26,627,614.00   | \$26,627,614.00  | 100.0%      |
| 2003   | \$24,462,934.00   | \$24,462,934.00   | \$24,462,934.00  | 100.0%      |
| 2004   | \$30,542,822.16   | \$30,542,822.16   | \$30,542,822.16  | 100.0%      |
| 2005   | \$24,985,544.70   | \$24,985,544.70   | \$24,985,544.70  | 100.0%      |
| 2006   | \$22,484,555.98   | \$22,484,555.98   | \$22,484,555.98  | 100.0%      |
| 2007   | \$25,865,231.90   | \$25,865,231.90   | \$25,865,231.90  | 100.0%      |
| 2008   | \$25,752,058.36   | \$25,752,058.36   | \$25,752,058.36  | 100.0%      |
| 2009   | \$28,983,299.25   | \$28,983,299.25   | \$28,983,299.25  | 100.0%      |
| 2010   | \$27,674,984.80   | \$27,674,984.80   | \$27,674,984.80  | 100.0%      |
| 2011   | \$22,584,021.42   | \$22,584,021.42   | \$22,584,021.42  | 100.0%      |
| 2012   | \$13,300,349.56   | \$13,300,349.56   | \$13,300,349.56  | 100.0%      |
| 2013   | \$10,821,035.65   | \$10,821,035.65   | \$10,821,035.65  | 100.0%      |
| 2014   | \$10,354,120.98   | \$10,354,120.98   | \$10,354,120.98  | 100.0%      |
| 2015   | \$13,368,285.75   | \$13,368,285.75   | \$13,368,285.75  | 100.0%      |
| 2016   | \$14,115,622.50   | \$12,290,370.36   | \$6,491,372.81   | 45.9%       |
| 2017   | \$13,944,523.50   | \$10,669,798.93   | \$2,023,015.21   | 14.5%       |

U.S. Department of Housing and Office of Community Planning Integrated Disbursement and In Status of HOME C NEW YORK

> COMMUNITY PLANNING DEVELOPMENT

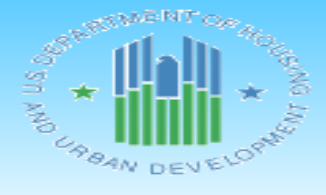

IDIS - PR27

| Fiscal |                   | Amount Subgranted |                  |             |
|--------|-------------------|-------------------|------------------|-------------|
| Year   | Authorized Amount | to Other Entities | Amount Committed | % Auth Cmtd |
| 1992   | \$9,222,081.40    | \$9,222,081.40    | \$9,222,081.40   | 100.0%      |
| 1993   | \$9,961,701.31    | \$9,961,701.31    | \$9,961,701.31   | 100.0%      |
| 1994   | \$10,325,409.06   | \$10,325,409.06   | \$10,325,409.06  | 100.0%      |
| 1995   | \$18,408,992.00   | \$18,408,992.00   | \$18,408,992.00  | 100.0%      |
| 1996   | \$17,029,411.10   | \$17,029,411.10   | \$17,029,411.10  | 100.0%      |
| 1997   | \$14,296,118.37   | \$14,296,118.37   | \$14,296,118.37  | 100.0%      |
| 1998   | \$19,241,232.06   | \$19,241,232.06   | \$19,241,232.06  | 100.0%      |
| 1999   | \$19,551,344.25   | \$19,551,344.25   | \$19,551,344.25  | 100.0%      |
| 2000   | \$23,146,464.00   | \$23,146,464.00   | \$23,146,464.00  | 100.0%      |
| 2001   | \$22,974,783.13   | \$22,974,783.13   | \$22,974,783.13  | 100.0%      |
| 2002   | \$26,627,614.00   | \$26,627,614.00   | \$26,627,614.00  | 100.0%      |
| 2003   | \$24,462,934.00   | \$24,462,934.00   | \$24,462,934.00  | 100.0%      |
| 2004   | \$30,542,822.16   | \$30,542,822.16   | \$30,542,822.16  | 100.0%      |
| 2005   | \$24,985,544.70   | \$24,985,544.70   | \$24,985,544.70  | 100.0%      |
| 2006   | \$22,484,555.98   | \$22,484,555.98   | \$22,484,555.98  | 100.0%      |
| 2007   | \$25,865,231.90   | \$25,865,231.90   | \$25,865,231.90  | 100.0%      |
| 2008   | \$25,752,058.36   | \$25,752,058.36   | \$25,752,058.36  | 100.0%      |
| 2009   | \$28,983,299.25   | \$28,983,299.25   | \$28,983,299.25  | 100.0%      |
| 2010   | \$27,674,984.80   | \$27,674,984.80   | \$27,674,984.80  | 100.0%      |
| 2011   | \$22,584,021.42   | \$22,584,021.42   | \$22,584,021.42  | 100.0%      |
| 2012   | \$13,300,349.56   | \$13,300,349.5    | \$13,300,349.56  | 100.0%      |
| 2013   | \$10,821,035.65   | \$10,821,035      | \$10,821,035.65  | 100.0%      |
| 2014   | \$10,354,120.98   | \$10,354,12       | \$10,354,120.98  | 100.0%      |
| 2015   | \$13,368,285.75   | \$13,368,28       | \$13,368,285.75  | 100.0%      |
| 2016   | \$14,115,622.50   | \$12,290,370.36   | \$6,491,372.81   | 45.9%       |
| 2017   | \$13,944,523.50   | \$10,669,798.93   | \$2,023,015.21   | 14.5%       |

U.S. Department of Housing and Office of Community Planning Integrated Disbursement and In Status of HOME C NEW YORK

> COMMUNITY PLANNING DEVELOPMENT

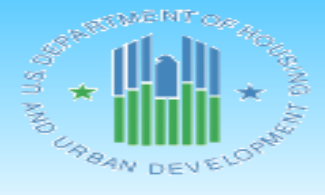

IDIS - PR27

| Fiscal |                   | Amount Subgranted |                  |             |
|--------|-------------------|-------------------|------------------|-------------|
| Year   | Authorized Amount | to Other Entities | Amount Committed | % Auth Cmtd |
| 1992   | \$9,222,081.40    | \$9,222,081.40    | \$9,222,081.40   | 100.0%      |
| 1993   | \$9,961,701.31    | \$9,961,701.31    | \$9,961,701.31   | 100.0%      |
| 1994   | \$10,325,409.06   | \$10,325,409.06   | \$10,325,409.06  | 100.0%      |
| 1995   | \$18,408,992.00   | \$18,408,992.00   | \$18,408,992.00  | 100.0%      |
| 1996   | \$17,029,411.10   | \$17,029,411.10   | \$17,029,411.10  | 100.0%      |
| 1997   | \$14,296,118.37   | \$14,296,118.37   | \$14,296,118.37  | 100.0%      |
| 1998   | \$19,241,232.06   | \$19,241,232.06   | \$19,241,232.06  | 100.0%      |
| 1999   | \$19,551,344.25   | \$19,551,344.25   | \$19,551,344.25  | 100.0%      |
| 2000   | \$23,146,464.00   | \$23,146,464.00   | \$23,146,464.00  | 100.0%      |
| 2001   | \$22,974,783.13   | \$22,974,783.13   | \$22,974,783.13  | 100.0%      |
| 2002   | \$26,627,614.00   | \$26,627,614.00   | \$26,627,614.00  | 100.0%      |
| 2003   | \$24,462,934.00   | \$24,462,934.00   | \$24,462,934.00  | 100.0%      |
| 2004   | \$30,542,822.16   | \$30,542,822.16   | \$30,542,822.16  | 100.0%      |
| 2005   | \$24,985,544.70   | \$24,985,544.70   | \$24,985,544.70  | 100.0%      |
| 2006   | \$22,484,555.98   | \$22,484,555.98   | \$22,484,555.98  | 100.0%      |
| 2007   | \$25,865,231.90   | \$25,865,231.90   | \$25,865,231.90  | 100.0%      |
| 2008   | \$25,752,058.36   | \$25,752,058.36   | \$25,752,058.36  | 100.0%      |
| 2009   | \$28,983,299.25   | \$28,983,299.25   | \$28,983,299.25  | 100.0%      |
| 2010   | \$27,674,984.80   | \$27,674,984.80   | \$27,674,984.80  | 100.0%      |
| 2011   | \$22,584,021.42   | \$22,584,021.42   | \$22,584,021.42  | 100.0%      |
| 2012   | \$13,300,349.56   | \$13,300,349.56   | \$13,300,349.56  | 100.0%      |
| 2013   | \$10,821,035.65   | \$10,821,035.65   | \$1,0,821,035.65 | 100.0%      |
| 2014   | \$10,354,120.98   | \$10,354,120.98   | 0,354,120.98     | 100.0%      |
| 2015   | \$13,368,285.75   | \$13,368,285.75   | 3,368,285.75     | 100.0%      |
| 2016   | \$14,115,622.50   | \$12,290,370.36   | \$6,491,372.81   | 45.9%       |
| 2017   | \$13,944,523.50   | \$10,669,798.93   | \$2,023,015.21   | 14.5%       |

U.S. Department of Housing and Office of Community Planning Integrated Disbursement and In Status of HOME C NEW YORK

> COMMUNITY PLANNING DEVELOPMENT

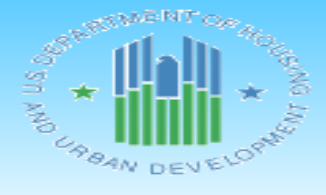

IDIS - PR27

| Fiscal<br>Year | Authorized Amount | Amount Subgranted | Amount Committed | % Auth Cmtd |
|----------------|-------------------|-------------------|------------------|-------------|
| 1992           | \$9 222 081 40    | \$9,222,081,40    | \$9,222,081,40   | 100.0%      |
| 1002           | \$9,222,001.40    | \$9,222,001.40    | \$9,222,001.40   | 100.0%      |
| 1995           | \$9,901,701.31    | \$9,901,701.31    | \$9,901,701.31   | 100.0%      |
| 1994           | \$10,325,409.00   | \$10,325,409.00   | \$10,325,409.00  | 100.0%      |
| 1995           | \$18,408,992.00   | \$18,408,992.00   | \$18,408,992.00  | 100.0%      |
| 1996           | \$17,029,411.10   | \$17,029,411.10   | \$17,029,411.10  | 100.0%      |
| 1997           | \$14,296,118.37   | \$14,296,118.37   | \$14,296,118.37  | 100.0%      |
| 1998           | \$19,241,232.06   | \$19,241,232.06   | \$19,241,232.06  | 100.0%      |
| 1999           | \$19,551,344.25   | \$19,551,344.25   | \$19,551,344.25  | 100.0%      |
| 2000           | \$23,146,464.00   | \$23,146,464.00   | \$23,146,464.00  | 100.0%      |
| 2001           | \$22,974,783.13   | \$22,974,783.13   | \$22,974,783.13  | 100.0%      |
| 2002           | \$26,627,614.00   | \$26,627,614.00   | \$26,627,614.00  | 100.0%      |
| 2003           | \$24,462,934.00   | \$24,462,934.00   | \$24,462,934.00  | 100.0%      |
| 2004           | \$30,542,822.16   | \$30,542,822.16   | \$30,542,822.16  | 100.0%      |
| 2005           | \$24,985,544.70   | \$24,985,544.70   | \$24,985,544.70  | 100.0%      |
| 2006           | \$22,484,555.98   | \$22,484,555.98   | \$22,484,555.98  | 100.0%      |
| 2007           | \$25,865,231.90   | \$25,865,231.90   | \$25,865,231.90  | 100.0%      |
| 2008           | \$25,752,058.36   | \$25,752,058.36   | \$25,752,058.36  | 100.0%      |
| 2009           | \$28,983,299.25   | \$28,983,299.25   | \$28,983,299.25  | 100.0%      |
| 2010           | \$27,674,984.80   | \$27,674,984.80   | \$27,674,984.80  | 100.0%      |
| 2011           | \$22,584,021.42   | \$22,584,021.42   | \$22,584,021.42  | 100.0%      |
| 2012           | \$13,300,349.56   | \$13,300,349.56   | \$13,300,349.56  | 100.0%      |
| 2013           | \$10,821,035.65   | \$10,821,035.65   | \$10,821,035.65  | 100.0%      |
| 2014           | \$10,354,120.98   | \$10,354,120.98   | \$10,354,120.98  | 100.        |
| 2015           | \$13,368,285.75   | \$13,368,285.75   | \$13,368,285.75  | 100.        |
| 2016           | \$14,115,622.50   | \$12,290,370.36   | \$6,491,372.81   | 45.9%       |
| 2017           | \$13,944,523.50   | \$10,669,798.93   | \$2,023,015.21   | 14.5%       |

#### PR27: Status of HOME Grants Report Local Accounts

Local Account Fund Types:

- Program Income (PI)
- Program Income for Administration (PA)
- Recaptured Homebuyer Funds (HP)
- Repayments to Local Account (IU)

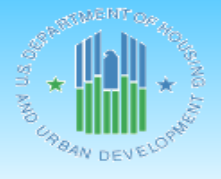

U.S. Department of Housing and Urban Development Office of Community Planning and Development Integrated Disbursement and Information System Status of HOME Grants NEW YORK DATE:

TIME:

PAGE:

01-08-20

13:06

2

IDIS - PR27

#### Program Income (PI)

| Program |                 | Amount Suballocated | Amount Committed to | %         |                 | Disbursed Pending |                 | %         |
|---------|-----------------|---------------------|---------------------|-----------|-----------------|-------------------|-----------------|-----------|
| Year    | Total Receipts  | to PA               | Activities          | Committed | Net Disbursed   | Approval          | Total Disbursed | Disbursed |
| 1992    | \$0.00          | N/A                 | \$0.00              | 0.0%      | \$0.00          | \$0.00            | \$0.00          | 0.0%      |
| 1993    | \$0.00          | N/A                 | \$0.00              | 0.0%      | \$0.00          | \$0.00            | \$0.00          | 0.0%      |
| 1994    | \$0.00          | N/A                 | \$0.00              | 0.0%      | \$0.00          | \$0.00            | \$0.00          | 0.0%      |
| 1995    | \$0.00          | N/A                 | \$0.00              | 0.0%      | \$0.00          | \$0.00            | \$0.00          | 0.0%      |
| 1996    | \$0.00          | N/A                 | \$0.00              | 0.0%      | \$0.00          | \$0.00            | \$0.00          | 0.0%      |
| 1997    | \$9,638.00      | N/A                 | \$9,638.00          | 100.0%    | \$9,638.00      | \$0.00            | \$9,638.00      | 100.0%    |
| 1998    | \$22,280.35     | N/A                 | \$22,280.35         | 100.0%    | \$22,280.35     | \$0.00            | \$22,280.35     | 100.0%    |
| 1999    | \$121,350.27    | N/A                 | \$121,350.27        | 100.0%    | \$121,350.27    | \$0.00            | \$121,350.27    | 100.0%    |
| 2000    | \$898,785.40    | N/A                 | \$898,785.40        | 100.0%    | \$898,785.40    | \$0.00            | \$898,785.40    | 100.0%    |
| 2001    | \$454,769.36    | N/A                 | \$454,769.36        | 100.0%    | \$454,769.36    | \$0.00            | \$454,769.36    | 100.0%    |
| 2002    | \$1,081,724.84  | N/A                 | \$1,081,724.84      | 100.0%    | \$1,081,724.84  | \$0.00            | \$1,081,724.84  | 100.0%    |
| 2003    | \$387,089.45    | N/A                 | \$387,089.45        | 100.0%    | \$387,089.45    | \$0.00            | \$387,089.45    | 100.0%    |
| 2004    | \$263,522.20    | N/A                 | \$263,522.20        | 100.0%    | \$263,522.20    | \$0.00            | \$263,522.20    | 100.0%    |
| 2005    | \$1,548,399.85  | N/A                 | \$1,548,399.85      | 100.0%    | \$1,548,399.85  | \$0.00            | \$1,548,399.85  | 100.0%    |
| 2006    | \$2,161,767.67  | N/A                 | \$2,161,767.67      | 100.0%    | \$2,161,767.67  | \$0.00            | \$2,161,767.67  | 100.0%    |
| 2007    | \$1,762,580.80  | N/A                 | \$1,762,580.80      | 100.0%    | \$1,762,580.80  | \$0.00            | \$1,762,580.80  | 100.0%    |
| 2008    | \$2,704,395.48  | N/A                 | \$2,704,395.48      | 100.0%    | \$2,704,395.48  | \$0.00            | \$2,704,395.48  | 100.0%    |
| 2009    | \$1,265,261.62  | N/A                 | \$1,265,261.62      | 100.0%    | \$1,265,261.62  | \$0.00            | \$1,265,261.62  | 100.0%    |
| 2010    | \$1,931,643.22  | N/A                 | \$1,931,643.22      | 100.0%    | \$1,931,643.22  | \$0.00            | \$1,931,643.22  | 100.0%    |
| 2011    | \$1,299,262.17  | N/A                 | \$1,299,262.17      | 100.0%    | \$1,299,262.17  | \$0.00            | \$1,299,262.17  | 100.0%    |
| 2012    | \$266,271.38    | \$0.00              | \$266,271.38        | 100.0%    | \$266,271.38    | \$0.00            | \$266,271.38    | 100.0%    |
| 2013    | \$2,571,092.84  | \$0.00              | \$2,571,092.84      | 100.0%    | \$2,571,092.84  | \$0.00            | \$2,571,092.84  | 100.0%    |
| 2014    | \$793,812.69    | \$0.00              | \$793,812.69        | 100.0%    | \$793,812.69    | \$0.00            | \$793,812.69    | 100.0%    |
| 2015    | \$19,035.83     | \$0.00              | \$19,035.83         | 100.0%    | \$19,035.83     | \$0.00            | \$19,035.83     | 100.0%    |
| 2016    | \$35,186.66     | \$0.00              | \$35,186.66         | 100.0%    | \$35,186.66     | \$0.00            | \$35,186.66     | 100.0%    |
| 2017    | \$0.00          | \$0.00              | \$0.00              | 0.0%      | \$0.00          | \$0.00            | \$0.00          | 0.0%      |
| 2018    | \$0.00          | \$0.00              | \$0.00              | 0.0%      | \$0.00          | \$0.00            | \$0.00          | 0.0%      |
| 2019    | \$8,438,116.41  | \$843,811.64        | \$3,025,552.53      | 39.8%     | \$2,979,970.91  | \$0.00            | \$2,979,970.91  | 39.2%     |
| Total   | \$28,035,986.49 | \$843,811.64        | \$22,623,422.61     | 83.1%     | \$22,577,840.99 | \$0.00            | \$22,577,840.99 | 83.0%     |
|         |                 |                     |                     |           |                 |                   |                 |           |

U.S. Department of Housing and U Office of Community Planning a Integrated Disbursement and Inf Status of HOME G NEW YORK

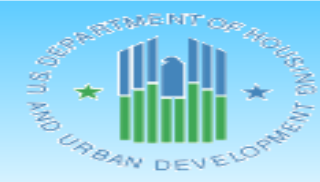

IDIS - PR27

Program Income

COMMUNITY PLANNING DEVELOPMENT

| Program |                | Amount Suballocated | Amount Committed to | %         |
|---------|----------------|---------------------|---------------------|-----------|
| Year    | Total Receipts | to PA               | Activities          | Committed |
| 1992    | \$0.00         | N/A                 | \$0.00              | 0.0%      |
| 1993    | \$0.00         | N/A                 | \$0.00              | 0.0%      |
| 1994    | \$0.00         | N/A                 | \$0.00              | 0.0%      |
| 1995    | \$0.00         | N/A                 | \$0.00              | 0.0%      |
| 1996    | \$0.00         | N/A                 | \$0.00              | 0.0%      |
| 1997    | \$9,638.00     | N/A                 | \$9,638.00          | 100.0%    |
| 1998    | \$22,280.35    | N/A                 | \$22,280.35         | 100.0%    |
| 1999    | \$121,350.27   | N/A                 | \$121,350.27        | 100.0%    |
| 2000    | \$898,785.40   | N/A                 | \$898,785.40        | 100.0%    |
| 2001    | \$454,769.36   | N/A                 | \$454,769.36        | 100.0%    |
| 2002    | \$1,081,724.84 | N/A                 | \$1,081,724.84      | 100.0%    |
| 2003    | \$387,089.45   | N/A                 | \$387,089.45        | 100.0%    |
| 2004    | \$263,522.20   | N/A                 | \$263,522.20        | 100.0%    |
| 2005    | \$1,548,399.85 | N/A                 | \$1,548,399.85      | 100.0%    |
| 2006    | \$2,161,767.67 | N/A                 | \$2,161,767.67      | 100.0%    |
| 2007    | \$1,762,580.80 | N/A                 | \$1,762,580.80      | 100.0%    |
| 2008    | \$2,704,395.48 | N/A                 | \$2,704,395.48      | 100.0%    |
| 2009    | \$1,265,261.62 | N/A                 | \$1,265,261.62      | 100.0%    |
| 2010    | \$1,931,643.22 | N/A                 | \$1,931,643.22      | 100.0%    |
| 2011    | \$1,299,262.17 | N/A                 | \$1,299,262.17      | 100.0%    |
| 2012    | \$266,271.38   | \$0.00              | \$266,271.38        | 100.0%    |
| 2013    | \$2,571,092.84 | \$0.00              | \$2,571,092.84      | 100.0%    |
| 2014    | \$793,812.69   | \$0.00              | \$793,812.69        | 100.0%    |
| 2015    | \$19,035.83    | \$0.00              | \$19,035.83         | 100.0%    |
| 2016    | \$35,186.66    | \$0.00              | \$35,186.66         | 100.0%    |
| 2017    | \$0.00         | \$0.00              | \$0.00              | 0.0%      |
| 2018    | \$0.00         | \$0.00              | \$0.00              | 0.0%      |
| 2019    | \$8,438,116.41 | \$843,811.64        | \$3,025,552.53      | 39.8%     |

U.S. Department of Housing and U Office of Community Planning a Integrated Disbursement and Inf Status of HOME G NEW YORK

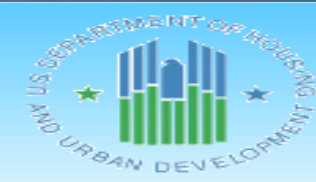

IDIS - PR27

#### Program Income

| Program |                | Amount Suballocated | Amount Committed to | %         |
|---------|----------------|---------------------|---------------------|-----------|
| Year    | Total Receipts | to PA               | Activities          | Committed |
| 1992    | \$0.00         | N/A                 | \$0.00              | 0.0%      |
| 1993    | \$0.00         | N/A                 | \$0.00              | 0.0%      |
| 1994    | \$0.00         | N/A                 | \$0.00              | 0.0%      |
| 1995    | \$0.00         | N/A                 | \$0.00              | 0.0%      |
| 1996    | \$0.00         | N/A                 | \$0.00              | 0.0%      |
| 1997    | \$9,638.00     | N/A                 | \$9,638.00          | 100.0%    |
| 1998    | \$22,280.35    | N/A                 | \$22,280.35         | 100.0%    |
| 1999    | \$121,350.27   | N/A                 | \$121,350.27        | 100.0%    |
| 2000    | \$898,785.40   | N/A                 | \$898,785.40        | 100.0%    |
| 2001    | \$454,769.36   | N/A                 | \$454,769.36        | 100.0%    |
| 2002    | \$1,081,724.84 | N/A                 | \$1,081,724.84      | 100.0%    |
| 2003    | \$387,089.45   | N/A                 | \$387,089.45        | 100.0%    |
| 2004    | \$263,522.20   | N/A                 | \$263,522.20        | 100.0%    |
| 2005    | \$1,548,399.85 | N/A                 | \$1,548,399.85      | 100.0%    |
| 2006    | \$2,161,767.67 | N/A                 | \$2,161,767.67      | 100.0%    |
| 2007    | \$1,762,580.80 | N/A                 | \$1,762,580.80      | 100.0%    |
| 2008    | \$2,704,395.48 | N/A                 | \$2,704,395.48      | 100.0%    |
| 2009    | \$1,265,261.62 | N/A                 | \$1,265,261.62      | 100.0%    |
| 2010    | \$1,931,643.22 | N/A                 | \$1,931,643.22      | 100.0%    |
| 2011    | \$1,299,262.17 | N/A                 | \$1,299,262.17      | 100.0%    |
| 2012    | \$266,271.38   | \$0.00              | \$266,271.38        | 100.0%    |
| 2013    | \$2,571,092.84 | \$0.00              | \$2,571,092.84      | 100.0%    |
| 2014    | \$793,812.69   | \$0.00              | \$793,812.69        | 100.0% &  |
| 2015    | \$19,035.83    | \$0.00              | \$19,035.83         | 100.0%    |
| 2016    | \$35,186.66    | \$0.00              | \$35,186.66         | 100.0%    |
| 2017    | \$0.00         | \$0.00              | \$0.00              | 0.0%      |
| 2018    | \$0.00         | \$0.00              | \$0.00              | 0.0%      |
| 2019    | \$8,438,116.41 | \$843,811.64        | \$3,025,552.53      | 39.8%     |

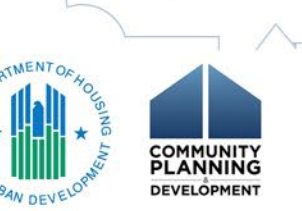

U.S. Department of Housing and U Office of Community Planning a Integrated Disbursement and Inf Status of HOME G NEW YORK

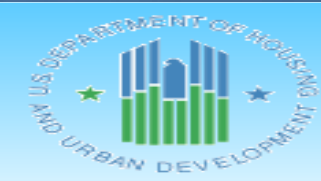

IDIS - PR27

#### Program Income

COMMUNITY PLANNING DEVELOPMENT

| Program |                | Amount Suballocated | Amount Committed to | %         |                   |
|---------|----------------|---------------------|---------------------|-----------|-------------------|
| Year    | Total Receipts | to PA               | Activities          | Committed |                   |
| 1992    | \$0.00         | N/A                 | \$0.00              | 0.0%      |                   |
| 1993    | \$0.00         | N/A                 | \$0.00              | 0.0%      |                   |
| 1994    | \$0.00         | N/A                 | \$0.00              | 0.0%      |                   |
| 1995    | \$0.00         | N/A                 | \$0.00              | 0.0%      |                   |
| 1996    | \$0.00         | N/A                 | \$0.00              | 0.0%      |                   |
| 1997    | \$9,638.00     | N/A                 | \$9,638.00          | 100.0%    |                   |
| 1998    | \$22,280.35    | N/A                 | \$22,280.35         | 100.0%    |                   |
| 1999    | \$121,350.27   | N/A                 | \$121,350.27        | 100.0%    |                   |
| 2000    | \$898,785.40   | N/A                 | \$898,785.40        | 100.0%    |                   |
| 2001    | \$454,769.36   | N/A                 | \$454,769.36        | 100.0%    |                   |
| 2002    | \$1,081,724.84 | N/A                 | \$1,081,724.84      | 100.0%    |                   |
| 2003    | \$387,089.45   | N/A                 | \$387,089.45        | 100.0%    |                   |
| 2004    | \$263,522.20   | N/A                 | \$263,522.20        | 100.0%    |                   |
| 2005    | \$1,548,399.85 | N/A                 | \$1,548,399.85      | 100.0%    | -                 |
| 2006    | \$2,161,767.67 | N/A                 | \$2,161,767.67      | 100.0%    |                   |
| 2007    | \$1,762,580.80 | N/A                 | \$1,762,580.80      | 100.0%    |                   |
| 2008    | \$2,704,395.48 | N/A                 | \$2,704,395.48      | 100.0%    |                   |
| 2009    | \$1,265,261.62 | N/A                 | \$1,265,261.62      | 100.0%    |                   |
| 2010    | \$1,931,643.22 | N/A                 | \$1,931,643.22      | 100.0%    | $\langle \rangle$ |
| 2011    | \$1,299,262.17 | N/A                 | \$1,299,262.17      | 100.0%    | 4                 |
| 2012    | \$266,271.38   | \$0.00              | \$266,271.38        | 100.0%    | 1                 |
| 2013    | \$2,571,092.84 | \$0.00              | \$2,571,092.84      | 100.0%    | RIMENTOR          |
| 2014    | \$793,812.69   | \$0.00              | \$793,812.69        | 100.0%    | 2º 11.1           |
| 2015    | \$19,035.83    | \$0.00              | \$19,035.83         | 100.0%    | *                 |
| 2016    | \$35,186.66    | \$0.00              | \$35,186.66         | 100.0%    | ALL OLI           |
| 2017    | \$0.00         | \$0.00              | \$0.00              | 0.0%      | URBANIS           |
| 2018    | \$0.00         | \$0.00              | \$0.00              | 0.0%      | DEVE              |
| 2019    | \$8,438,116.41 | \$843,811.64        | \$3,025,552.53      | 39.8%     |                   |

U.S. Department of Housing and L Office of Community Planning a Integrated Disbursement and Int Status of HOME G NEW YORK

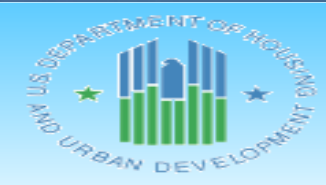

IDIS - PR27

#### Program Income

| Program |                | Amount Suballocated | Amount Committed to | %         |
|---------|----------------|---------------------|---------------------|-----------|
| Year    | Total Receipts | to PA               | Activities          | Committed |
| 1992    | \$0.00         | N/A                 | \$0.00              | 0.0%      |
| 1993    | \$0.00         | N/A                 | \$0.00              | 0.0%      |
| 1994    | \$0.00         | N/A                 | \$0.00              | 0.0%      |
| 1995    | \$0.00         | N/A                 | \$0.00              | 0.0%      |
| 1996    | \$0.00         | N/A                 | \$0.00              | 0.0%      |
| 1997    | \$9,638.00     | N/A                 | \$9,638.00          | 100.0%    |
| 1998    | \$22,280.35    | N/A                 | \$22,280.35         | 100.0%    |
| 1999    | \$121,350.27   | N/A                 | \$121,350.27        | 100.0%    |
| 2000    | \$898,785.40   | N/A                 | \$898,785.40        | 100.0%    |
| 2001    | \$454,769.36   | N/A                 | \$454,769.36        | 100.0%    |
| 2002    | \$1,081,724.84 | N/A                 | \$1,081,724.84      | 100.0%    |
| 2003    | \$387,089.45   | N/A                 | \$387,089.45        | 100.0%    |
| 2004    | \$263,522.20   | N/A                 | \$263,522.20        | 100.0%    |
| 2005    | \$1,548,399.85 | N/A                 | \$1,548,399.85      | 100.0%    |
| 2006    | \$2,161,767.67 | N/A                 | \$2,161,767.67      | 100.0%    |
| 2007    | \$1,762,580.80 | N/A                 | \$1,762,580.80      | 100.0%    |
| 2008    | \$2,704,395.48 | N/A                 | \$2,704,395.48      | 100.0%    |
| 2009    | \$1,265,261.62 | N/A                 | \$1,265,261.62      | 100.0%    |
| 2010    | \$1,931,643.22 | N/A                 | \$1,931,643.22      | 100.0%    |
| 2011    | \$1,299,262.17 | N/A                 | \$1,299,262.17      | 100.0%    |
| 2012    | \$266,271.38   | \$0.00              | \$266,271.38        | 100.0%    |
| 2013    | \$2,571,092.84 | \$0.00              | \$2,571,092.84      | 100.0%    |
| 2014    | \$793,812.69   | \$0.00              | \$793,812.69        | 100.0%    |
| 2015    | \$19,035.83    | \$0.00              | \$19,035.83         | 100.0%    |
| 2016    | \$35,186.66    | \$0.00              | \$35,186.66         | 100.0%    |
| 2017    | \$0.00         | \$0.00              | \$0.00              | 0.0%      |
| 2018    | \$0.00         | \$0.00              | \$0.00              | 0.0%      |
| 2019    | \$8,438,116.41 | \$843,811.64        | \$3,025,552.53      | 39.8%     |

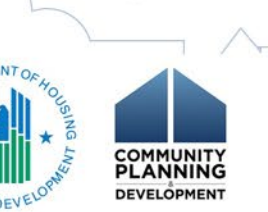

U.S. Department of Housing and U Office of Community Planning a Integrated Disbursement and Inf Status of HOME G NEW YORK

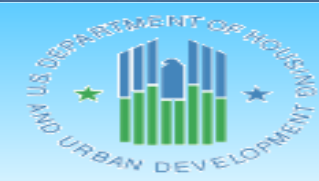

IDIS - PR27

#### Program Income

| Program |                | Amount Suballocated | Amount Committed to | %         |
|---------|----------------|---------------------|---------------------|-----------|
| Year    | Total Receipts | to PA               | Activities          | Committed |
| 1992    | \$0.00         | N/A                 | \$0.00              | 0.0%      |
| 1993    | \$0.00         | N/A                 | \$0.00              | 0.0%      |
| 1994    | \$0.00         | N/A                 | \$0.00              | 0.0%      |
| 1995    | \$0.00         | N/A                 | \$0.00              | 0.0%      |
| 1996    | \$0.00         | N/A                 | \$0.00              | 0.0%      |
| 1997    | \$9,638.00     | N/A                 | \$9,638.00          | 100.0%    |
| 1998    | \$22,280.35    | N/A                 | \$22,280.35         | 100.0%    |
| 1999    | \$121,350.27   | N/A                 | \$121,350.27        | 100.0%    |
| 2000    | \$898,785.40   | N/A                 | \$898,785.40        | 100.0%    |
| 2001    | \$454,769.36   | N/A                 | \$454,769.36        | 100.0%    |
| 2002    | \$1,081,724.84 | N/A                 | \$1,081,724.84      | 100.0%    |
| 2003    | \$387,089.45   | N/A                 | \$387,089.45        | 100.0%    |
| 2004    | \$263,522.20   | N/A                 | \$263,522.20        | 100.0%    |
| 2005    | \$1,548,399.85 | N/A                 | \$1,548,399.85      | 100.0%    |
| 2006    | \$2,161,767.67 | N/A                 | \$2,161,767.67      | 100.0%    |
| 2007    | \$1,762,580.80 | N/A                 | \$1,762,580.80      | 100.0%    |
| 2008    | \$2,704,395.48 | N/A                 | \$2,704,395.48      | 100.0%    |
| 2009    | \$1,265,261.62 | N/A                 | \$1,265,261.62      | 100.0%    |
| 2010    | \$1,931,643.22 | N/A                 | \$1,931,643.22      | 100.0%    |
| 2011    | \$1,299,262.17 | N/A                 | \$1,299,262.17      | 100.0%    |
| 2012    | \$266,271.38   | \$0.00              | \$266,271.38        | 100.0%    |
| 2013    | \$2,571,092.84 | \$0.00              | \$2,571,092.84      | 100.0%    |
| 2014    | \$793,812.69   | \$0.00              | \$793,812.69        | 100.0% 🖑  |
| 2015    | \$19,035.83    | \$0.00              | \$19,035.83         | 100.0%    |
| 2016    | \$35,186.66    | \$0.00              | \$35,186.66         | 100.0%    |
| 2017    | \$0.00         | \$0.00              | \$0.00              | 0.0% %    |
| 2018    | \$0.00         | \$0.00              | \$0.00              | 0.0%      |
| 2019    | \$8,438,116.41 | \$843,811.64        | \$3,025,552.53      | 39.8%     |

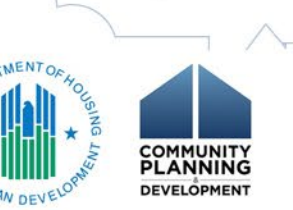

U.S. Department of Housing and U Office of Community Planning a Integrated Disbursement and Inf Status of HOME G NEW YORK

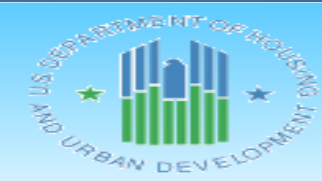

IDIS - PR27

#### Program Income

MENTO

COMMUNITY PLANNING DEVELOPMENT

| Program |                | Amount Suballocated | Amount Committed to | %         |
|---------|----------------|---------------------|---------------------|-----------|
| Year    | Total Receipts | to PA               | Activities          | Committed |
| 1992    | \$0.00         | N/A                 | \$0.00              | 0.0%      |
| 1993    | \$0.00         | N/A                 | \$0.00              | 0.0%      |
| 1994    | \$0.00         | N/A                 | \$0.00              | 0.0%      |
| 1995    | \$0.00         | N/A                 | \$0.00              | 0.0%      |
| 1996    | \$0.00         | N/A                 | \$0.00              | 0.0%      |
| 1997    | \$9,638.00     | N/A                 | \$9,638.00          | 100.0%    |
| 1998    | \$22,280.35    | N/A                 | \$22,280.35         | 100.0%    |
| 1999    | \$121,350.27   | N/A                 | \$121,350.27        | 100.0%    |
| 2000    | \$898,785.40   | N/A                 | \$898,785.40        | 100.0%    |
| 2001    | \$454,769.36   | N/A                 | \$454,769.36        | 100.0%    |
| 2002    | \$1,081,724.84 | N/A                 | \$1,081,724.84      | 100.0%    |
| 2003    | \$387,089.45   | N/A                 | \$387,089.45        | 100.0%    |
| 2004    | \$263,522.20   | N/A                 | \$263,522.20        | 100.0%    |
| 2005    | \$1,548,399.85 | N/A                 | \$1,548,399.85      | 100.0%    |
| 2006    | \$2,161,767.67 | N/A                 | \$2,161,767.67      | 100.0%    |
| 2007    | \$1,762,580.80 | N/A                 | \$1,762,580.80      | 100.0%    |
| 2008    | \$2,704,395.48 | N/A                 | \$2,704,395.48      | 100.0%    |
| 2009    | \$1,265,261.62 | N/A                 | \$1,265,261.62      | 100.0%    |
| 2010    | \$1,931,643.22 | N/A                 | \$1,931,643.22      | 100.0%    |
| 2011    | \$1,299,262.17 | N/A                 | \$1,299,262.17      | 100.0%    |
| 2012    | \$266,271.38   | \$0.00              | \$266,271.38        | 100.0%    |
| 2013    | \$2,571,092.84 | \$0.00              | \$2,571,092.84      | 100.0%    |
| 2014    | \$793,812.69   | \$0.00              | \$793,812.69        | 100.0%    |
| 2015    | \$19,035.83    | \$0.00              | \$19,035.83         | 100.0%    |
| 2016    | \$35,186.66    | \$0.00              | \$35,186.66         | 100.0     |
| 2017    | \$0.00         | \$0.00              | \$0.00              | C 4       |
| 2018    | \$0.00         | \$0.00              | \$0.00              | 0         |
| 2019    | \$8,438,116.41 | \$843,811.64        | \$3,025,552.53      | 39.8%     |

| rban Development | DATE: | 01-08-20 |
|------------------|-------|----------|
| nd Development   | TIME: | 13:06    |
| ormation System  | PAGE: | 2        |
| ants             |       |          |
|                  |       |          |

(PI)

|                 | Disbursed Pending |                 | %         |
|-----------------|-------------------|-----------------|-----------|
| Net Disbursed   | Approval          | Total Disbursed | Disbursed |
| \$0.00          | \$0.00            | \$0.00          | 0.0%      |
| \$0.00          | \$0.00            | \$0.00          | 0.0%      |
| \$0.00          | \$0.00            | \$0.00          | 0.0%      |
| \$0.00          | \$0.00            | \$0.00          | 0.0%      |
| \$0.00          | \$0.00            | \$0.00          | 0.0%      |
| \$9,638.00      | \$0.00            | \$9,638.00      | 100.0%    |
| \$22,280.35     | \$0.00            | \$22,280.35     | 100.0%    |
| \$121,350.27    | \$0.00            | \$121,350.27    | 100.0%    |
| \$898,785.40    | \$0.00            | \$898,785.40    | 100.0%    |
| \$454,769.36    | \$0.00            | \$454,769.36    | 100.0%    |
| \$1,081,724.84  | \$0.00            | \$1,081,724.84  | 100.0%    |
| \$387,089.45    | \$0.00            | \$387,089.45    | 100.0%    |
| \$263,522.20    | \$0.00            | \$263,522.20    | 100.0%    |
| \$1,548,399.85  | \$0.00            | \$1,548,399.85  | 100.0%    |
| \$2,161,767.67  | \$0.00            | \$2,161,767.67  | 100.0%    |
| \$1,762,580.80  | \$0.00            | \$1,762,580.80  | 100.0%    |
| \$2,704,395.48  | \$0.00            | \$2,704,395.48  | 100.0%    |
| \$1,265,261.62  | \$0.00            | \$1,265,261.62  | 100.0%    |
| \$1,931,643.22  | \$0.00            | \$1,931,643.22  | 100.0%    |
| \$1,299,262.17  | \$0.00            | \$1,299,262.17  | 100.0%    |
| \$266,271.38    | \$0.00            | \$266,271.38    | 100.0%    |
| \$2,571,092.84  | \$0.00            | \$2,571,092.84  | 100.0%    |
| \$793,812.      | \$0.00            | \$793,812.69    | 100.0%    |
| \$19,035        | \$0.00            | \$19,035.83     | 100.0%    |
| \$35,18 6       | \$0.00            | \$35,186.66     | 100.0%    |
| 00              | \$0.00            | \$0.00          | 0.0%      |
| 00              | \$0.00            | \$0.00          | 0.0%      |
| \$2,979,970.91  | \$0.00            | \$2,979,970.91  | 39.2%     |
| \$22,577,840.99 | \$0.00            | \$22.577.840.99 | 83.0%     |
| rban Development | DATE: | 01-08-20 |
|------------------|-------|----------|
| nd Development   | TIME: | 13:06    |
| ormation System  | PAGE: | 2        |
| ants             |       |          |
|                  |       |          |

(PI)

|                 | Disbursed Pending |                 | %                   |
|-----------------|-------------------|-----------------|---------------------|
| Net Disbursed   | Approval          | Total Disbursed | Disbursed           |
| \$0.00          | \$0.00            | \$0.00          | 0.0%                |
| \$0.00          | \$0.00            | \$0.00          | 0.0%                |
| \$0.00          | \$0.00            | \$0.00          | 0.0%                |
| \$0.00          | \$0.00            | \$0.00          | 0.0%                |
| \$0.00          | \$0.00            | \$0.00          | 0.0%                |
| \$9,638.00      | \$0.00            | \$9,638.00      | 100.0%              |
| \$22,280.35     | \$0.00            | \$22,280.35     | 100.0%              |
| \$121,350.27    | \$0.00            | \$121,350.27    | 100.0%              |
| \$898,785.40    | \$0.00            | \$898,785.40    | 100.0%              |
| \$454,769.36    | \$0.00            | \$454,769.36    | 100.0%              |
| \$1,081,724.84  | \$0.00            | \$1,081,724.84  | 100.0%              |
| \$387,089.45    | \$0.00            | \$387,089.45    | 100.0%              |
| \$263,522.20    | \$0.00            | \$263,522.20    | 100.0%              |
| \$1,548,399.85  | \$0.00            | \$1,548,399.85  | 100.0%              |
| \$2,161,767.67  | \$0.00            | \$2,161,767.67  | 100.0%              |
| \$1,762,580.80  | \$0.00            | \$1,762,580.80  | 100.0%              |
| \$2,704,395.48  | \$0.00            | \$2,704,395.48  | 100.0%              |
| \$1,265,261.62  | \$0.00            | \$1,265,261.62  | 100.0%              |
| \$1,931,643.22  | \$0.00            | \$1,931,643.22  | 100.0%              |
| \$1,299,262.17  | \$0.00            | \$1,299,262.17  | 100.0%              |
| \$266,271.38    | \$0.00            | \$266,271.38    | 100.0%              |
| \$2,571,092.84  | \$0.00            | \$2,571,092.84  | 100.0%              |
| \$793,812.69    | \$0.00            | \$793,812.69    | 100.0%              |
| \$19,035.83     | \$0.00            | \$19,035.83     | 100.0% 🖇            |
| \$35,186.66     | \$0.00            | \$35,186.66     | 100.0% <sup>g</sup> |
| \$0.00          | \$0.00            | \$0.00          | 0.0%                |
| \$0.00          | \$0.00            | \$0.00          | 0.0%                |
| \$2,979,970.91  | \$0.00            | \$2,979,970.91  | 39.2%               |
| \$22,577,840.99 | \$0.00            | \$22,577,840.99 | 83.0%               |

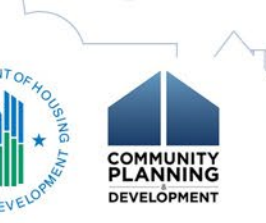

| rban Development | DATE: | 01-08-20 |
|------------------|-------|----------|
| nd Development   | TIME: | 13:06    |
| ormation System  | PAGE: | 2        |
| ants             |       |          |
|                  |       |          |

#### (PI)

|                 | Disbursed Pending |                 | %         |  |
|-----------------|-------------------|-----------------|-----------|--|
| Net Disbursed   | Approval          | Total Disbursed | Disbursed |  |
| \$0.00          | \$0.00            | \$0.00          | 0.0%      |  |
| \$0.00          | \$0.00            | \$0.00          | 0.0%      |  |
| \$0.00          | \$0.00            | \$0.00          | 0.0%      |  |
| \$0.00          | \$0.00            | \$0.00          | 0.0%      |  |
| \$0.00          | \$0.00            | \$0.00          | 0.0%      |  |
| \$9,638.00      | \$0.00            | \$9,638.00      | 100.0%    |  |
| \$22,280.35     | \$0.00            | \$22,280.35     | 100.0%    |  |
| \$121,350.27    | \$0.00            | \$121,350.27    | 100.0%    |  |
| \$898,785.40    | \$0.00            | \$898,785.40    | 100.0%    |  |
| \$454,769.36    | \$0.00            | \$454,769.36    | 100.0%    |  |
| \$1,081,724.84  | \$0.00            | \$1,081,724.84  | 100.0%    |  |
| \$387,089.45    | \$0.00            | \$387,089.45    | 100.0%    |  |
| \$263,522.20    | \$0.00            | \$263,522.20    | 100.0%    |  |
| \$1,548,399.85  | \$0.00            | \$1,548,399.85  | 100.0%    |  |
| \$2,161,767.67  | \$0.00            | \$2,161,767.67  | 100.0%    |  |
| \$1,762,580.80  | \$0.00            | \$1,762,580.80  | 100.0%    |  |
| \$2,704,395.48  | \$0.00            | \$2,704,395.48  | 100.0%    |  |
| \$1,265,261.62  | \$0.00            | \$1,265,261.62  | 100.0%    |  |
| \$1,931,643.22  | \$0.00            | \$1,931,643.22  | 100.0%    |  |
| \$1,299,262.17  | \$0.00            | \$1,299,262.17  | 100.0%    |  |
| \$266,271.38    | \$0.00            | \$266,271.38    | 100.0%    |  |
| \$2,571,092.84  | \$0.00            | \$2,571,092.84  | 100.0%    |  |
| \$793,812.69    | \$0.00            | \$793,812.69    | 100.0%    |  |
| \$19,035.83     | \$0.00            | \$19,035.83     | 100.0/    |  |
| \$35,186.66     | \$0.00            | \$35,186.66     | 100./     |  |
| \$0.00          | \$0.00            | \$0.00          | d 6       |  |
| \$0.00          | \$0.00            | \$0.00          | 00        |  |
| \$2,979,970.91  | \$0.00            | \$2,979,970.91  | 39.2%     |  |
| \$22,577,840,99 | \$0.00            | \$22,577,840,99 | 83.0%     |  |

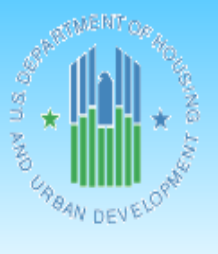

| U.S. Department of Housing and Urban Development | DATE: | 01-08-20 |
|--------------------------------------------------|-------|----------|
| Office of Community Planning and Development     | TIME: | 13:06    |
| Integrated Disbursement and Information System   | PAGE: | 3        |
| Status of HOME Grants                            |       |          |
| NEW YORK                                         |       |          |

IDIS - PR27

| Program |                   | Amount Committed to |             |               | Disbursed Pending |                    |                                      |
|---------|-------------------|---------------------|-------------|---------------|-------------------|--------------------|--------------------------------------|
| Year    | Authorized Amount | Activities          | % Committed | Net Disbursed | Approval          | Total Disbursed    | % Disbursed                          |
| 2012    | \$0.00            | \$0.00              | 0.0%        | \$0.00        | \$0.00            | \$0.00             | 0.0%                                 |
| 2013    | \$0.00            | \$0.00              | 0.0%        | \$0.00        | \$0.00            | \$0.00             | 0.0%                                 |
| 2014    | \$0.00            | \$0.00              | 0.0%        | \$0.00        | \$0.00            | \$0.00             | 0.0%                                 |
| 2015    | \$0.00            | \$0.00              | 0.0%        | \$0.00        | \$0.00            | \$0.00             | 0.0%                                 |
| 2016    | \$0.00            | \$0.00              | 0.0%        | \$0.00        | \$0.00            | \$0.00             | 0.0%                                 |
| 2017    | \$0.00            | \$0.00              | 0.0%        | \$0.00        | \$0.00            | \$0.00             | 0.0%                                 |
| 2018    | \$0.00            | \$0.00              | 0.0%        | \$0.00        | \$0.00            | \$0.00             | 0.0%                                 |
| 2019    | \$843,811.64      | \$82,580.19         | 9.7%        | \$82,580.19   | \$0.00            | \$82,580.19        | 9.7%                                 |
| Total   | \$843,811.64      | \$82,580.19         | 9.7%        | \$82,580.19   | \$0.00            | \$82,580.19        | 9.7%                                 |
|         |                   |                     |             |               |                   | 4 L                |                                      |
|         |                   |                     | bola.       | man at        |                   | SUSANTINENT OF HOC | COMMUNITY<br>PLANNING<br>DEVELOPMENT |

| dSMENT OF.    | U.                   | S. Department of Housing and Urban Development | DATE: | 01-08-20 |
|---------------|----------------------|------------------------------------------------|-------|----------|
| 1.h %         |                      | Office of Community Planning and Development   | TIME: | 13:06    |
|               | I                    | ntegrated Disbursement and Information System  | PAGE: | 3        |
|               | Relates back to Page | Status of HOME Grants                          |       |          |
| Con IIIII and | 2 Program Income PI  | NEW YORK                                       |       |          |
| 184N DEVELO   | Amount Suballocated  |                                                |       |          |
|               | to PA                |                                                |       |          |
| IDIS - PR27   |                      |                                                |       |          |

| Program |                   | Amount Committed to |             |               | Disbursed Pending |                 |             |
|---------|-------------------|---------------------|-------------|---------------|-------------------|-----------------|-------------|
| Year    | Authorized Amount | Activities          | % Committed | Net Disbursed | Approval          | Total Disbursed | % Disbursed |
| 2012    | \$0.00            | \$0.00              | 0.0%        | \$0.00        | \$0.00            | \$0.00          | 0.0%        |
| 2013    | \$0.00            | \$0.00              | 0.0%        | \$0.00        | \$0.00            | \$0.00          | 0.0%        |
| 2014    | \$0.00            | \$0.00              | 0.0%        | \$0.00        | \$0.00            | \$0.00          | 0.0%        |
| 2015    | \$0.00            | \$0.00              | 0.0%        | \$0.00        | \$0.00            | \$0.00          | 0.0%        |
| 2016    | \$0.00            | \$0.00              | 0.0%        | \$0.00        | \$0.00            | \$0.00          | 0.0%        |
| 2017    | \$0.00            | \$0.00              | 0.0%        | \$0.00        | \$0.00            | \$0.00          | 0.0%        |
| 2018    | \$0.00            | \$0.00              | 0.0%        | \$0.00        | \$0.00            | \$0.00          | 0.0%        |
| 2019    | \$843,811.64      | \$82,580.19         | 9.7%        | \$82,580.19   | \$0.00            | \$82,580.19     | 9.7%        |
| Total   | \$843,811.64      | \$82,580.19         | 9.7%        | \$82,580.19   | \$0.00            | \$82,580.19     | 9.7%        |

| aSMENTOR.                                 | U.S. Department of Housing and Urban Development | DATE: | 01-08-20 |
|-------------------------------------------|--------------------------------------------------|-------|----------|
| 1. A. A. A. A. A. A. A. A. A. A. A. A. A. | Office of Community Planning and Development     | TIME: | 13:06    |
| 100                                       | Integrated Disbursement and Information System   | PAGE: | 3        |
|                                           | Relates back to Page Status of HOME Grants       |       |          |
| Con IIIII and                             | 2 Program Income PI NEW YORK                     |       |          |
| 84N DEVELO                                | Amount Suballocated                              |       |          |
|                                           | to PA                                            |       |          |
| IDIS - PR27                               |                                                  |       |          |

| Program |                   | Amount Committed to |             |               | Disbursed Pending |                 |             |
|---------|-------------------|---------------------|-------------|---------------|-------------------|-----------------|-------------|
| Year    | Authorized Amount | Activities          | % Committed | Net Disbursed | Approval          | Total Disbursed | % Disbursed |
| 2012    | \$0.00            | \$0.00              | 0.0%        | \$0.00        | \$0.00            | \$0.00          | 0.0%        |
| 2013    | \$0.00            | \$0.00              | 0.0%        | \$0.00        | \$0.00            | \$0.00          | 0.0%        |
| 2014    | \$0.00            | \$0.00              | 0.0%        | \$0.00        | \$0.00            | \$0.00          | 0.0%        |
| 2015    | \$0.00            | \$0.00              | 0.0%        | \$0.00        | \$0.00            | \$0.00          | 0.0%        |
| 2016    | \$0.00            |                     | 0.0%        | \$0.00        | \$0.00            | \$0.00          | 0.0%        |
| 2017    | \$0.00            | .00                 | 0.0%        | \$0.00        | \$0.00            | \$0.00          | 0.0%        |
| 2018    | \$0.00            | 3.00                | 0.0%        | \$0.00        | \$0.00            | \$0.00          | 0.0%        |
| 2019    | \$843,811.64      | \$82,580.19         | 9.7%        | \$82,580.19   | \$0.00            | \$82,580.19     | 9.7%        |
| Total   | \$843,811.64      | \$82,580.19         | 9.7%        | \$82,580.19   | \$0.00            | \$82,580.19     | 9.7%        |

| aSMENTOR.                                 | U.S. Department of Housing and Urban Development | DATE: | 01-08-20 |
|-------------------------------------------|--------------------------------------------------|-------|----------|
| 1. A. A. A. A. A. A. A. A. A. A. A. A. A. | Office of Community Planning and Development     | TIME: | 13:06    |
| 100                                       | Integrated Disbursement and Information System   | PAGE: | 3        |
|                                           | Relates back to Page Status of HOME Grants       |       |          |
| Con IIIII and                             | 2 Program Income PI NEW YORK                     |       |          |
| 84N DEVELO                                | Amount Suballocated                              |       |          |
|                                           | to PA                                            |       |          |
| IDIS - PR27                               |                                                  |       |          |

| Program |                   | Amount Committed to |               |               | Disbursed Pending |                 |             |
|---------|-------------------|---------------------|---------------|---------------|-------------------|-----------------|-------------|
| Year    | Authorized Amount | Activities          | % Committed   | Net Disbursed | Approval          | Total Disbursed | % Disbursed |
| 2012    | \$0.00            | \$0.00              | 0.0%          | \$0.00        | \$0.00            | \$0.00          | 0.0%        |
| 2013    | \$0.00            | \$0.00              | 0.0%          | \$0.00        | \$0.00            | \$0.00          | 0.0%        |
| 2014    | \$0.00            | \$0.00              | 0.0%          | \$0.00        | \$0.00            | \$0.00          | 0.0%        |
| 2015    | \$0.00            | \$0.00              | 0.0%          | \$0.00        | \$0.00            | \$0.00          | 0.0%        |
| 2016    | \$0.00            | \$0.00              | 0.0%          | \$0.00        | \$0.00            | \$0.00          | 0.0%        |
| 2017    | \$0.00            | \$0.00              | 0.0%          | \$0.00        | \$0.00            | \$0.00          | 0.0%        |
| 2018    | \$0.00            | \$0.00              | <b>~</b> 0.0% | \$0.00        | \$0.00            | \$0.00          | 0.0%        |
| 2019    | \$843,811.64      | \$82,580.19         | 9.7%          | \$82,580.19   | \$0.00            | \$82,580.19     | 9.7%        |
| Total   | \$843,811.64      | \$82,580.19         | 9.7%          | \$82,580.19   | \$0.00            | \$82,580.19     | 9.7%        |

| aSMENTOR.     | U.S. Department of Hou         | sing and Urban Development | DATE: | 01-08-20 |
|---------------|--------------------------------|----------------------------|-------|----------|
| 1.h %         | Office of Community            | Planning and Development   | TIME: | 13:06    |
| 100           | Integrated Disburseme          | ent and Information System | PAGE: | 3        |
|               | Relates back to Page Status of | HOME Grants                |       |          |
| Con IIIII and | 2 Program Income PI NET        | N YORK                     |       |          |
| 84N DEVELO    | Amount Suballocated            |                            |       |          |
|               | to PA                          |                            |       |          |
| IDIS - PR27   |                                |                            |       |          |

| Program |                   | Amount Committed to |             |               | Disbursed Pending |                 |             |
|---------|-------------------|---------------------|-------------|---------------|-------------------|-----------------|-------------|
| Year    | Authorized Amount | Activities          | % Committed | Net Disbursed | Approval          | Total Disbursed | % Disbursed |
| 2012    | \$0.00            | \$0.00              | 0.0%        | \$0.00        | \$0.00            | \$0.00          | 0.0%        |
| 2013    | \$0.00            | \$0.00              | 0.0%        | \$0.00        | \$0.00            | \$0.00          | 0.0%        |
| 2014    | \$0.00            | \$0.00              | 0.0%        | \$0.00        | \$0.00            | \$0.00          | 0.0%        |
| 2015    | \$0.00            | \$0.00              | 0.0%        | \$0.00        | \$0.00            | \$0.00          | 0.0%        |
| 2016    | \$0.00            | \$0.00              | 0.0%        | \$0.00        | \$0.00            | \$0.00          | 0.0%        |
| 2017    | \$0.00            | \$0.00              | 0.0%        | \$0.00        | \$0.00            | \$0.00          | 0.0%        |
| 2018    | \$0.00            | \$0.00              | 0.0%        | \$0.00        | \$0.00            | \$0.00          | 0.0%        |
| 2019    | \$843,811.64      | \$82,580.19         | 9.7%        | \$82,580.19   | \$0.00            | \$82,580.19     | 9.7%        |
| Total   | \$843,811.64      | \$82,580.19         | 9.7%        | \$82,580.19   | \$0.00            | \$82,580.19     | 9.7%        |

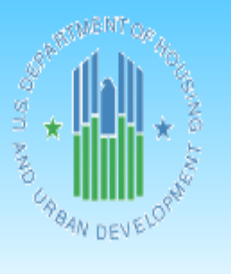

| U.S. Department of Housing and Urban Development | DATE: | 01-08-20 |
|--------------------------------------------------|-------|----------|
| Office of Community Planning and Development     | TIME: | 13:06    |
| Integrated Disbursement and Information System   | PAGE: | 4        |
| Status of HOME Grants                            |       |          |
| NEW YORK                                         |       |          |

IDIS - PR27

#### Recaptured Homebuyer Funds (HP)

| Program<br>Year | Total Receipts | Amount Committed to | % Committed | Net Disbursed | Disbursed Pending | Total Disbursed   | % Disbursed                          |
|-----------------|----------------|---------------------|-------------|---------------|-------------------|-------------------|--------------------------------------|
| 2015            | \$0.00         | \$0.00              | 0.0%        | \$0.00        | \$0.00            | \$0.00            | 0.0%                                 |
| 2016            | \$0.00         | \$0.00              | 0.0%        | \$0.00        | \$0.00            | \$0.00            | 0.0%                                 |
| 2017            | \$0.00         | \$0.00              | 0.0%        | \$0.00        | \$0.00            | \$0.00            | 0.0%                                 |
| 2018            | \$0.00         | \$0.00              | 0.0%        | \$0.00        | \$0.00            | \$0.00            | 0.0%                                 |
| 2019            | \$0.00         | \$0.00              | 0.0%        | \$0.00        | \$0.00            | \$0.00            | 0.0%                                 |
| Total           | \$0.00         | \$0.00              | 0.0%        | \$0.00        | \$0.00            | \$0.00            | 0.0%                                 |
|                 |                |                     |             |               |                   | SURPTIMENT OF HOC | COMMUNITY<br>PLANNING<br>DEVELOPMENT |

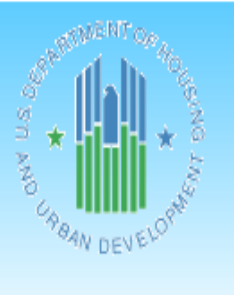

| U.S. Department of Housing and Urban Development | DATE: | 01-08-20 |
|--------------------------------------------------|-------|----------|
| Office of Community Planning and Development     | TIME: | 13:06    |
| Integrated Disbursement and Information System   | PAGE: | 5        |
| Status of HOME Grants                            |       |          |
| NEW YORK                                         |       |          |

IDIS - PR27

#### Repayments to Local Account (IU)

| Program |                | Amount Committed to |             |               | Disbursed Pending |                    |                                      |
|---------|----------------|---------------------|-------------|---------------|-------------------|--------------------|--------------------------------------|
| Year    | Total Receipts | Activities          | % Committed | Net Disbursed | Approval          | Total Disbursed    | % Disbursed                          |
| 2015    | \$0.00         | \$0.00              | 0.0%        | \$0.00        | \$0.00            | \$0.00             | 0.0%                                 |
| 2016    | \$116,395.18   | \$116,395.18        | 100.0%      | \$116,395.18  | \$0.00            | \$116,395.18       | 100.0%                               |
| 2017    | \$0.00         | \$0.00              | 0.0%        | \$0.00        | \$0.00            | \$0.00             | 0.0%                                 |
| 2018    | \$0.00         | \$0.00              | 0.0%        | \$0.00        | \$0.00            | \$0.00             | 0.0%                                 |
| 2019    | \$123,282.00   | \$77,468.00         | 62.8%       | \$57,468.00   | \$0.00            | \$57,468.00        | 46.6%                                |
| Total   | \$239,677.18   | \$193,863.18        | 80.8%       | \$173,863.18  | \$0.00            | \$173,863.18       | 72.5%                                |
|         |                |                     |             |               |                   | SURATIMENT OF HOLD | COMMUNITY<br>PLANNING<br>DEVELOPMENT |

# PR35: GRANT, SUBFUND, AND SUBGRANT REPORT

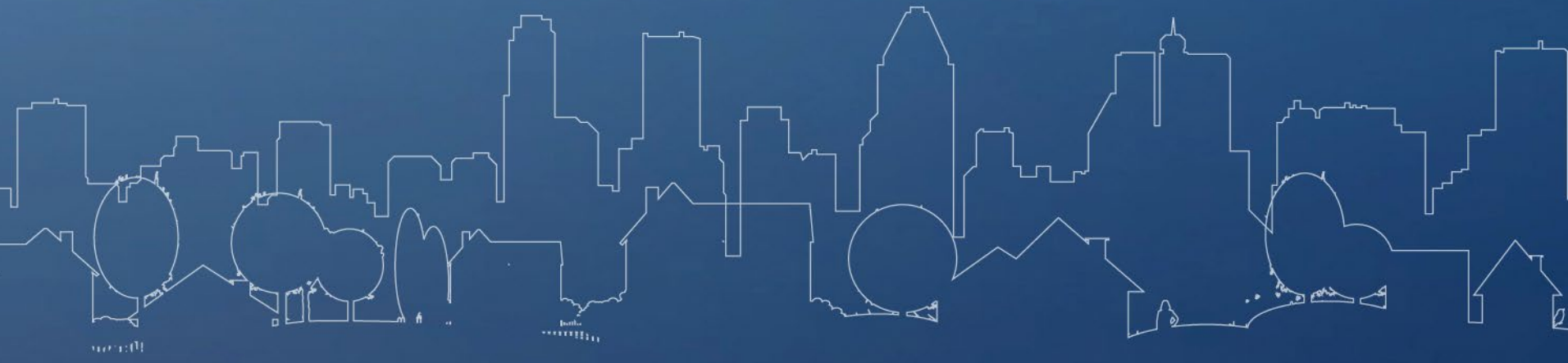

82

- Displays the hierarchy of a Grantee's Grants, Subfunds, and Subgrants
- Entitlement Funds (EN)
- Admin Funds (AD)
- CHDO Operating Expenses (CO)
- CHDO Funds (CR)
- CHDO Loans (CL)
- CHDO Capacity (CC)
  - Reservations to State Recipients and Sub-recipients (SU)

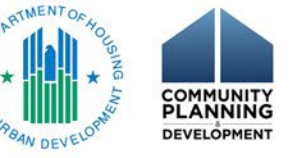

U.S. DEPARTMENT OF HOUSING AND URBAN DEVELOPMENT OFFICE OF COMMUNITY PLANNING AND DEVELOPMENT PR35 - Grant, Subfund, and Subgrant Report

| Fiecal Sour       | ce Eun | d Decinient                                          |                 |                 |                      | Amount                     |                     |                        |
|-------------------|--------|------------------------------------------------------|-----------------|-----------------|----------------------|----------------------------|---------------------|------------------------|
| Program Year Type | Тур    | e TIN Organization Name                              | Authorized      | Suballocated    | Amount to<br>Reserve | Committed to<br>Activities | Net Drawn<br>Amount |                        |
| HOME 1992 SG      | EN     | 146013200 NEW YORK                                   | \$31,769,000,00 | \$23.636.529.20 | \$0.00               | \$8.132.470.80             | \$8,132,470.80      |                        |
|                   | AD     | 146013200 NEW YORK                                   | \$3,162,673,30  | \$752,414,82    | \$0.00               | \$2,410,258,48             | \$2,410,258,48      |                        |
|                   |        | 166002554 ALLEGANY COUNTY                            | \$16,000.00     | \$0.00          | \$0.00               | \$16,000.00                | \$16,000.00         |                        |
|                   |        | 156001174 UNION                                      | \$10.000.00     | \$0.00          | \$0.00               | \$10,000.00                | \$10,000,00         | Add commonts with high |
|                   |        | 156000403 AUBURN                                     | \$24,000.00     | \$0.00          | \$0.00               | \$24,000.00                | \$24,000.00         | Add comments with hig  |
|                   |        | 166002540 Dunkirk                                    | \$14,000.00     | \$0.00          | \$0.00               | \$14,000.00                | \$14,000.00         | tools                  |
|                   |        | 166002545 JAMESTOWN                                  | \$40,000.00     | \$0.00          | \$0.00               | \$40,000.00                | \$40,000.00         |                        |
|                   |        | 156000409 NORWICH                                    | \$24,000.00     | \$0.00          | \$0.00               | \$24,000.00                | \$24,000.00         |                        |
|                   |        | 156000405 CORTLAND                                   | \$33,280.00     | \$0.00          | \$0.00               | \$33,280.00                | \$33,280.00         |                        |
|                   |        | 146002385 POUGHKEEPSIE                               | \$21,600.00     | \$0.00          | \$0.00               | \$21,600.00                | \$21,600.00         |                        |
|                   |        | 166002157 Amherst                                    | \$16,000.00     | \$0.00          | \$0.00               | \$16,000.00                | \$16,000.00         |                        |
|                   |        | 166002209 CHEEKTOWAGA TOWNSHIP                       | \$4,200.00      | \$0.00          | \$0.00               | \$4,200.00                 | \$4,200.00          |                        |
|                   |        | 166002270 Hamburg                                    | \$12,046.34     | \$0.00          | \$0.00               | \$12,046.34                | \$12,046.34         |                        |
|                   |        | 166002385 TONAWANDA                                  | \$29.18         | \$0.00          | \$0.00               | \$29.18                    | \$29.18             |                        |
|                   |        | 146002272 VILLAGE OF LAKE PLACID                     | \$14,000.00     | \$0.00          | \$0.00               | \$14,000.00                | \$14,000.00         |                        |
|                   |        | 146002469 TOWN OF TICONDEROGA                        | \$19,535.94     | \$0.00          | \$0.00               | \$19,535.94                | \$19,535.94         |                        |
|                   |        | 146002508 TOWN OF WILMINGTON                         | \$35,200.00     | \$0.00          | \$0.00               | \$35,200.00                | \$35,200.00         |                        |
|                   |        | 146002260 JOHNSTOWN                                  | \$20,000.00     | \$0.00          | \$0.00               | \$20,000.00                | \$20,000.00         |                        |
|                   |        | 166002560 GENESEE COUNTY                             | \$8,000.00      | \$0.00          | \$0.00               | \$8,000.00                 | \$8,000.00          |                        |
|                   |        | 146002069 ARIETTA                                    | \$18,196.00     | \$0.00          | \$0.00               | \$18,196.00                | \$18,196.00         |                        |
|                   |        | 146002253 INLET                                      | \$19,018.00     | \$0.00          | \$0.00               | \$19,018.00                | \$19,018.00         |                        |
|                   |        | 156000902 CLAYTON                                    | \$24,000.00     | \$0.00          | \$0.00               | \$24,000.00                | \$24,000.00         |                        |
|                   |        | 156009786 HARRISVILLE                                | \$16,000.00     | \$0.00          | \$0.00               | \$16,000.00                | \$16,000.00         |                        |
|                   |        | 156008115 DERUYTER                                   | \$8,608.00      | \$0.00          | \$0.00               | \$8,608.00                 | \$8,608.00          |                        |
|                   |        | 146002064 AMSTERDAM                                  | \$11,960.00     | \$0.00          | \$0.00               | \$11,960.00                | \$11,960.00         |                        |
|                   |        | 166002547 LOCKPORT                                   | \$14,400.00     | \$0.00          | \$0.00               | \$14,400.00                | \$14,400.00         |                        |
|                   |        | 166002549 NORTH TONAWANDA                            | \$16,000.00     | \$0.00          | \$0.00               | \$16,000.00                | \$16,000.00         |                        |
|                   |        | 166002543 GENEVA                                     | \$16,000.00     | \$0.00          | \$0.00               | \$16,000.00                | \$16,000.00         |                        |
|                   |        | 132921247 KIRYAS JOEL                                | \$25,920.00     | \$0.00          | \$0.00               | \$25,920.00                | \$25,920.00         |                        |
|                   |        | 160928626 FULTON                                     | \$24,000.00     | \$0.00          | \$0.00               | \$24,000.00                | \$24,000.00         |                        |
|                   |        | 156000410 CITY OF OGDENSBURG                         | \$19,200.00     | \$0.00          | \$0.00               | \$19,200.00                | \$19,200.00         |                        |
|                   |        | 156000465 ST. LAWRENCE COUNTY                        | \$44,000.00     | \$0.00          | \$0.00               | \$44,000.00                | \$44,000.00         |                        |
|                   |        | 146027609 MECHANICVILLE COMMUNITY DEVELOPMENT AGENCY | \$24,000.00     | \$0.00          | \$0.00               | \$24,000.00                | \$24,000.00         |                        |
|                   |        | 166002567 STEUBEN COUNTY                             | \$24,000.00     | \$0.00          | \$0.00               | \$24,000.00                | \$24,000.00         |                        |
|                   |        | 156010938 SPENCER                                    | \$11,219.49     | \$0.00          | \$0.00               | \$11,219.49                | \$11,219.49         |                        |
|                   |        | 146002198 GLENS FALLS                                | \$24,000.00     | \$0.00          | \$0.00               | \$24,000.00                | \$24,000.00         |                        |
|                   |        | 146002505 VILLAGE OF WHITEHALL                       | \$22,400.00     | \$0.00          | \$0.00               | \$22,400.00                | \$22,400.00         |                        |
|                   |        | 156000470 WAYNE COUNTY                               | \$11,200.00     | \$0.00          | \$0.00               | \$11,200.00                | \$11,200.00         |                        |

#### U.S. DEPARTMENT OF HOUSING AND URBAN DEVELOPMENT OFFICE OF COMMUNITY PLANNING AND DEVELOPMENT PR35 - Grant, Subfund, and Subgrant Report

| - Fiscal Source Fund Recipient                               |                |                   |           | Amount         |                |
|--------------------------------------------------------------|----------------|-------------------|-----------|----------------|----------------|
| Program Year Type Type TIN Organization Name                 | Authorize      | 1 Suballocated    | Amount to | Committed to   | Net Drawn      |
|                                                              | Anioun         |                   | Reserve   | Activities     | Aniount        |
| HOME 1992 SG AD 166002571 WYOMING COUNTY                     | \$12,000.0     | \$0.00            | \$0.00    | \$12,000.00    | \$12,000.00    |
| 166002572 YATES COUNTY                                       | \$22,068.8     | \$0.00            | \$0.00    | \$22,068.83    | \$22,068.83    |
| 1416/5062 NYS HOUSING TRUST FUND CORP.                       | \$6,333.0      | \$0.00            | \$0.00    | \$6,333.04     | \$6,333.04     |
| 146002575 ULSTER COUNTY                                      | \$26,000.0     | \$0.00            | \$0.00    | \$26,000.00    | \$26,000.00    |
| CO 146013200 NEW YORK                                        | \$22,171.2     | \$22,171.28       | \$0.00    | \$0.00         | \$0.00         |
| 141675062 NYS HOUSING TRUST FUND CORP.                       | \$22,171.2     | \$0.00            | \$0.00    | \$22,171.28    | \$22,171.28    |
| CR 146013200 NEW YORK                                        | \$11,229,603.2 | 2 \$11,229,603.22 | \$0.00    | \$0.00         | \$0.00         |
| 222308597 ANDOVER HISTORIC PRESERVATION CORP                 | \$0.0          | \$0.00            | \$0.00    | \$0.00         | \$0.00         |
| 133160099 ECUMENICAL COMMUNITY DEVELOPMENT ORG               | \$1,876,447.0  | \$0.00            | \$0.00    | \$1,876,447.00 | \$1,876,447.00 |
| 222317109 FIRST WARD ACTION COUNCIL, INC                     | \$161,451.0    | \$0.00            | \$0.00    | \$161,451.00   | \$161,451.00   |
| 112616152 NEIGHBORWORKS HOME RESOURCES                       | \$471,204.2    | \$0.00            | \$0.00    | \$471,204.28   | \$471,204.28   |
| 161199332 NEW BERLIN HOUSING & PRESERVATION CO.              | \$120,178.3    | 2 \$0.00          | \$0.00    | \$120,178.32   | \$120,178.32   |
| BEC NEW COMMUNITIES                                          | \$1,021,492.0  | \$0.00            | \$0.00    | \$1,021,492.00 | \$1,021,492.00 |
| 237444460 COMMUNITY UNIFIED TODAY                            | \$437,611.0    | \$0.00            | \$0.00    | \$437,611.00   | \$437,611.00   |
| 061354643 KIRYAS JOEL COMMUNITY HOUSING DEVELOPMENT ORG      | \$1,754,081.0  | \$0.00            | \$0.00    | \$1,754,081.00 | \$1,754,081.00 |
| 141690827 RENSSELAER ORGANIZ. UNITED SR                      | \$18,428.0     | \$0.00            | \$0.00    | \$18,428.00    | \$18,428.00    |
| 161166737 SCAP d/b/a Arbor Housing & Development             | \$0.0          | \$0.00            | \$0.00    | \$0.00         | \$0.00         |
| 112627786 NORTH FORK HOUSING ALLIANCE, INC                   | \$1,053,192.3  | \$0.00            | \$0.00    | \$1,053,192.38 | \$1,053,192.38 |
| 160907793 TIOGA OPPORT PROGRAM HOUSING                       | \$838,773.0    | \$0.00            | \$0.00    | \$838,773.00   | \$838,773.00   |
| 133535505 REAPS                                              | \$414,237.0    | \$0.00            | \$0.00    | \$414,237.00   | \$414,237.00   |
| CITIZENS OPPORTUNITY FOR DEVELOPMENT AND EQUALITY (C.O.D.E.) | \$500,481.0    | \$0.00            | \$0.00    | \$500,481.00   | \$500,481.00   |
| HUDSON VALLEY HOUSING DEVELOPMENT FUND COMPANY               | \$2,562,027.2  | \$0.00            | \$0.00    | \$2,562,027.24 | \$2,562,027.24 |
| SU 146013200 NEW YORK                                        | \$9,222,081.4  | \$9,222,081.40    | \$0.00    | \$0.00         | \$0.00         |
| 166002554 ALLEGANY COUNTY                                    | \$184,000.0    | \$0.00            | \$0.00    | \$184,000.00   | \$184,000.00   |
| 156001174 UNION                                              | \$115,000.0    | \$0.00            | \$0.00    | \$115,000.00   | \$115,000.00   |
| 156000403 AUBURN                                             | \$276,000.0    | \$0.00            | \$0.00    | \$276,000.00   | \$276,000.00   |
| 166002540 Dunkirk                                            | \$161,000.0    | \$0.00            | \$0.00    | \$161,000.00   | \$161,000.00   |
| 166002545 JAMESTOWN                                          | \$460,000.0    | \$0.00            | \$0.00    | \$460,000.00   | \$460,000.00   |
| 156000409 NORWICH                                            | \$276,000.0    | \$0.00            | \$0.00    | \$276,000.00   | \$276,000.00   |
| 156000405 CORTLAND                                           | \$382,720.0    | \$0.00            | \$0.00    | \$382,720.00   | \$382,720.00   |
| 146002385 POUGHKEEPSIE                                       | \$245,237.0    | \$0.00            | \$0.00    | \$245,237.00   | \$245,237.00   |
| 166002157 Amherst                                            | \$184,000.0    | \$0.00            | \$0.00    | \$184,000.00   | \$184,000.00   |
| 166002209 CHEEKTOWAGA TOWNSHIP                               | \$195.800.0    | \$0.00            | \$0.00    | \$195,800.00   | \$195,800.00   |
| 166002270 Hamburg                                            | \$182,260,1    | 9 \$0.00          | \$0.00    | \$182,260,19   | \$182,260,19   |
| 166002385 TONAWANDA                                          | \$199.970.8    | 2 \$0.00          | \$0.00    | \$199,970.82   | \$199,970.82   |
| 146002272 VILLAGE OF LAKE PLACID                             | \$175.000.0    | \$0.00            | \$0.00    | \$175,000.00   | \$175,000.00   |
| 146002469 TOWN OF TICONDEROGA                                | 85 \$230.462.1 | \$0.00            | \$0.00    | \$230,462,19   | \$230,462,19   |
| 146002508 TOWN OF WILMINGTON                                 | \$404,800.0    | \$0.00            | \$0.00    | \$404,800.00   | \$404,800.00   |

| Program | Fisca | Source | e Fund | Recipient | U.S. DEPARTMENT OF HOUSING AND URBAN<br>OFFICE OF COMMUNITY PLANNING AND DE<br>PR35 - Grant, Subfund, and Subgrant f<br>Organization Name |                     |
|---------|-------|--------|--------|-----------|----------------------------------------------------------------------------------------------------|---------------------|
|         | Ical  | Type   | Type   |           |                                                                                                    | :                   |
| HOME    | 1992  | SG     | AD     | 166002571 | WYOMING COUNTY                                                                                                    |                     |
|         |       |        |        | 166002572 | YATES COUNTY                                                                                                    |                     |
|         |       |        |        | 1416/5062 | NYS HOUSING TRUST FUND CORP.                                                                                                    |                     |
|         |       |        | 00     | 146002575 | ULSTER COUNTY                                                                                                    |                     |
|         |       |        | co     | 140013200 |                                                                                                    |                     |
|         |       |        | CR     | 141075002 | NEW YORK                                                                                                    | 1                   |
|         |       |        | CIN    | 222308597 | ANDOVER HISTORIC PRESERVATION CORP.                                                                                                    |                     |
|         |       |        |        | 133160099 | ECUMENICAL COMMUNITY DEVELOPMENT ORG                                                                                                    |                     |
|         |       |        |        | 222317109 | FIRST WARD ACTION COUNCIL, INC                                                                                                    |                     |
|         |       |        |        | 112616152 | NEIGHBORWORKS HOME RESOURCES                                                                                                    | 1                   |
|         |       |        |        | 161199332 | NEW BERLIN HOUSING & PRESERVATION CO.                                                                                                    |                     |
|         |       |        |        |           | BEC NEW COMMUNITIES                                                                                                    |                     |
|         |       |        |        | 237444460 | COMMUNITY UNIFIED TODAY                                                                                                    |                     |
|         |       |        |        | 061354643 | KIRYAS JOEL COMMUNITY HOUSING DEVELOPMENT ORG                                                                                             | 5                   |
|         |       |        |        | 141690827 | RENSSELAER ORGANIZ. UNITED SR                                                                                                    |                     |
|         |       |        |        | 161166737 | SCAP d/b/a Arbor Housing & Development                                                                                                    |                     |
|         |       |        |        | 112627786 | NORTH FORK HOUSING ALLIANCE, INC                                                                                                    | TMENTO              |
|         |       |        |        | 160907793 | TIOGA OPPORT PROGRAM HOUSING                                                                                                    | - of an and to hold |
|         |       |        |        | 133535505 | REAPS                                                                                                    | - n * *             |
|         |       |        |        |           | CITIZENS OPPORTUNITY FOR DEVELOPMENT AND EQUALITY (C.O.D.E.)                                                                              |                     |
|         |       |        | eu.    | 146012000 |                                                                                                    | BAN DEVELOPMI       |
|         |       |        | 30     | 140013200 | NEW TORK                                                                                                    |                     |

| Program | n Fisca<br>Year | I Sourc<br>Type | e Fun<br>Type | U.S. DEPARTMENT OF HOUSING AND URBAN<br>OFFICE OF COMMUNITY PLANNING AND DE<br>PR35 - Grant, Subfund, and Subgrant F<br>Recipient<br>TIN |                       |
|---------|-----------------|-----------------|---------------|----------------------------------------------------------------------------------------------------|-----------------------|
| HOME    | 1992            | SG              | AD            | 166002571 WYOMING COUNTY                                                                                                    |                       |
|         |                 |                 |               | 166002572 YATES COUNTY                                                                                                    |                       |
|         |                 |                 |               | 141675062 NYS HOUSING TRUST FUND CORP.                                                                                                   |                       |
|         |                 |                 |               | 146002575 ULSTER COUNTY                                                                                                    |                       |
|         |                 |                 | со            | 146013200 NEW YORK                                                                                                    |                       |
|         |                 |                 |               | 141675062 NYS HOUSING TRUST FUND CORP.                                                                                                   |                       |
|         |                 |                 | CR            | 146013200 NEW YORK                                                                                                    |                       |
|         |                 |                 |               | 222308597 ANDOVER HISTORIC PRESERVATION CORP                                                                                             |                       |
|         |                 |                 |               | 133160099 ECUMENICAL COMMUNITY DEVELOPMENT ORG                                                                                           |                       |
|         |                 |                 |               | 222317109 FIRST WARD ACTION COUNCIL, INC                                                                                                 |                       |
|         |                 |                 |               | 112616152 NEIGHBORWORKS HOME RESOURCES                                                                                                   |                       |
|         |                 |                 |               | 161199332 NEW BERLIN HOUSING & PRESERVATION CO.                                                                                          | J                     |
|         |                 |                 |               | BEC NEW COMMUNITIES                                                                                                    |                       |
|         |                 |                 |               | 237444460 COMMUNITY UNIFIED TODAY                                                                                                    |                       |
|         |                 |                 |               | 061354643 KIRYAS JOEL COMMUNITY HOUSING DEVELOPMENT ORG                                                                                  |                       |
|         |                 |                 |               | 141690827 RENSSELAER ORGANIZ. UNITED SR                                                                                                  | Y L I                 |
|         |                 |                 |               | 112627786 NORTH FORK HOUSING ALLIANCE INC                                                                                                |                       |
|         |                 |                 |               |                                                                                                    | ARTMENTOR             |
|         |                 |                 |               | 133535505 READS                                                                                                    | . S DE                |
|         |                 |                 |               | CITIZENS OPPORTUNITY FOR DEVELOPMENT AND FOUNLITY (C.O.D.F.)                                                                             |                       |
|         |                 |                 |               | HUDSON VALLEY HOUSING DEVELOPMENT FUND COMPANY                                                                                           | CROWN OF THE DEVELOPM |
|         |                 |                 | SU            | 146013200 NEW YORK                                                                                                    | TW DEV 2              |
|         |                 |                 |               |                                                                                                    |                       |

| Program | Fisca<br>Year | I Sourc<br>Type | e Fun<br>Type | U.S. DEPARTMENT OF HOUSING AND URBAN<br>OFFICE OF COMMUNITY PLANNING AND DE<br>PR35 - Grant, Subfund, and Subgrant F<br>d Recipient<br>organization Name |                                          |
|---------|---------------|-----------------|---------------|----------------------------------------------------------------------------------------------------|------------------------------------------|
| HOME    | 1992          | SG              | AD            | 166002571 WYOMING COUNTY                                                                                                    |                                          |
|         |               |                 |               | 166002572 YATES COUNTY                                                                                                    |                                          |
|         |               |                 |               | 141675062 NYS HOUSING TRUST FUND CORP.                                                                                                    |                                          |
|         |               |                 |               | 146002575 ULSTER COUNTY                                                                                                    |                                          |
|         |               |                 | co            | 146013200 NEW YORK                                                                                                    |                                          |
|         |               |                 |               | 141675062 NYS HOUSING TRUST FUND CORP.                                                                                                    |                                          |
|         |               |                 | CR            | 146013200 NEW YORK                                                                                                    |                                          |
|         |               |                 |               | 222308597 ANDOVER HISTORIC PRESERVATION CORP                                                                                                    |                                          |
|         |               |                 |               | 133160099 ECUMENICAL COMMUNITY DEVELOPMENT ORG                                                                                                    |                                          |
|         |               |                 |               | 222317109 FIRST WARD ACTION COUNCIL, INC                                                                                                    |                                          |
|         |               |                 |               | 112010152 NEIGHBORWORKS HOME RESOURCES                                                                                                    |                                          |
|         |               |                 |               | BEC NEW COMMUNITIES                                                                                                    | J. J. J. J. J. J. J. J. J. J. J. J. J. J |
|         |               |                 |               | 237444460 COMMUNITY UNIFIED TODAY                                                                                                    |                                          |
|         |               |                 |               | 061354643 KIRYAS JOEL COMMUNITY HOUSING DEVELOPMENT ORG                                                                                                  |                                          |
|         |               |                 |               | 141690827 RENSSELAER ORGANIZ. UNITED SR                                                                                                    |                                          |
|         |               |                 |               | 161166737 SCAP d/b/a Arbor Housing & Development                                                                                                    | Y L                                      |
|         |               |                 |               | 112627786 NORTH FORK HOUSING ALLIANCE, INC                                                                                                    |                                          |
|         |               |                 |               | 160907793 TIOGA OPPORT PROGRAM HOUSING                                                                                                    | SARTMEN OF HOL                           |
|         |               |                 |               | 133535505 REAPS                                                                                                    | asn *                                    |
|         |               |                 |               | CITIZENS OPPORTUNITY FOR DEVELOPMENT AND EQUALITY (C.O.D.E.)<br>HUDSON VALLEY HOUSING DEVELOPMENT FUND ©OMPANY                                           | COMMUN<br>PLANNI<br>DEVELOPMI            |
|         |               |                 | SU            | 146013200 NEW YORK                                                                                                    |                                          |

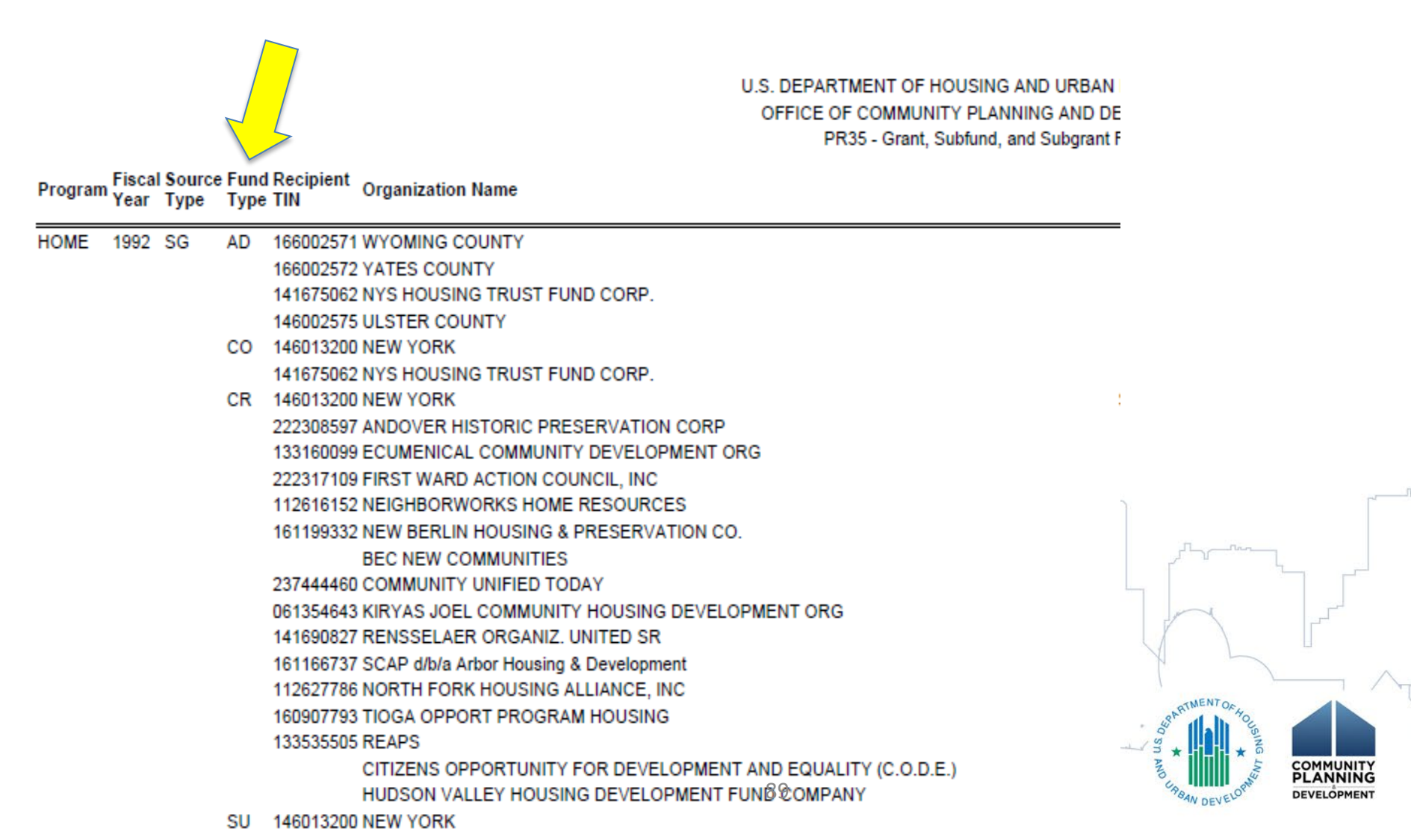

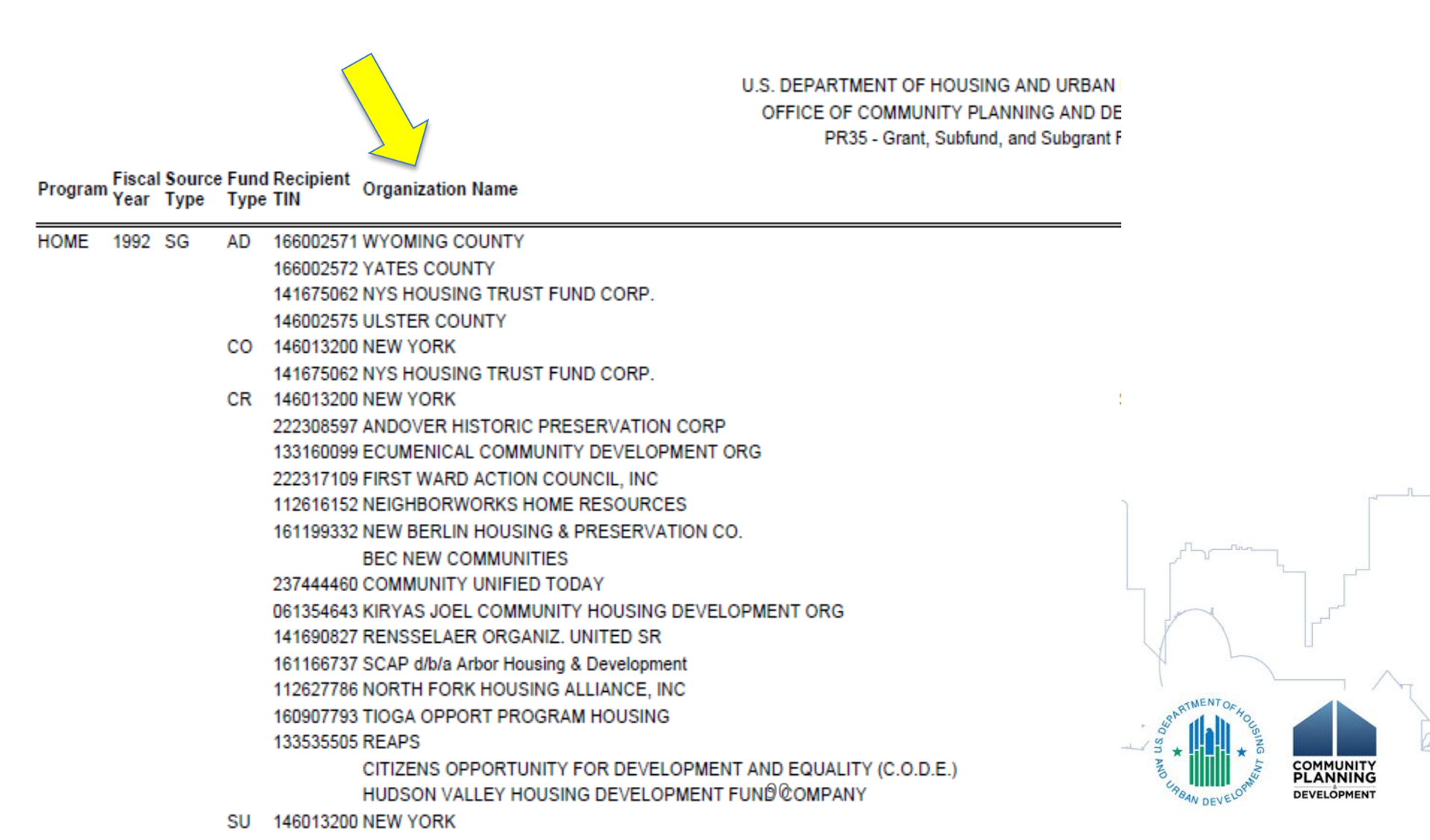

| BAN DEVELOPM    | 7               |         |                |                           |
|-----------------|-----------------|---------|----------------|---------------------------|
| rant Report     | Suballasatad    |         | Amount         | Net Deserve               |
| Authorized      | Amount          | Reserve | Activities     | Amount                    |
| \$12,000.00     | \$0.00          | \$0.00  | \$12,000.00    | \$12,000.00               |
| \$22,068.83     | \$0.00          | \$0.00  | \$22,068.83    | \$22,068.83               |
| \$6,333.04      | \$0.00          | \$0.00  | \$6,333.04     | \$6,333.04                |
| \$26,000.00     | \$0.00          | \$0.00  | \$26,000.00    | \$26,000.00               |
| \$22,171.28     | \$22,171.28     | \$0.00  | \$0.00         | \$0.00                    |
| \$22,171.28     | \$0.00          | \$0.00  | \$22,171.28    | \$22,171.28               |
| \$11,229,603.22 | \$11,229,603.22 | \$0.00  | \$0.00         | \$0.00                    |
| \$0.00          | \$0.00          | \$0.00  | \$0.00         | \$0.00                    |
| \$1,876,447.00  | \$0.00          | \$0.00  | \$1,876,447.00 | \$1,876,447.00            |
| \$161,451.00    | \$0.00          | \$0.00  | \$161,451.00   | \$161,451.00              |
| \$471,204.28    | \$0.00          | \$0.00  | \$471,204.28   | \$471,204.28              |
| \$120,178.32    | \$0.00          | \$0.00  | \$120,178.32   | \$120,178.32              |
| \$1,021,492.00  | \$0.00          | \$0.00  | \$1,021,492.00 | \$1,021,492.00            |
| \$437,611.00    | \$0.00          | \$0.00  | \$437,611.00   | \$437,611.00              |
| \$1,754,081.00  | \$0.00          | \$0.00  | \$1,754,081.00 | \$1,754,081.00            |
| \$18,428.00     | \$0.00          | \$0.00  | \$18,428.00    | \$18,428.00               |
| \$0.00          | \$0.00          | \$0.00  | \$0.00         | \$0.00                    |
| \$1,053,192.38  | \$0.00          | \$0.00  | \$1,053,192.38 | \$1,053,192.38            |
| \$838,773.00    | \$0.00          | \$0.00  | \$838,773.00   | \$838,773.00              |
| \$414,237.00    | \$0.00          | \$0.00  | \$414,237.00   | \$414,237.00              |
| \$500,481.00    | \$0.00          | \$0.00  | \$500,481.00   | \$500,48 <sub>1,</sub> 00 |
| \$2,562,027.24  | \$0.00          | \$0.00  | \$2,562,027.24 | \$2,562,027.24            |
| \$9,222,081,40  | \$9,222,081,40  | \$0.00  | \$0.00         | \$0.00                    |

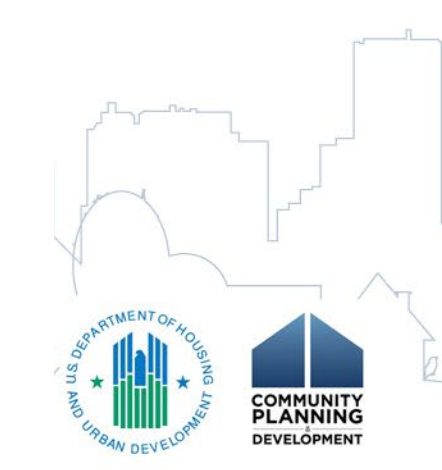

| RBAN DEVELOPMENT<br>ND DEVELOPMENT<br>grant Report |                 |           |                |                           |  |  |  |  |
|----------------------------------------------------|-----------------|-----------|----------------|---------------------------|--|--|--|--|
| Authorized                                         | Suballogated    | Amount to | Amount         | Not Drown                 |  |  |  |  |
| Autonizeu                                          | Amount          | Reserve   | Activities     | Amount                    |  |  |  |  |
| \$12,000.00                                        | \$0.00          | \$0.00    | \$12,000.00    | \$12,000.00               |  |  |  |  |
| \$22,068.83                                        | \$0.00          | \$0.00    | \$22,068.83    | \$22,068.83               |  |  |  |  |
| \$6,333.04                                         | \$0.00          | \$0.00    | \$6,333.04     | \$6,333.04                |  |  |  |  |
| \$26,000.00                                        | \$0.00          | \$0.00    | \$26,000.00    | \$26,000.00               |  |  |  |  |
| \$22,171.28                                        | \$22,171.28     | \$0.00    | \$0.00         | \$0.00                    |  |  |  |  |
| \$22,171.28                                        | \$0.00          | \$0.00    | \$22,171.28    | \$22,171.28               |  |  |  |  |
| \$11,229,603.22                                    | \$11,229,603.22 | \$0.00    | \$0.00         | \$0.00                    |  |  |  |  |
| \$0.00                                             | \$0.00          | \$0.00    | \$0.00         | \$0.00                    |  |  |  |  |
| \$1,876,447.00                                     | \$0.00          | \$0.00    | \$1,876,447.00 | \$1,876,447.00            |  |  |  |  |
| \$161,451.00                                       | \$0.00          | \$0.00    | \$161,451.00   | \$161,451.00              |  |  |  |  |
| \$471,204.28                                       | \$0.00          | \$0.00    | \$471,204.28   | \$471,204.28              |  |  |  |  |
| \$120,178.32                                       | \$0.00          | \$0.00    | \$120,178.32   | \$120,178.32              |  |  |  |  |
| \$1,021,492.00                                     | \$0.00          | \$0.00    | \$1,021,492.00 | \$1,021,492.00            |  |  |  |  |
| \$437,611.00                                       | \$0.00          | \$0.00    | \$437,611.00   | \$437,611.00              |  |  |  |  |
| \$1,754,081.00                                     | \$0.00          | \$0.00    | \$1,754,081.00 | \$1,754,081.00            |  |  |  |  |
| \$18,428.00                                        | \$0.00          | \$0.00    | \$18,428.00    | \$18,428.00               |  |  |  |  |
| \$0.00                                             | \$0.00          | \$0.00    | \$0.00         | \$0.00                    |  |  |  |  |
| \$1,053,192.38                                     | \$0.00          | \$0.00    | \$1,053,192.38 | \$1,053,192.38            |  |  |  |  |
| \$838,773.00                                       | \$0.00          | \$0.00    | \$838,773.00   | \$838,773.00              |  |  |  |  |
| \$414,237.00                                       | \$0.00          | \$0.00    | \$414,237.00   | \$414,237.00              |  |  |  |  |
| \$500,481.00                                       | \$0.00          | \$0.00    | \$500,481.00   | \$500,48 <sub>1</sub> ,00 |  |  |  |  |
| \$2,562,027.24                                     | \$0.00          | \$0.00    | \$2,562,027.24 | \$2,562,027.24            |  |  |  |  |
| \$9,222,081,40                                     | \$9,222,081,40  | \$0.00    | \$0.00         | \$0.00                    |  |  |  |  |

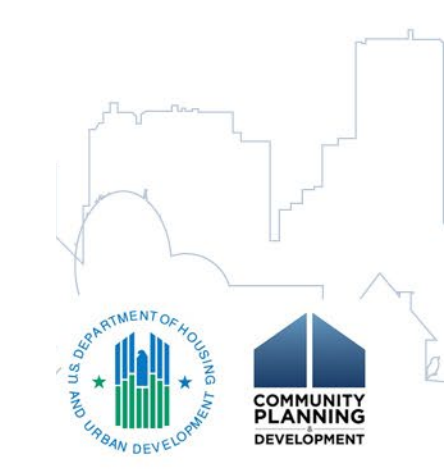

| BAN DEVELOPMENT<br>ID DEVELOPMENT<br>rant Report | г                      |                      | Amount                     |                     |
|--------------------------------------------------|------------------------|----------------------|----------------------------|---------------------|
| Authorized<br>Amount                             | Suballocated<br>Amount | Amount to<br>Reserve | Committed to<br>Activities | Net Drawn<br>Amount |
| \$12,000.00                                      | \$0.00                 | \$0.00               | \$12,000.00                | \$12,000.00         |
| \$22,068.83                                      | \$0.00                 | \$0.00               | \$22,068.83                | \$22,068.83         |
| \$6,333.04                                       | \$0.00                 | \$0.00               | \$6,333.04                 | \$6,333.04          |
| \$26,000.00                                      | \$0.00                 | \$0.00               | \$26,000.00                | \$26,000.00         |
| \$22,171.28                                      | \$22,171.28            | \$0.00               | \$0.00                     | \$0.00              |
| \$22,171.28                                      | \$0.00                 | \$0.00               | \$22,171.28                | \$22,171.28         |
| \$11,229,603.22                                  | \$11,229,603.22        | \$0.00               | \$0.00                     | \$0.00              |
| \$0.00                                           | \$0.00                 | \$0.00               | \$0.00                     | \$0.00              |
| \$1,876,447.00                                   | \$0.00                 | \$0.00               | \$1,876,447.00             | \$1,876,447.00      |
| \$161,451.00                                     | \$0.00                 | \$0.00               | \$161,451.00               | \$161,451.00        |
| \$471,204.28                                     | \$0.00                 | \$0.00               | \$471,204.28               | \$471,204.28        |
| \$120,178.32                                     | \$0.00                 | \$0.00               | \$120,178.32               | \$120,178.32        |
| \$1,021,492.00                                   | \$0.00                 | \$0.00               | \$1,021,492.00             | \$1,021,492.00      |
| \$437,611.00                                     | \$0.00                 | \$0.00               | \$437,611.00               | \$437,611.00        |
| \$1,754,081.00                                   | \$0.00                 | \$0.00               | \$1,754,081.00             | \$1,754,081.00      |
| \$18,428.00                                      | \$0.00                 | \$0.00               | \$18,428.00                | \$18,428.00         |
| \$0.00                                           | \$0.00                 | \$0.00               | \$0.00                     | \$0.00              |
| \$1,053,192.38                                   | \$0.00                 | \$0.00               | \$1,053,192.38             | \$1,053,192.38      |
| \$838,773.00                                     | \$0.00                 | \$0.00               | \$838,773.00               | \$838,773.00        |
| \$414,237.00                                     | \$0.00                 | \$0.00               | \$414,237.00               | \$414,237.00        |
| \$500,481.00                                     | \$0.00                 | \$0.00               | \$500,481.00               | \$500,481,00        |
| \$2,562,027.24                                   | \$0.00                 | \$0.00               | \$2,562,027.24             | \$2,562,027.24      |
| \$9,222,081.40                                   | \$9,222,081.40         | \$0.00               | \$0.00                     | \$0.00              |

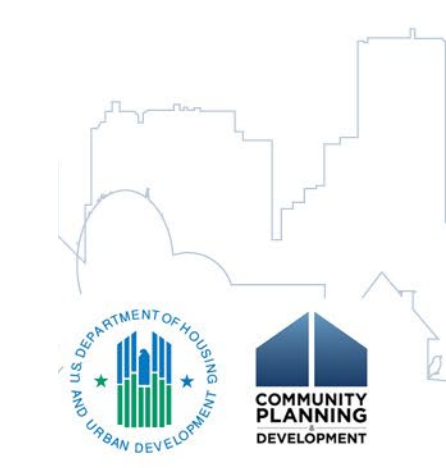

| BAN<br>D D<br>grant | I DEVELOPMENT<br>EVELOPMENT<br>Report | г                      |                      |                            |                           |  |  |  |
|---------------------|---------------------------------------|------------------------|----------------------|----------------------------|---------------------------|--|--|--|
|                     | Authorized<br>Amount                  | Suballocated<br>Amount | Amount to<br>Reserve | Committed to<br>Activities | Net Drawn<br>Amount       |  |  |  |
|                     | \$12,000.00                           | \$0.00                 | \$0.00               | \$12,000.00                | \$12,000.00               |  |  |  |
|                     | \$22,068.83                           | \$0.00                 | \$0.00               | \$22,068.83                | \$22,068.83               |  |  |  |
|                     | \$6,333.04                            | \$0.00                 | \$0.00               | \$6,333.04                 | \$6,333.04                |  |  |  |
|                     | \$26,000.00                           | \$0.00                 | \$0.00               | \$26,000.00                | \$26,000.00               |  |  |  |
|                     | \$22,171.28                           | \$22,171.28            | \$0.00               | \$0.00                     | \$0.00                    |  |  |  |
|                     | \$22,171.28                           | \$0.00                 | \$0.00               | \$22,171.28                | \$22,171.28               |  |  |  |
|                     | \$11,229,603.22                       | \$11,229,603.22        | \$0.00               | \$0.00                     | \$0.00                    |  |  |  |
|                     | \$0.00                                | \$0.00                 | \$0.00               | \$0.00                     | \$0.00                    |  |  |  |
|                     | \$1,876,447.00                        | \$0.00                 | \$0.00               | \$1,876,447.00             | \$1,876,447.00            |  |  |  |
|                     | \$161,451.00                          | \$0.00                 | \$0.00               | \$161,451.00               | \$161,451.00              |  |  |  |
|                     | \$471,204.28                          | \$0.00                 | \$0.00               | \$471,204.28               | \$471,204.28              |  |  |  |
|                     | \$120,178.32                          | \$0.00                 | \$0.00               | \$120,178.32               | \$120,178.32              |  |  |  |
|                     | \$1,021,492.00                        | \$0.00                 | \$0.00               | \$1,021,492.00             | \$1,021,492.00            |  |  |  |
|                     | \$437,611.00                          | \$0.00                 | \$0.00               | \$437,611.00               | \$437,611.00              |  |  |  |
|                     | \$1,754,081.00                        | \$0.00                 | \$0.00               | \$1,754,081.00             | \$1,754,081.00            |  |  |  |
|                     | \$18,428.00                           | \$0.00                 | \$0.00               | \$18,428.00                | \$18,428.00               |  |  |  |
|                     | \$0.00                                | \$0.00                 | \$0.00               | \$0.00                     | \$0.00                    |  |  |  |
|                     | \$1,053,192.38                        | \$0.00                 | \$0.00               | \$1,053,192.38             | \$1,053,192.38            |  |  |  |
|                     | \$838,773.00                          | \$0.00                 | \$0.00               | \$838,773.00               | \$838,773.00              |  |  |  |
|                     | \$414,237.00                          | \$0.00                 | \$0.00               | \$414,237.00               | \$414,237.00              |  |  |  |
|                     | \$500,481.00                          | \$0.00                 | \$0.00               | \$500,481.00               | \$500,48 <sub>1/</sub> 00 |  |  |  |
|                     | \$2,562,027.24                        | \$0.00                 | \$0.00               | \$2,562,027.24             | \$2,562,027.24            |  |  |  |
|                     | \$9,222,081.40                        | \$9,222,081.40         | \$0.00               | \$0.00                     | \$0.00                    |  |  |  |

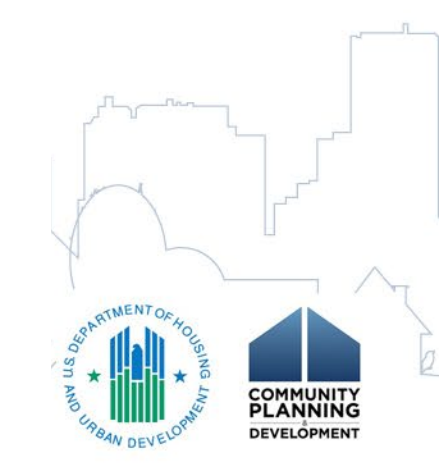

#### BAN DEVELOPMENT

#### rant Report

| Amount |                 |                 |           |                |                           |  |  |  |
|--------|-----------------|-----------------|-----------|----------------|---------------------------|--|--|--|
|        | Authorized      | Suballocated    | Amount to | Committed to   | Net Drawn                 |  |  |  |
|        | Amount          | Amount          | Reserve   | Activities     | Amount                    |  |  |  |
|        | \$12,000.00     | \$0.00          | \$0.00    | \$12,000.00    | \$12,000.00               |  |  |  |
|        | \$22,068.83     | \$0.00          | \$0.00    | \$22,068.83    | \$22,068.83               |  |  |  |
|        | \$6,333.04      | \$0.00          | \$0.00    | \$6,333.04     | \$6,333.04                |  |  |  |
|        | \$26,000.00     | \$0.00          | \$0.00    | \$26,000.00    | \$26,000.00               |  |  |  |
|        | \$22,171.28     | \$22,171.28     | \$0.00    | \$0.00         | \$0.00                    |  |  |  |
|        | \$22,171.28     | \$0.00          | \$0.00    | \$22,171.28    | \$22,171.28               |  |  |  |
|        | \$11,229,603.22 | \$11,229,603.22 | \$0.00    | \$0.00         | \$0.00                    |  |  |  |
|        | \$0.00          | \$0.00          | \$0.00    | \$0.00         | \$0.00                    |  |  |  |
|        | \$1,876,447.00  | \$0.00          | \$0.00    | \$1,876,447.00 | \$1,876,447.00            |  |  |  |
|        | \$161,451.00    | \$0.00          | \$0.00    | \$161,451.00   | \$161,451.00              |  |  |  |
|        | \$471,204.28    | \$0.00          | \$0.00    | \$471,204.28   | \$471,204.28              |  |  |  |
|        | \$120,178.32    | \$0.00          | \$0.00    | \$120,178.32   | \$120,178.32              |  |  |  |
|        | \$1,021,492.00  | \$0.00          | \$0.00    | \$1,021,492.00 | \$1,021,492.00            |  |  |  |
|        | \$437,611.00    | \$0.00          | \$0.00    | \$437,611.00   | \$437,611.00              |  |  |  |
|        | \$1,754,081.00  | \$0.00          | \$0.00    | \$1,754,081.00 | \$1,754,081.00            |  |  |  |
|        | \$18,428.00     | \$0.00          | \$0.00    | \$18,428.00    | \$18,428.00               |  |  |  |
|        | \$0.00          | \$0.00          | \$0.00    | \$0.00         | \$0.00                    |  |  |  |
|        | \$1,053,192.38  | \$0.00          | \$0.00    | \$1,053,192.38 | \$1,053,192.38            |  |  |  |
|        | \$838,773.00    | \$0.00          | \$0.00    | \$838,773.00   | \$838,773.00              |  |  |  |
|        | \$414,237.00    | \$0.00          | \$0.00    | \$414,237.00   | \$414,237.00              |  |  |  |
|        | \$500,481.00    | \$0.00          | \$0.00    | \$500,481.00   | \$500,48 <sub>0</sub> -00 |  |  |  |
|        | \$2,562,027.24  | \$0.00          | \$0.00    | \$2,562,027.24 | \$2,562,027.24            |  |  |  |
|        | \$9,222,081.40  | \$9,222,081.40  | \$0.00    | \$0.00         | \$0.00                    |  |  |  |

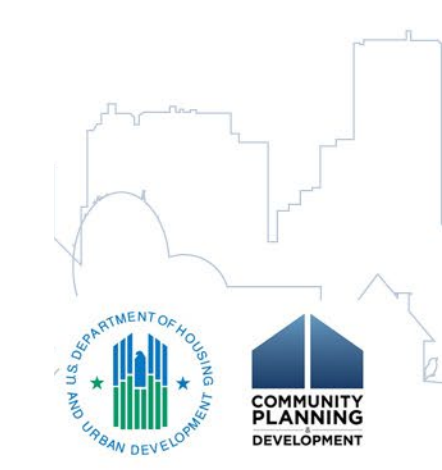

# **PR46: HOME FLAGGED ACTIVITIES REPORT**

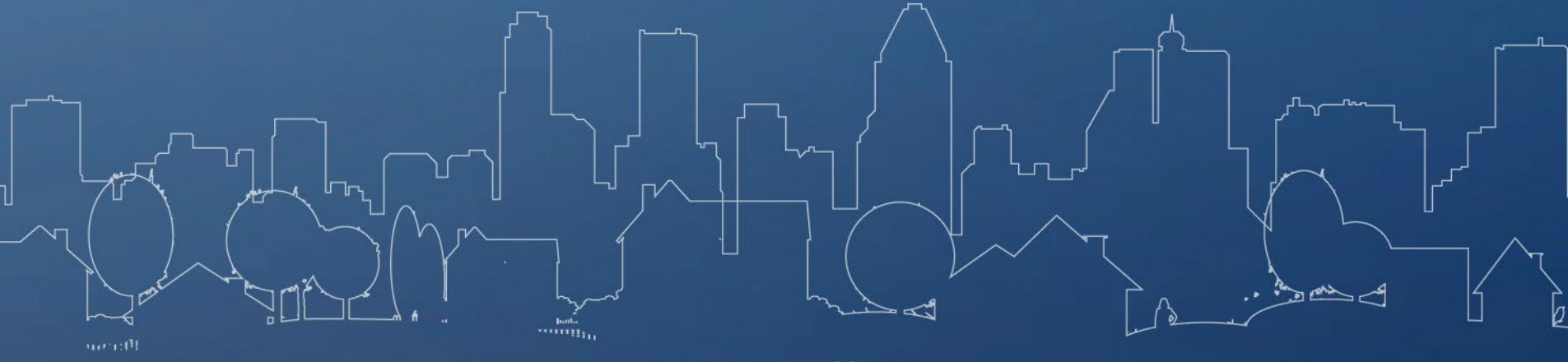

- Identifies all flagged HOME activities by PJ and flag type
- Use this for:
  - Checking to see if you have any flags and which flags you have
  - Monitoring stalled activities

Report is best viewed by exporting to Excel

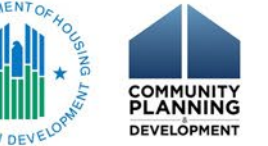

## Infrequent Draws

- Infrequent Draws for 12 Months or More
  - Activities with > \$0 drawn but no draws for 12 months
  - PJ suspended from setting up and funding nonflagged HOME activities until explanation provided
- Options for Resolution:

 – PJ must provide reason and narrative explanation for delay on HOME Review Activities screen

## Infrequent Draws

- Resolving potentially stalled HOME projects
  - Activities flagged for Infrequent Draws multiple times
- Field Office will begin reaching out to determine status of these HOME activities

**Repay HOME investment** 

 Provide evidence the project will be completed by no later than a specified date, or

> COMMUNITY PLANNING

## Final Draw for 120 Days

- Applies to all open HOME activities
  - Complete project completion information must be entered into the disbursement and information system, or otherwise provided, within 120 days of the final project drawdown. If satisfactory project completion information is not provided, HUD may suspend further project set-ups or take other corrective actions. [24 CFR 92.502(d)(1)]

• PJ suspended from setting up and funding nonflagged HOME activities

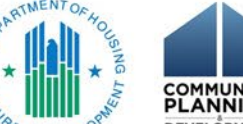

## Final Draw for 120 Days

- Options for resolution:
  - 1) Complete the project
    - Only if the project meets the definition of "project completion" at 24 CFR 92.2
  - 2) Repay HOME funds and cancel the activity
  - 3) Take the activity out of Final Draw status
    - Final Draw status is when Funded Amount equals Drawn Amount

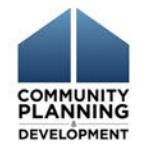

# **Involuntarily Terminated**

- Projects must be completed within 4 years of the date the written agreement is executed (§92.205(e)(2))
- Applies to:
  - All 2012/2013 Program Year Projects
  - New HOME Rule Projects committed on/after August 23, 2013
- PJs will be unable to make any changes to blocked (involuntarily terminated) activities, including:
  - editing setup and accomplishment data
  - changing the activity status
  - increasing funding
    - disbursing funds

## **Involuntarily Terminated**

- Options for resolution:
  - PJ must contact HUD Field Office and:
    - 1. Demonstrate project was complete by 4 year deadline
    - 2. Request a one-year extension
    - 3. Repay and cancel activity

| IDIS > Sha                                            | red Reports > PR 46 - HOME Flagged Activities Report > PR46 - HOME Flagged Activities Report                                                                                                    |
|-------------------------------------------------------|----------------------------------------------------------------------------------------------------|
| INDEX X<br>Summary of your selections                 | Search for:                                                                                                    |
| 'Prompted Grantee Hierarchy'<br>hierarchy. (Required) | Image: Sected.                                                                                                    |
| 2 Flag Type Filter                                    | ₩ ♦ HQ                                                                                                    |
| 3 Blocked Activities Filter                           | No State State Sta |
|                                                       |                                                                                                    |
|                                                       |                                                                                                    |
|                                                       |                                                                                                    |
|                                                       |                                                                                                    |
|                                                       |                                                                                                    |
|                                                       | 2. Flag Type Filter                                                                                                    |
| (                                                     | Leave this filter blank to return data for all activities. Select one or more flag types to return data for activities only with these flag types.                                                                                                    |
|                                                       |                                                                                                    |
|                                                       | Konstant Draw status coming within 90 days                                                                                                    |
|                                                       | A Infrequent Draw status coming within 30 days                                                                                                    |
|                                                       | Since Draws for 12 months or more                                                                                                    |
|                                                       | Final Draw status for 30 days or more                                                                                                    |
|                                                       | Final Draw status for 90 days of more                                                                                                    |
|                                                       |                                                                                                    |
|                                                       | A Involuntary Termination status coming within 90 days                                                                                                    |
|                                                       | Involuntary remination status coming within 30 days                                                                                                    |
|                                                       | 1 - 9 of 9                                                                                                    |
|                                                       |                                                                                                    |
|                                                       | 3. Blocked Activities Filter                                                                                                    |
|                                                       | Select this filter if you would like to only see activities that have been blocked.                                                                                                    |
|                                                       | Blocked                                                                                                    |
|                                                       |                                                                                                    |
|                                                       |                                                                                                    |

Report Message Name: PR46 - HOME Flagged Activities Report

#### 2. Flag Type Filter

Leave this filter blank to return data for all activities. Select one or more flag types to return data for activities only with these flag types.

- Infrequent Draw status coming within 90 days
- Infrequent Draw status coming within 30 days
- Infrequent Draws for 12 months or more
- 🗌 🗇 Final Draw status for 30 days or more
- Final Draw status for 90 days or more
- Final Draw status for 120 days or more
- Involuntary Termination status coming within 90 days
- 🗆 🗇 Involuntary Termination status coming within 30 days
- 🗆 🗇 Involuntarily Terminated Activity not completed within 4 years of Initial Funding Date
- 1 9 of 9

#### 3. Blocked Activities Filter

Select this filter if you would like to only see activities that have been blocked.

#### 🛛 📀 Blocked

U.S. DEPARTMENT OF HOUSING AND URBAN DEVELOPMENT OFFICE OF COMMUNITY PLANNING AND DEVELOPMENT PR46 - HOME Flagged Activities Report

IDIS

DATE: 1/8/2020 TIME: 11:27:01 AM PAGE: 1/84

| Field Office | Grantee Name Flag | State | IDIS<br>Activity<br>ID | Activity Name                             | Initial<br>Funding<br>Date | Date of Last<br>Draw | Flag Type                                                                                      | Block<br>Status | Date Action<br>Taken | Reason                                                                                                    | Justification/Explanation                                                                                                    | Date Reason Entered    | Date Activity Flagged for<br>Infrequent Draws |
|--------------|-------------------|-------|------------------------|-------------------------------------------|----------------------------|----------------------|------------------------------------------------------------------------------------------------|-----------------|----------------------|----------------------------------------------------------------------------------------------------|----------------------------------------------------------------------------------------------------|------------------------|-----------------------------------------------|
| ALBUQUERQUE  | NEW MEXICO        | NM    | 9063                   | 1600 16th St.                             | 02/26/2018                 | 02/26/2019           | Infrequent Draw status coming within 90<br>days                                                | Unblocked       |                      |                                                                                                    |                                                                                                    | 11/28/2019 5:00:16 AM  | 11/28/2019 5:00:16 AM                         |
| ANCHORAGE    | ALASKA            | AK    | 2383                   | GOL-18-DGH-1-1 Whispering Winds           | 12/26/2018                 | 03/19/2019           | Infrequent Draw status coming within 90 days                                                   | Unblocked       |                      |                                                                                                    |                                                                                                    | 12/20/2019 5:00:14 AM  | 12/20/2019 5:00:14 AM                         |
| ANCHORAGE    | ANCHORAGE         | AK    | 1143                   | Rural Cap - Karluk Manor                  | 03/06/2013                 | 11/01/2013           | Infrequent Draws for 12 months or more                                                         | Unblocked       |                      | Project progresssing toward completion                                                                                                    | Project has been closed since 11-1-2013, project oversight of<br>\$5,391 from CDBG is being drawn in 2017.<br>Program income has recently been recorded.                                                                                                    | 12/11/2017 6:30:02 AM  | 5/11/2017 5:00:10 AM                          |
| ANCHORAGE    | ANCHORAGE         | AK    | 1143                   | Rural Cap - Karluk Manor                  | 03/06/2013                 | 11/01/2013           | Infrequent Draws for 12 months or more                                                         | Unblocked       |                      | Project is stalled                                                                                                    | Rural Cap Karluk Manor Project is currently being reviewed<br>by HLD Regional. The local HLD is working with HLD<br>Regional and the Municipality of Anchorage (MCA) to release<br>the block on the IDIS system. All backup and questions have<br>been answered by the Municipality of Anchorage (MCA).<br>MCA is awaiting a response from HLD.                                                                                                    | 10/10/2018 3:30:04 PM  | 12/11/2017 6:30:02 AM                         |
| ANCHORAGE    | ANCHORAGE         | AK    | 1143                   | Rural Cap - Karluk Manor                  | 03/06/2013                 | 11/01/2013           | Infrequent Draws for 12 months or more                                                         | Unblocked       |                      | Project progresssing toward completion                                                                                                    | The Municipality of Anchorage will repay \$285,843 of HOME<br>funds. In lieu of payment, MOA has requested that funds be<br>taken from 2019 entitlement award. The award will be<br>reduced accordingly upon approval of 2019 Action Plan.                                                                                                    | 7/16/2019 7:29:41 PM   | 10/10/2018 3:30:04 PM                         |
| ANCHORAGE    | ANCHORAGE         | AK    | 1143                   | Rural Cap - Karluk Manor                  | 03/06/2013                 | 11/01/2013           | Final Draw status for 120 days or more                                                         | Unblocked       |                      |                                                                                                    |                                                                                                    | 5/11/2017 5:00:10 AM   | 5/11/2017 5:00:10 AM                          |
| ANCHORAGE    | ANCHORAGE         | AK    | 1143                   | Rural Cap - Karluk Manor                  | 03/06/2013                 |                      | Involuntarily Terminated - Activity not<br>completed within 4 years of Initial Funding<br>Date | Unblocked       | 09/28/2019           | VGR approved for the entire \$285,843<br>HOME investment. The City was advised<br>that it must revise the \$4,800 disbursed as<br>CDBG PI to another activity. OAHP will<br>cancel after the revision has been<br>completed. |                                                                                                    | 9/26/2019 8:23:21 AM   | 9/26/2019 8:23:21 AM                          |
| ATLANTA      | ALBANY            | GA    | 1368                   | 821 Mercer                                | 07/30/2016                 | 09/14/2019           | Final Draw status for 90 days or more                                                          | Unblocked       |                      |                                                                                                    |                                                                                                    | 12/13/2019 5:00:12 AM  | 12/13/2019 5:00:12 AM                         |
| ATLANTA      | ALBANY            | GA    | 1369                   | 2215 Lionel Lane - CHIP Acquisition Rehab | 07/29/2016                 | 11/13/2019           | Final Draw status for 30 days or more                                                          | Unblocked       |                      |                                                                                                    |                                                                                                    | 12/14/2019 5:00:13 AM  | 12/14/2019 5:00:13 AM                         |
| ATLANTA      | ALBANY            | GA    | 1454                   | 1312 Baker Avenue                         | 07/18/2017                 | 04/03/2019           | Infrequent Draw status coming within 90<br>days                                                | Unblocked       |                      |                                                                                                    |                                                                                                    | 1/4/2020 5:00:20 AM    | 1/4/2020 5:00:20 AM                           |
| ATLANTA      | ATLANTA           | GA    | 4798                   | Single Family Scattered Site-ANDP         | 06/15/2016                 | 06/25/2016           | Infrequent Draws for 12 months or more                                                         | Unblocked       |                      | Project progresssing toward completion                                                                                                    | All properties under this agreement have been rehabilitated<br>and sold. We anticipate IDIS closure within the next 30 days.                                                                                                    | 8/20/2018 6:30:03 AM   | 1/15/2018 6:30:02 AM                          |
| ATLANTA      | ATLANTA           | GA    | 4798                   | Single Family Scattered Site-ANDP         | 06/15/2016                 | 06/25/2016           | Infrequent Draws for 12 months or more                                                         | Unblocked       |                      | Project progresssing toward completion                                                                                                    | This activity was for the acquisition and rehab of 3.5 For state<br>units under an agreement with AUDP totaling 5200.000. The<br>units for this activity were 276 Boulder Part Lane (885,000),<br>300 Trinsey Way (886,816,80), and 1765 Farithum Hd<br>(3108,180,40), will units have been add to adigible home<br>buyers. Through research twas determined that 3004<br>Trinsey Way (586,180), and 1765 Farithum Hd<br>(\$108,180,40) were set up under separate idis rumbers<br>50023 & # 5005, 816,80), and 1765 Farithum Hd<br>(\$108,180,40) were set up under separate idis rumbers<br>Fark Lane had not been revised to reflect these<br>changes/revision. Completion data will be entered. | 10/22/2019 12:30:02 PM | 8/20/2018 6:30:03 AM                          |
| ATLANTA      | ATLANTA           | GA    | 4798                   | Single Family Scattered Site-ANDP         | 08/15/2018                 | 06/25/2016           | Infrequent Draws for 12 months or more                                                         | Unblocked       |                      | Project progresssing loward completion                                                                                                    | This activity was for the acquisition and rehab of 3 SF units<br>that were for sale with ANDP. The contract total was<br>\$280,000. The unit addresses are 276 Boulder Park Lane<br>\$55,000, 3004 Trinsley Way \$86,819.600, and 1766 Fairburn<br>Koad \$100, 100, Al unit shave been completed and sold<br>to income eligible homewomers. Through research, the City<br>determined that 3404 Trinsley Way and 1766 Fairburn Road<br>were also set-up under a duplicate IDIS numbers #5032 &<br>#5005 respectively. IDIS #1785 for 276 Boulder Park Lane<br>needs to be revised so that completion data can be entered.                                                                            | 1/3/2020 9:04:37 AM    | 10/22/2019 12:30:02 PN                        |
| ATLANTA      | ATLANTA           | GA    | 4798                   | Single Family Scattered Site-ANDP         | 06/15/2016                 | 06/30/2016           | Infrequent Draws for 12 months or more                                                         | Unblocked       |                      | Project progresssing toward completion                                                                                                    | We have a draw pending on this contract that will expend all<br>of the funds.                                                                                                    | 1/15/2018 6:30:02 AM   | 6/30/2017 5:00:13 AM                          |
| ATLANTA      | ATLANTA           | GA    | 5065                   | 1765 Fairburn Road                        | 04/26/2017                 | 07/12/2017           | Infrequent Draws for 12 months or more                                                         | Unblocked       |                      | Project progresssing toward completion                                                                                                    | See the response for IDIS 4798. This unit has been sold to<br>eligible homebuyer.                                                                                                    | 10/22/2019 12:30:02 PM | 7/12/2018 5:00:23 AM                          |
|              |                   |       |                        |                                           |                            |                      |                                                                                                |                 |                      |                                                                                                    | This activity was for the acquisition and rehab of 3 SF units<br>that were for sale with ANDP. The contract total was<br>\$280,000. The unit addresses are 276 Boulder Park Lane                                                                                                    |                        |                                               |

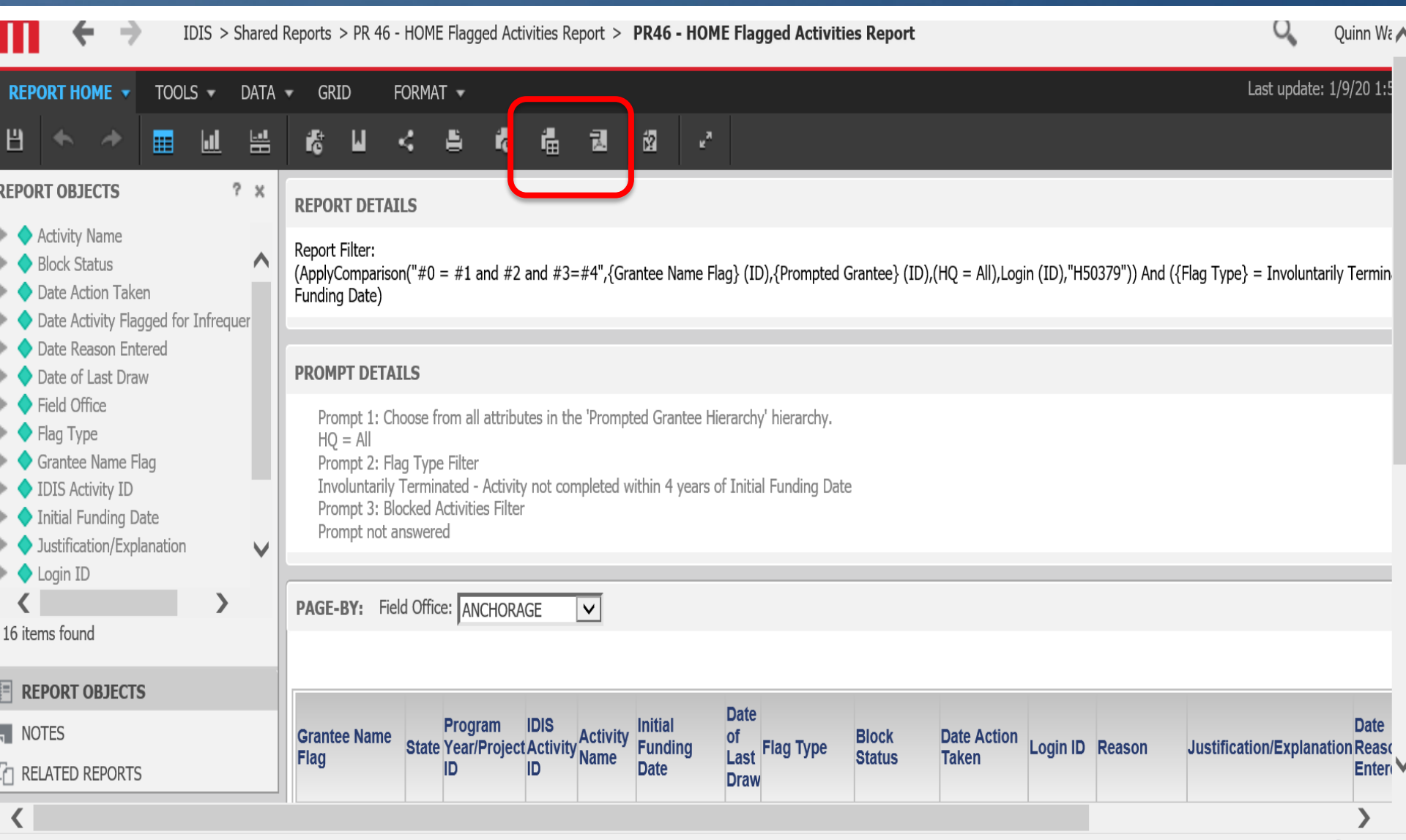

🔍 176% 🛛 🔻

5 - HOME Flagged Activities Report > PR46 - HOME Flag

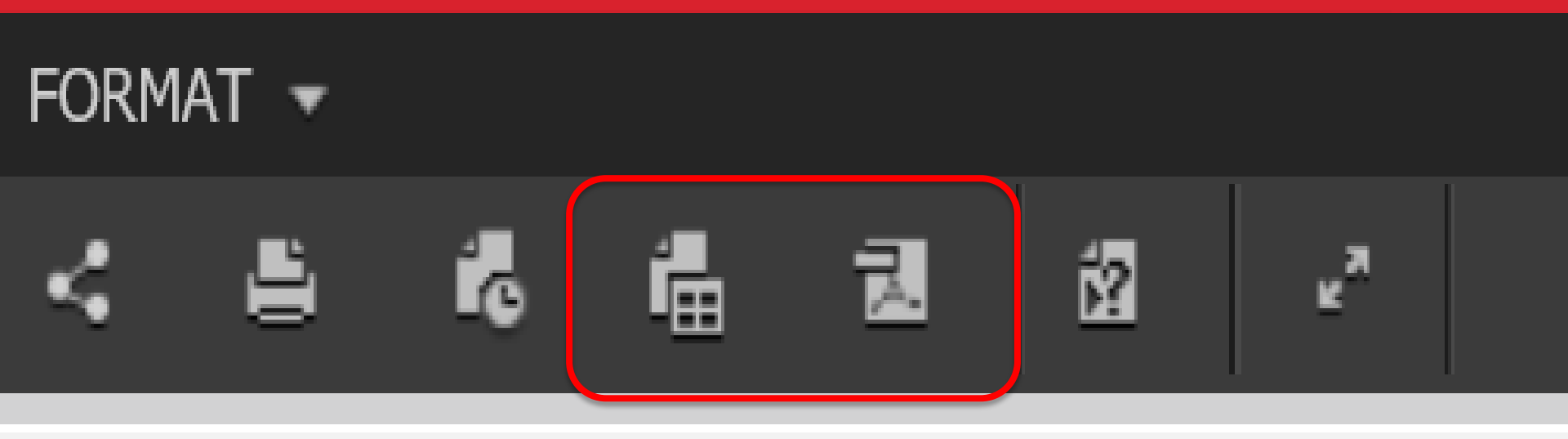

#### **ILS**

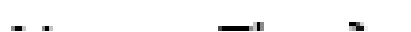
| Field<br>Office | Grantee<br>Name Flag | Activity Name                            | Initial<br>Funding<br>Date | Date of<br>Last<br>Draw | Flag Type                                                                                         |
|-----------------|----------------------|------------------------------------------|----------------------------|-------------------------|---------------------------------------------------------------------------------------------------|
| ATLANTA         | ATLANTA              | Single Family<br>Scattered Site-<br>ANDP | 06/15/2016                 | 06/25/2016              | Infrequent Draws for 12<br>months or more                                                         |
| BIRMINGHAM      | BIRMINGHAM           | Loveman<br>Redevelopment I               | 04/26/2018                 | 08/21/2019              | Final Draw status for 120<br>days or more                                                         |
| BOSTON          | MALDEN               | 20 Westminster-<br>CHDO-Arlington<br>HCA | 11/03/2015                 |                         | Involuntarily Terminated -<br>Activity not completed<br>within 4 years of Initial<br>Funding Date |

| Field<br>Office | Grantee<br>Name Flag | Activity Name                            | Initial<br>Funding<br>Date | Date of<br>Last<br>Draw | Flag Type                                                                                         |
|-----------------|----------------------|------------------------------------------|----------------------------|-------------------------|---------------------------------------------------------------------------------------------------|
| ATLANTA         | ATLANTA              | Single Family<br>Scattered Site-<br>ANDP | 06/15/2016                 | 06/25/2016              | Infrequent Draws for 12<br>months or more                                                         |
| BIRMINGHAM      | BIRMINGHAM           | Loveman<br>Redevelopment I               | 04/26/2018                 | 08/21/2019              | Final Draw status for 120<br>days or more                                                         |
| BOSTON          | MALDEN               | 20 Westminster-<br>CHDO-Arlington<br>HCA | 11/03/2015                 |                         | Involuntarily Terminated -<br>Activity not completed<br>within 4 years of Initial<br>Funding Date |

| Field<br>Office | Grantee<br>Name Flag | Activity Name                            | Initial<br>Funding<br>Date | Date of<br>Last<br>Draw | Flag Type                                                                                         |
|-----------------|----------------------|------------------------------------------|----------------------------|-------------------------|---------------------------------------------------------------------------------------------------|
| ATLANTA         | ATLANTA              | Single Family<br>Scattered Site-<br>ANDP | 06/15/2016                 | 06/25/2016              | Infrequent Draws for 12<br>months or more                                                         |
| BIRMINGHAM      | BIRMINGHAM           | Loveman<br>Redevelopment I               | 04/26/2018                 | 08/21/2019              | Final Draw status for 120<br>days or more                                                         |
| BOSTON          | MALDEN               | 20 Westminster-<br>CHDO-Arlington<br>HCA | 11/03/2015                 |                         | Involuntarily Terminated -<br>Activity not completed<br>within 4 years of Initial<br>Funding Date |

| Field<br>Office | Grantee<br>Name Flag | Activity Name                            | Initial<br>Funding<br>Date | Date of<br>Last<br>Draw | Flag Type                                                                                         |
|-----------------|----------------------|------------------------------------------|----------------------------|-------------------------|---------------------------------------------------------------------------------------------------|
| ATLANTA         | ATLANTA              | Single Family<br>Scattered Site-<br>ANDP | 06/15/2016                 | 06/25/2016              | Infrequent Draws for 12<br>months or more                                                         |
| BIRMINGHAM      | BIRMINGHAM           | Loveman<br>Redevelopment I               | 04/26/2018                 | 08/21/2019              | Final Draw status for 120<br>days or more                                                         |
| BOSTON          | MALDEN               | 20 Westminster-<br>CHDO-Arlington<br>HCA | 11/03/2015                 |                         | Involuntarily Terminated -<br>Activity not completed<br>within 4 years of Initial<br>Funding Date |

| Flag Type                                                                                         | Reason                                                           | Justification/Explanation                                                                                                    | Date<br>Reason<br>Entered | Date Activity<br>Flagged for<br>Infrequent<br>Draws |
|---------------------------------------------------------------------------------------------------|------------------------------------------------------------------|----------------------------------------------------------------------------------------------------|---------------------------|-----------------------------------------------------|
| Infrequent Draws for 12<br>months or more                                                         | Project progresssing toward completion                           | This activity was for the acquisition and rehab of 3 SF<br>units that were for sale with ANDP. The contract total<br>was \$280,000. The unit addresses are 276 Boulder Park<br>Lane \$85,000; 3604 Tinsley Way \$86,819.60; and 1765<br>Fairburn Road \$108,180.40. All units have been<br>completed and sold to income eligible homeowners.<br>Through research, the City determined that 3604 Tinsley<br>Way and 1765 Fairburn Road were also set-up under a<br>duplicate IDIS numbers #5032 & #5065 respectively.<br>IDIS #4798 for 276 Boulder Park Lane needs to be<br>revised so that completion data can be entered. | 1/3/2020                  | 10/22/2019                                          |
| Final Draw status for 120<br>days or more                                                         |                                                                  |                                                                                                    | 12/19/2019                | 12/19/2019                                          |
| Involuntarily Terminated -<br>Activity not completed<br>within 4 years of Initial<br>Funding Date | One-year extension<br>granted. New<br>deadline: June 30,<br>2020 |                                                                                                    | 11/4/2019                 | 11/4/2019                                           |

| Flag Type                                                                                         | Reason                                                           | Justification/Explanation                                                                                                    | Date<br>Reason<br>Entered | Date Activity<br>Flagged for<br>Infrequent<br>Draws |  |  |  |  |
|---------------------------------------------------------------------------------------------------|------------------------------------------------------------------|----------------------------------------------------------------------------------------------------|---------------------------|-----------------------------------------------------|--|--|--|--|
| Infrequent Draws for 12<br>months or more                                                         | Project progresssing<br>toward completion                        | This activity was for the acquisition and rehab of 3 SF<br>units that were for sale with ANDP. The contract total<br>was \$280,000. The unit addresses are 276 Boulder Park<br>Lane \$85,000; 3604 Tinsley Way \$86,819.60; and 1765<br>Fairburn Road \$108,180.40. All units have been<br>completed and sold to income eligible homeowners.<br>Through research, the City determined that 3604 Tinsley<br>Way and 1765 Fairburn Road were also set-up under a<br>duplicate IDIS numbers #5032 & #5065 respectively.<br>IDIS #4798 for 276 Boulder Park Lane needs to be<br>revised so that completion data can be entered. | 1/3/2020                  | 10/22/2019                                          |  |  |  |  |
| Final Draw status for 120<br>days or more                                                         |                                                                  |                                                                                                    | 12/19/2019                | 12/19/2019                                          |  |  |  |  |
| Involuntarily Terminated -<br>Activity not completed<br>within 4 years of Initial<br>Funding Date | One-year extension<br>granted. New<br>deadline: June 30,<br>2020 |                                                                                                    | 11/4/2019                 | 11/4/2019                                           |  |  |  |  |

| Flag Type                                                                                         | Reason                                                           | Justification/Explanation                                                                                                    | Date<br>Reason<br>Entered | Date Activity<br>Flagged for<br>Infrequent<br>Draws |
|---------------------------------------------------------------------------------------------------|------------------------------------------------------------------|----------------------------------------------------------------------------------------------------|---------------------------|-----------------------------------------------------|
| Infrequent Draws for 12<br>months or more                                                         | Project progresssing<br>toward completion                        | This activity was for the acquisition and rehab of 3 SF<br>units that were for sale with ANDP. The contract total<br>was \$280,000. The unit addresses are 276 Boulder Park<br>Lane \$85,000; 3604 Tinsley Way \$86,819.60; and 1765<br>Fairburn Road \$108,180.40. All units have been<br>completed and sold to income eligible homeowners.<br>Through research, the City determined that 3604 Tinsley<br>Way and 1765 Fairburn Road were also set-up under a<br>duplicate IDIS numbers #5032 & #5065 respectively.<br>IDIS #4798 for 276 Boulder Park Lane needs to be<br>revised so that completion data can be entered. | 1/3/2020                  | 10/22/2019                                          |
| Final Draw status for 120<br>days or more                                                         |                                                                  |                                                                                                    | 12/19/2019                | 12/19/2019                                          |
| Involuntarily Terminated -<br>Activity not completed<br>within 4 years of Initial<br>Funding Date | One-year extension<br>granted. New<br>deadline: June 30,<br>2020 |                                                                                                    | 11/4/2019                 | 11/4/2019                                           |

| Flag Type                                                                                         | Reason                                                           | Justification/Explanation                                                                                                    | Date<br>Reason<br>Entered | Date Activity<br>Flagged for<br>Infrequent<br>Draws |
|---------------------------------------------------------------------------------------------------|------------------------------------------------------------------|----------------------------------------------------------------------------------------------------|---------------------------|-----------------------------------------------------|
| Infrequent Draws for 12<br>months or more                                                         | Project progresssing<br>toward completion                        | This activity was for the acquisition and rehab of 3 SF<br>units that were for sale with ANDP. The contract total<br>was \$280,000. The unit addresses are 276 Boulder Park<br>Lane \$85,000; 3604 Tinsley Way \$86,819.60; and 1765<br>Fairburn Road \$108,180.40. All units have been<br>completed and sold to income eligible homeowners.<br>Through research, the City determined that 3604 Tinsley<br>Way and 1765 Fairburn Road were also set-up under a<br>duplicate IDIS numbers #5032 & #5065 respectively.<br>IDIS #4798 for 276 Boulder Park Lane needs to be<br>revised so that completion data can be entered. | 1/3/2020                  | 10/22/2019                                          |
| Final Draw status for 120<br>days or more                                                         |                                                                  |                                                                                                    | 12/19/2019                | 12/19/2019                                          |
| Involuntarily Terminated -<br>Activity not completed<br>within 4 years of Initial<br>Funding Date | One-year extension<br>granted. New<br>deadline: June 30,<br>2020 |                                                                                                    | 11/4/2019                 | 11/4/2019                                           |

### **PR47: VACANT UNITS REPORT**

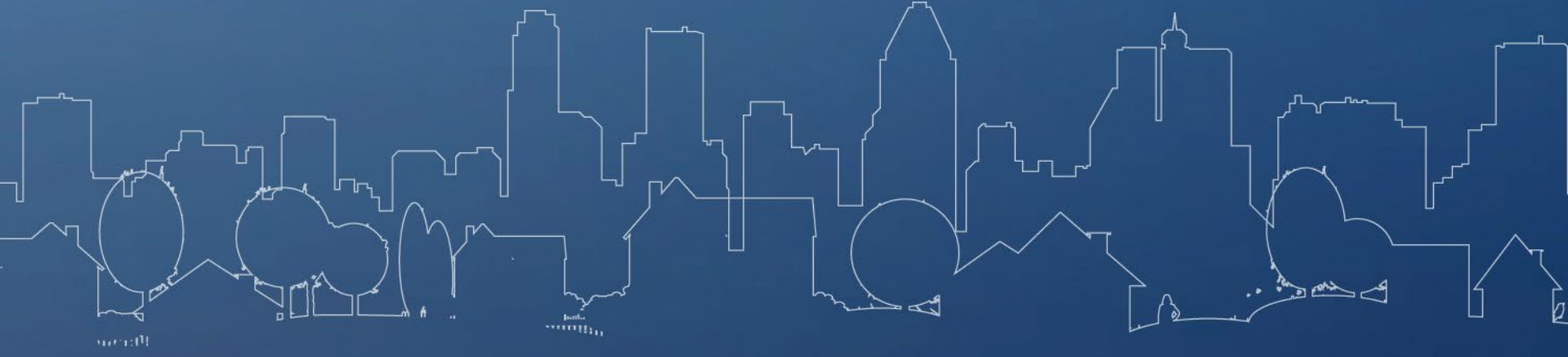

117

- Identifies HOME activities with vacant units
- Use this for:
  - Identifying rental activities that are missing beneficiary information
  - Determining which HOME rental activities are out of compliance with occupancy deadlines:
    - 6-month marketing deadline
    - 18-month rental occupancy deadline

U.S. DEPARTMENT OF HOUSING AND URBAN DEVELOPMENT OFFICE OF COMMUNITY PLANNING AND DEVELOPMENT PR 47 - HOME Vacant Units Report PR 47 - HOME Vacant Units Report

| Field Office | Participating<br>Jurisdiction | IDIS Activity ID | IDIS Project ID | Unit Number | Number of<br>Bedrooms | Occupancy<br>Indicator | Warning Message                          | Activity<br>Status | Tenure Type | Recipient Undertaking Activity                        |
|--------------|-------------------------------|------------------|-----------------|-------------|-----------------------|------------------------|------------------------------------------|--------------------|-------------|-------------------------------------------------------|
| LOS ANGELES  | Anaheim                       | 49               | 1               | 201         | 2                     | 0                      | Rental Activity with Owner Occupied Unit | Complete           | Rental      | Anaheim                                               |
| LOS ANGELES  | Anaheim                       | 92               | 1               | 53          | 2                     | V                      | Vacant Unit                              | Complete           | Rental      | ORANGE COUNTY COMMUNITY<br>HOUSING CORP               |
| LOS ANGELES  | Anaheim                       | 480              | 55              | D           | 2                     | v                      | Vacant Unit                              | Complete           | Rental      | Anaheim                                               |
| LOS ANGELES  | Anaheim                       | 504              | 50              | 1           | 1                     | v                      | Vacant Unit                              | Complete           | Rental      | Anaheim                                               |
| LOS ANGELES  | Anaheim                       | 862              | 26              | 1           | 0                     | V                      | Vacant Unit                              | Complete           | Rental      | ANAHEIM SUPPORTIVE HOUSING<br>FOR SENIOR ADULTS, INC. |
| LOS ANGELES  | Anaheim                       | 1123             | 9               | С           | 2                     | v                      | Vacant Unit                              | Complete           | Rental      | Anaheim                                               |
| LOS ANGELES  | Anaheim                       | 1123             | 9               | D           | 3                     | v                      | Vacant Unit                              | Complete           | Rental      | Anaheim                                               |
| LOS ANGELES  | Anaheim                       | 1230             | 11              | 3           | 2                     | V                      | Vacant Unit                              | Complete           | Rental      | Anaheim                                               |
| LOS ANGELES  | APPLE VALLEY                  | 631              | 9               | 24          | 1                     | v                      | Vacant Unit                              | Complete           | Rental      | APPLE VALLEY                                          |
| LOS ANGELES  | APPLE VALLEY                  | 631              | 9               | 37          | 1                     | v                      | Vacant Unit                              | Complete           | Rental      | APPLE VALLEY                                          |
| LOS ANGELES  | APPLE VALLEY                  | 631              | 9               | 74          | 3                     | 0                      | Rental Activity with Owner Occupied Unit | Complete           | Rental      | APPLE VALLEY                                          |
| LOS ANGELES  | BAKERSFIELD                   | 805              | 34              | 1           | 3                     | v                      | Vacant Unit                              | Complete           | Rental      | BAKERSFIELD                                           |
| LOS ANGELES  | BAKERSFIELD                   | 1552             | 28              | A312        | 1                     | v                      | Vacant Unit                              | Complete           | Rental      | BAKERSFIELD                                           |
| LOS ANGELES  | BAKERSFIELD                   | 1552             | 28              | B120        | 1                     | v                      | Vacant Unit                              | Complete           | Rental      | BAKERSFIELD                                           |
| LOS ANGELES  | BAKERSFIELD                   | 1554             | 34              | C106        | 1                     | v                      | Vacant Unit                              | Complete           | Rental      | BAKERSFIELD                                           |
| LOS ANGELES  | BAKERSFIELD                   | 2152             | 32              | 1           | 3                     | V                      | Vacant Unit                              | Complete           | Rental      | LINC COMMUNITY DEVELOPMENT<br>CORPORATION             |
| LOS ANGELES  | BAKERSFIELD                   | 2170             | 32              | 500         | 3                     | v                      | Vacant Unit                              | Complete           | Rental      | LINC COMMUNITY DEVELOPMENT<br>CORPORATION             |
| LOS ANGELES  | BAKERSFIELD                   | 2175             | 27              | 1           | 3                     | v                      | Vacant Unit                              | Complete           | Rental      | LINC COMMUNITY DEVELOPMENT<br>CORPORATION             |
| LOS ANGELES  | BAKERSFIELD                   | 2449             | 25              | 270         | 1                     | v                      | Vacant Unit                              | Complete           | Rental      | BAKERSFIELD                                           |
| LOS ANGELES  | BAKERSFIELD                   | 2550             | 17              | 101         | 1                     | v                      | Vacant Unit                              | Complete           | Rental      | BAKERSFIELD                                           |
| LOS ANGELES  | BALDWIN PARK                  | 22               | 1               | 1           | 2                     | v                      | Vacant Unit                              | Complete           | Homebuyer   | BALDWIN PARK                                          |
| LOS ANGELES  | BALDWIN PARK                  | 526              | 38              | 1           | 1                     | 0                      | Rental Activity with Owner Occupied Unit | Complete           | Rental      | TELACU SENIOR COURT, INC.                             |
| LOS ANGELES  | BELLFLOWER                    | 144              | 23              | 1           | 3                     | v                      | Vacant Unit                              | Complete           | Homebuyer   | BELLFLOWER                                            |
| LOS ANGELES  | BELLFLOWER                    | 425              | 6               | 00133       | 1                     | v                      | Vacant Unit                              | Complete           | Rental      | BELLFLOWER                                            |
| LOS ANGELES  | BELLFLOWER                    | 425              | 6               | 00151       | 1                     | v                      | Vacant Unit                              | Complete           | Rental      | BELLFLOWER                                            |
| LOS ANGELES  | BELLFLOWER                    | 425              | 6               | 00153       | 1                     | v                      | Vacant Unit                              | Complete           | Rental      | BELLFLOWER                                            |
| LOS ANGELES  | BELLFLOWER                    | 425              | 6               | 00158       | 1                     | v                      | Vacant Unit                              | Complete           | Rental      | BELLFLOWER                                            |
| LOS ANGELES  | BELLFLOWER                    | 425              | 6               | 00161       | 1                     | v                      | Vacant Unit                              | Complete           | Rental      | BELLFLOWER                                            |
| LOS ANGELES  | BELLFLOWER                    | 425              | 6               | 00163       | 1                     | v                      | Vacant Unit                              | Complete           | Rental      | BELLFLOWER                                            |
| LOS ANGELES  | BELLELOWER                    | 425              | 6               | 00171       | 1                     | v                      | Vacant Unit                              | Complete           | Rental      | BELLELOWER                                            |

·····

OTMEN

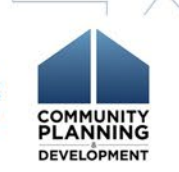

BAN DEVE

DATE: 1/9/2020 TIME: 2:02:27 PM PAGE: 2/67

| Participating<br>Jurisdiction | IDIS<br>Activity ID | Occupancy<br>Indicator | Warning Message                             | Activity<br>Status | Tenure<br>Type |
|-------------------------------|---------------------|------------------------|---------------------------------------------|--------------------|----------------|
| APPLE VALLEY                  | 631                 | 0                      | Rental Activity with<br>Owner Occupied Unit | Complete           | Rental         |
| LONG BEACH                    | 2678                | V                      | Vacant Unit                                 | Complete           | Homeowner      |
| LOS ANGELES                   | 14330               | Ο                      | Rental Activity with<br>Owner Occupied Unit | Open               | Rental         |
| SOUTH GATE                    | 579                 | V                      | Vacant Unit                                 | Complete           | Homeowner      |
| BERKELEY                      | 849                 |                        | Vacant Unit                                 | Complete           |                |

| Participating<br>Jurisdiction | IDIS<br>Activity ID | Occupancy<br>Indicator | Warning Message                             | Activity<br>Status | Tenure<br>Type |
|-------------------------------|---------------------|------------------------|---------------------------------------------|--------------------|----------------|
| APPLE VALLEY                  | 631                 | 0                      | Rental Activity with<br>Owner Occupied Unit | Complete           | Rental         |
| LONG BEACH                    | 2678                | V                      | Vacant Unit                                 | Complete           | Homeowner      |
| LOS ANGELES                   | 14330               | Ο                      | Rental Activity with<br>Owner Occupied Unit | Open               | Rental         |
| SOUTH GATE                    | 579                 | V                      | Vacant Unit                                 | Complete           | Homeowner      |
| BERKELEY                      | 849                 |                        | Vacant Unit                                 | Complete           |                |

| Participating<br>Jurisdiction | IDIS<br>Activity ID | Occupancy<br>Indicator | Warning Message                             | Activity<br>Status | Tenure<br>Type |
|-------------------------------|---------------------|------------------------|---------------------------------------------|--------------------|----------------|
| APPLE VALLEY                  | 631                 | 0                      | Rental Activity with<br>Owner Occupied Unit | Complete           | Rental         |
| LONG BEACH                    | 2678                | V                      | Vacant Unit                                 | Complete           | Homeowner      |
| LOS ANGELES                   | 14330               | Ο                      | Rental Activity with<br>Owner Occupied Unit | Open               | Rental         |
| SOUTH GATE                    | 579                 | V                      | Vacant Unit                                 | Complete           | Homeowner      |
| BERKELEY                      | 849                 | V<br>Junite<br>Header  | Vacant Unit                                 | Complete           | Rental         |

| Participating<br>Jurisdiction | IDIS<br>Activity ID | Occupancy<br>Indicator | Warning Message                             | Activity<br>Status | Tenure<br>Type |
|-------------------------------|---------------------|------------------------|---------------------------------------------|--------------------|----------------|
| APPLE VALLEY                  | 631                 | 0                      | Rental Activity with<br>Owner Occupied Unit | Complete           | Rental         |
| LONG BEACH                    | 2678                | V                      | Vacant Unit                                 | Complete           | Homeowner      |
| LOS ANGELES                   | 14330               | 0                      | Rental Activity with<br>Owner Occupied Unit | Open               | Rental         |
| SOUTH GATE                    | 579                 | V                      | Vacant Unit                                 | Complete           | Homeowner      |
| BERKELEY                      | 849                 |                        | Vacant Unit                                 | Complete           | Rental         |

| Recipient<br>Undertaking<br>Activity | Completion<br>Date | Initial<br>Funding<br>Date | 6-Month<br>Marketing<br>Deadline | 18-Month<br>Occupancy<br>Deadline | 4-Year<br>Project<br>Completion<br>Deadline |
|--------------------------------------|--------------------|----------------------------|----------------------------------|-----------------------------------|---------------------------------------------|
| APPLE VALLEY                         | 9/28/2017          | 7/16/2015                  | 03/28/2018                       | 03/28/2019                        | N/A                                         |
| LONG BEACH<br>LOS ANGELES            | 8/8/2011           | 10/25/2010<br>1/13/2016    | N/A<br>N/A                       | N/A<br>N/A                        | N/A<br>01/13/2020                           |
| SOUTH GATE                           | 3/3/2015           | 12/2/2013                  | N/A                              | N/A                               | N/A                                         |
| BERKELEY                             | 11/21/2019         | 9/20/2013                  | 05/21/2020                       | 05/21/2021                        | N/A                                         |

| Recipient<br>Undertaking<br>Activity | Completion<br>Date | Initial<br>Funding<br>Date | 6-Month<br>Marketing<br>Deadline | 18-Month<br>Occupancy<br>Deadline | 4-Year<br>Project<br>Completion<br>Deadline |
|--------------------------------------|--------------------|----------------------------|----------------------------------|-----------------------------------|---------------------------------------------|
| APPLE VALLEY                         | 9/28/2017          | 7/16/2015                  | 03/28/2018                       | 03/28/2019                        | N/A                                         |
| LONG BEACH                           | 8/8/2011           | 10/25/2010                 | N/A                              | N/A                               | N/A                                         |
| LOS ANGELES                          |                    | 1/13/2016                  | N/A                              | N/A                               | 01/13/2020                                  |
| SOUTH GATE                           | 3/3/2015           | 12/2/2013                  | N/A                              | N/A                               | N/A                                         |
| BERKELEY                             | 11/21/2019         | 9/20/2013                  | 05/21/2020                       | 05/21/2021                        | N/A                                         |

| Recipient<br>Undertaking<br>Activity | Completion<br>Date | Initial<br>Funding<br>Date | 6-Month<br>Marketing<br>Deadline | 18-Month<br>Occupancy<br>Deadline | 4-Year<br>Project<br>Completion<br>Deadline |
|--------------------------------------|--------------------|----------------------------|----------------------------------|-----------------------------------|---------------------------------------------|
| APPLE VALLEY                         | 9/28/2017          | 7/16/2015                  | 03/28/2018                       | 03/28/2019                        | N/A                                         |
| LONG BEACH                           | 8/8/2011           | 10/25/2010                 | N/A                              | N/A                               | N/A                                         |
| LOS ANGELES                          |                    | 1/13/2016                  | N/A                              | N/A                               | 01/13/2020                                  |
|                                      |                    |                            |                                  |                                   |                                             |
| SOUTH GATE                           | 3/3/2015           | 12/2/2013                  | N/A                              | N/A                               | N/A                                         |
| BERKELEY                             | 11/21/2019         | 9/20/2013                  | 05/21/2020                       | 05/21/2021                        | N/A                                         |

| Recipient<br>Undertaking<br>Activity | Completion<br>Date | Initial<br>Funding<br>Date | 6-Month<br>Marketing<br>Deadline | 18-Month<br>9 Occupancy<br>Deadline<br>Deadline<br>Deadline |            |
|--------------------------------------|--------------------|----------------------------|----------------------------------|-------------------------------------------------------------|------------|
| APPLE VALLEY                         | 9/28/2017          | 7/16/2015                  | 03/28/2018                       | 03/28/2019                                                  | N/A        |
| LONG BEACH                           | 8/8/2011           | 10/25/2010                 | N/A                              | N/A                                                         | N/A        |
| LOS ANGELES                          |                    | 1/13/2016                  | N/A                              | N/A                                                         | 01/13/2020 |
| SOUTH GATE                           | 3/3/2015           | 12/2/2013                  | N/A                              | N/A                                                         | N/A        |
| BERKELEY                             | 11/21/2019         | 9/20/2013                  | 05/21/2020                       | 05/21/2021                                                  | N/A        |

### **PR48: HOME OPEN ACTIVITIES**

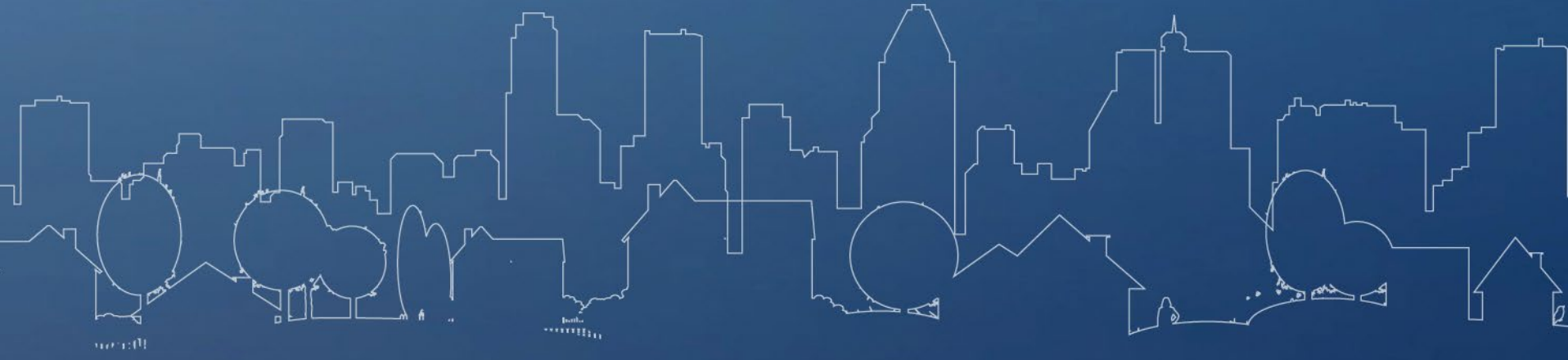

128

- Activity-level detail for open HOME activities
- Use this for:
  - Monitoring progress of ongoing HOME activities
  - Finding old activities that need to be closed out
  - Identifying activity funding errors
  - Determining which activities have committed but undisbursed balances
    - Useful when drawing funds to meet expenditure requirement or expiring funds deadline

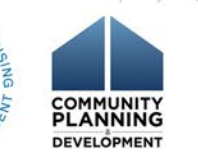

U.S. DEPARTMENT OF HOUSING AND URBAN DEVELOPMENT OFFICE OF COMMUNITY PLANNING AND DEVELOPMENT PR 48 - HOME Open Activities Report PR 48 - HOME Open Activities Report DATE: 1/9/2020 TIME: 2:07:42 PM PAGE: 2/3

| Field Office | Participation baiadistion | IDIS<br>Artholis ID | Granden Activity Number | Program | Depined IF | Tanan Tana | Salar Tana                     |              | unte Tie     | Fund | Status     | Recipient Undertaking Activity                   | Backshort City          | Recipient<br>State | Initial Funding | Draw Stalled Activities                          | HOME | unded Amount Des |              | Arcent L | Contraction Contra | Completion |
|--------------|---------------------------|---------------------|-------------------------|---------|------------|------------|--------------------------------|--------------|--------------|------|------------|--------------------------------------------------|-------------------------|--------------------|-----------------|--------------------------------------------------|------|------------------|--------------|----------|--------------------|------------|
| ATLANTA      | GEORGIA                   | 22977               | 2017-050                | 2016    | 14         | Rental     | NEW CONSTRUCTION               | Atlanta      | GA 3031      | CR   | Open       | GEORGIA COMMUNITIES, INC                         | Atlanta                 | GA                 | 08/28/2018      | 138                                              | 66   | 2,016,000.00 1   | 916,000.00   | 95.03%   | 06/27/2019         | 06/26/2022 |
| ATLANTA      | GEORGIA                   | 23267               | 2017-039                | 2017    | 15         | Rental     | NEW CONSTRUCTION               | Atlanta      | GA 3031      | CR   | Open       | QUEST COMMUNITY DEVELOPMENT                      | Atlanta                 | GA                 | 05/12/2019      | 125                                              | 15   | 2,816,000.00     | 16,000.00    | 0.56%    | 09/05/2019         | 06/12/2023 |
| ATLANTA      | GEORGIA                   | 23267               | 17-802                  | 2018    | 17         | Rental     | NEW CONSTRUCTION               | Atlanta      | GA 3031      | CR   | Open       | ORGANIZATION INC<br>QUEST COMMUNITY DEVELOPMENT  | Atlanta                 | GA                 | 08/25/2019      | 25                                               | 0    | 2,168,730.00 1   | 126,325.00   | 51.93%   | 12/12/2019         | 08/28/2023 |
| ATLANTA      | GEORGIA                   | 23326               | 2019-001                | 2018    | 16         | Rental     | NEW CONSTRUCTION               | Eastman      | GA 3102      | CR   | Open       | ORGANIZATION INC<br>GEORGIA COMMUNITIES, INC     | Atlanta                 | GA                 | 10/29/2019      | 35                                               | 8    | 1,016,000.00     | 16,000.00    | 1.57%    | 12/05/2019         | 10/29/2023 |
| ATLANTA      | GEORGIA                   | 22583               | CH16XTHOM-02            | 2015    | 18         | Homebuyer  | NEW CONSTRUCTION               | Thomasville  | GA 3179      | SU   | Open       | THOMASVILLE                                      | THOMASVILLE             | GA                 | 05/30/2017      | 231                                              | 1    | 142,824.00       | 142,724.00   | 99.92%   | 05/23/2019         | 05/30/2021 |
| ATLANTA      | GEORGIA                   | 22607               | CH13XBRUN-02            | 2012    | 14         | Homeowner  | REHABILITATION                 | Brunewick    | 2<br>GA 3152 | su   | Open       | BRUNSWICK                                        | Brunewick               | GA                 | 09/06/2017      | 535 Infrequent Draws for 12 months or more       |      | 53,875.00        | 24,700.00    | 45.54%   | 07/23/2018         | 09/06/2021 |
| ATLANTA      | GEORGIA                   | 22929               | CH16XDUBL-02            | 2015    | 18         | Homeowner  | REHABILITATION                 | Dublin       | GA 3102      | su   | Open       | DUBLIN RISING                                    | Dublin                  | GA                 | 05/08/2018      | 92                                               | 4    | 68,086.00        | 67,730.00    | 99.47%   | 10/09/2019         | 05/08/2022 |
| ATLANTA      | GEORGIA                   | 22930               | CH16XDUBL-03            | 2015    | 18         | Homeowner  | REHABILITATION                 | Dublin       | GA 3102      | SU   | Open       | DUBLIN RISING                                    | Dublin                  | GA                 | 05/08/2018      | 92                                               | 4    | 42,222.00        | 42,221.00    | 99.99%   | 10/09/2019         | 05/08/2022 |
| ATLANTA      | GEORGIA                   | 22950               | CH16XTHOM-04            | 2015    | 18         | Homebuyer  | NEW CONSTRUCTION               | Thomasville  | GA 3179      | SU   | Open       | THOMASVILLE                                      | THOMASVILLE             | GA                 | 07/03/2018      | 105                                              | 0    | 146,659.00       | 125,659.00   | 86.36%   | 07/08/2019         | 07/03/2022 |
| ATLANTA      | GEORGIA                   | 22968               | CH16XTHOM-03            | 2015    | 18         | Homebuyer  | NEW CONSTRUCTION               | Thomasville  | GA 3179      | SU   | Open       | THOMASVILLE                                      | THOMASVILLE             | GA                 | 07/13/2018      | 185                                              | 0    | 126,275.00       | 106,275.00   | 54.16%   | 07/08/2019         | 07/13/2022 |
| ATLANTA      | GEORGIA                   | 22968               | CH14HOME-05             | 2013    | 18         | Homeowner  | REHABILITATION                 | Clarkenville | 2<br>GA 3052 | su   | Open       | Home Development Resources, Inc.                 | Jefferson               | GA                 | 07/18/2018      | 51                                               | 4    | 71,385.00        | 71,235.00    | 99.78%   | 11/19/2019         | 07/18/2022 |
| ATLANTA      | GEORGIA                   | 23224               | CH16YGLYN-01            | 2016    | 15         | Homeowner  | REHABILITATION                 | Brunewick    | GA 3152      | SU   | Open       | GLYNN COUNTY                                     | Brunewick               | GA                 | 01/24/2019      | 349 Infrequent Draw status coming within 30 days | 4    | 47,438.00        | 21,800.00    | 45.95%   | 01/25/2019         | 01/24/2023 |
| ATLANTA      | GEORGIA                   | 23225               | CH16YGLYN-02            | 2016    | 15         | Homeowner  | REHABILITATION                 | Brunewick    | GA 3152      | SU   | Open       | GLYNN COUNTY                                     | Brunewick               | GA                 | 01/24/2019      | 349 Infrequent Draw status coming within 30 days | 4    | 43,438.00        | 28,150.00    | 60.20%   | 01/25/2019         | 01/24/2023 |
| ATLANTA      | GEORGIA                   | 23230               | CH16XTHOM-05            | 2015    | 18         | Homebuyer  | NEW CONSTRUCTION               | Thomasville  | GA 3179      | SU   | Open       | THOMASVILLE                                      | THOMASVILLE             | GA                 | 02/25/2019      | 105                                              | 0    | 39,516.00        | 39,116.00    | 90.90%   | 07/08/2019         | 02/25/2023 |
| ATLANTA      | GEORGIA                   | 23238               | CH13XBRUN-06            | 2012    | 14         | Homeowner  | REHABILITATION                 | Brunewick    | GA 3152      | su   | Open       | BRUNSWICK                                        | Brunewick               | GA                 | 03/06/2019      | 121                                              | 1    | 69,951.00        | 68,586.00    | 98.03%   | 09/10/2019         | 03/06/2023 |
| ATLANTA      | GEORGIA                   | 23258               | CH18XTHOM-01            | 2016    | 15         | Homebuyer  | NEW CONSTRUCTION               | Thomasville  | GA 3179      | su   | Final Draw | THOMASVILLE THOMAS COUNTY HABITA                 | T Thomasville           | GA                 | 05/03/2019      | 49 Final Draw status for 30 days or more         | 4    | 60,000.00        | 60,000.00 1  | 100.00%  | 11/21/2019         | 05/03/2023 |
| ATLANTA      | GEORGIA                   | 23259               | CH18XTHOM-02            | 2016    | 15         | Homebuyer  | NEW CONSTRUCTION               | Thomasville  | GA 3179      | su   | Open       | FOR HUMANITY<br>THOMASVILLE THOMAS COUNTY HABITA | T Thomasville           | GA                 | 05/03/2019      | 49                                               | 4    | 72,500.00        | 60,000.00    | 82.75%   | 11/21/2019         | 05/03/2023 |
| ATLANTA      | GEORGIA                   | 23262               | CH14YWHIT-DI            | 2013    | 18         | Homeowner  | REHABILITATION                 | Delton       | GA 3072      | SU   | Open       | FOR HUMANITY<br>WHITFIELD COUNTY                 | Atlanta                 | GA                 | 05/23/2019      | 56                                               | 1    | 103,881.00       | 83,200.00    | 80.09%   | 11/14/2019         | 05/23/2023 |
| ATLANTA      | GEORGIA                   | 23254               | CH17FCHA-01             | 2016    | 15         | Homeowner  | REHABILITATION                 | Covington    | GA 3001      | su   | Final Draw | FAMILY COMMUNITY HOUSING                         | Covington               | GA                 | 05/04/2019      | 22                                               | 0    | 182,725.00       | 182,725.00 1 | 100.00%  | 12/16/2019         | 05/04/2023 |
| ATLANTA      | GEORGIA                   | 23269               | CH16YMCDU-07            | 2015    | 18         | Homeowner  | REHABILITATION                 | Thomson      | GA 3082      | su   | Open       | ASSOCIATION, INC.<br>MCDUFFIE COUNTY             | MCDUFFIE COUNTY         | GA                 | 05/24/2019      | 198                                              | 4    | 12,865.00        | 12,690.00    | 98.63%   | 06/25/2019         | 05/24/2023 |
| ATLANTA      | GEORGIA                   | 23272               | CH17FCHA-02             | 2016    | 17         | Homebuyer  | ACQUISITION AND REHABILITATION | Covington    | GA 3001      | SU   | Open       | FAMILY COMMUNITY HOUSING                         | Covington               | GA                 | 07/02/2019      | 49                                               | 0    | 199,453.00       | 192,261.00   | 95.39%   | 11/21/2019         | 07/02/2023 |
| ATLANTA      | GEORGIA                   | 23273               | CH17FCHA-03             | 2016    | 17         | Homebuyer  | ACQUISITION AND REHABILITATION | Covington    | 6<br>GA 3001 | SU   | Open       | ASSOCIATION, INC.<br>FAMILY COMMUNITY HOUSING    | Covington               | GA                 | 07/02/2019      | 49                                               | 0    | 173,499.00       | 161,089.00   | 92.84%   | 11/21/2019         | 07/02/2023 |
| ATLANTA      | GEORGIA                   | 23275               | CH18XROME-01            | 2016    | 17         | Homebuyer  | NEW CONSTRUCTION               | Rome         | GA 3016      | SU   | Open       | ASSOCIATION, INC.<br>ROME                        | Atlanta                 | GA                 | 07/08/2019      | 92                                               | 0    | 129,599.00       | 85,950.00    | 66.31%   | 10/09/2019         | 07/08/2023 |
| ATLANTA      | GEORGIA                   | 23276               | CH18XROME-02            | 2016    | 16         | Homebuyer  | NEW CONSTRUCTION               | Rome         | GA 3016      | su   | Open       | ROME                                             | Atlanta                 | GA                 | 07/08/2019      | 92                                               | 0    | 131,099.00       | 87,075.00    | 66.41%   | 10/09/2019         | 07/08/2023 |
| ATLANTA      | GEORGIA                   | 23277               | CH18XROME-03            | 2016    | 15         | Homebuyer  | NEW CONSTRUCTION               | Rome         | GA 3016      | SU   | Open       | ROME                                             | Atlanta                 | GA                 | 07/08/2019      | 92                                               | 0    | 129,599.00       | 85,950.00    | 66.31%   | 10/09/2019         | 07/08/2023 |
| ATLANTA      | GEORGIA                   | 23278               | CH18XROME-04            | 2016    | 15         | Homebuyer  | NEW CONSTRUCTION               | Rome         | GA 3016      | SU   | Open       | ROME                                             | Atlanta                 | GA                 | 07/08/2019      | 92                                               | 0    | 131,099.00       | 87,075.00    | 65.41%   | 10/09/2019         | 07/08/2023 |
| ATLANTA      | GEORGIA                   | 23283               | CHISGRIF-05             | 2016    | 15         | Homeowner  | REHABILITATION                 | Griffin      | GA 3022      | SU   | Open       | GRIFFIN HOUSING AUTHORITY                        | Griffin                 | GA                 | 05/01/2019      | 156                                              | 0    | 42,192.00        | 37,267.00    | 68.32%   | 08/06/2019         | 08/01/2023 |
| ATLANTA      | GEORGIA                   | 23284               | CH17XFITZ-02            | 2015    | 18         | Homeowner  | REHABILITATION                 | Fitzgerald   | GA 3175      | SU   | Open       | FITZGERALD                                       | Allanta                 | GA                 | 05/05/2019      | 149                                              | 4    | 69,727.00        | 40,537.00    | 58.13%   | 08/13/2019         | 08/08/2023 |
| ATLANTA      | GEORGIA                   | 23295               | CH16XJONE-09            | 2015    | 18         | Homeowner  | REHABILITATION                 | Macon        | GA 3121      | SU   | Open       | JONES COUNTY                                     | Gray                    | GA                 | 09/23/2019      | 78                                               | 0    | 61,345.00        | 56,270.00    | 91.72%   | 10/23/2019         | 09/23/2023 |
| ATLANTA      | GEORGIA                   | 23298               | CH16YDOUG-05            | 2015    | 18         | Homeowner  | REHABILITATION                 | Abany        | GA 3170      | SU   | Open       | DOUGHERTY COUNTY                                 | DOUGHERTY               | GA                 | 10/22/2019      | 77                                               | 4    | 46,821.00        | 38,071.00    | 81.31%   | 10/24/2019         | 10/22/2023 |
| ATLANTA      | GEORGIA                   | 23418               | CH18XTHOM-03            | 2017    | 16         | Homebuyer  | ACQUISITION AND REHABILITATION | Thomasville  | GA 3179      | SU   | Open       | THOMASVILLE THOMAS COUNTY HABITA                 | COUNTY<br>T Thomasville | GA                 | 11/12/2019      | 50                                               |      | 51,000.00        | 30,000,00    | 58.82%   | 11/14/2019         | 11/12/2023 |
| ATLANTA      | GEORGIA                   | 23419               | CH18XAUGU-01            | 2016    | 15         | Homebuyer  | NEW CONSTRUCTION               | Augusta      | 2<br>GA 3090 | SU   | Open       | FOR HUMANITY<br>AUGUSTA                          | Augusta                 | GA                 | 11/13/2019      | 51                                               | 0    | 95,000.00        | 73.336.00    | 77.19%   | 11/19/2019         | 11/13/2023 |
| ATLANTA      | GEORGIA                   | 23420               | CH18XAUGU-02            | 2016    | 15         | Homebuyer  | NEW CONSTRUCTION               | Augusta      | GA 3090      | SU   | Open       | AUGUSTA                                          | Augusta                 | GA                 | 11/13/2019      | 51                                               | 0    | 95,000.00        | 78,885.00    | 83.03%   | 11/19/2019         | 11/13/2023 |
| ATLANTA      | GEORGIA                   | 23421               | CH18XAUGU-03            | 2016    | 15         | Homebuyer  | NEW CONSTRUCTION               | Augusta      | GA 3090      | SU   | Open       | AUGUSTA                                          | Augusta                 | GA                 | 11/14/2019      | 51                                               | 0    | 95,000.00        | 52 593 00    | 55.36%   | 11/19/2019         | 11/14/2023 |
| ATLANTA      | GEORGIA                   | 23422               | CH18XAUGU-D4            | 2016    | 15         | Homebuyer  | NEW CONSTRUCTION               | Augusta      | 1<br>GA 3090 | SU   | Open       | AUGUSTA                                          | Augusta                 | GA                 | 11/14/2019      | 51                                               | 0    | 95,000.00        | 49,578,00    | 52.18%   | 11/19/2019         | 11/14/2023 |
| ATLANTA      | GEORGIA                   | 23423               | CHISXAUGU-05            | 2016    | 15         | Homebover  | ACOLISITION ONLY               | Augusta      | 1<br>GA 3090 | 50   | Open       | AUGUSTA                                          | Augusta                 | GA                 | 11/14/2019      | 51                                               | 0    | 95,000,00        | 43,020,00    | 45.20%   | 11/19/2019         | 11/14/2023 |
| ATLANTA      | GEORGIA                   | 23424               | CH17XSYLV-01            | 2015    | 18         | Homeowner  | REHABILITATION                 | Sylvester    | GA 3179      | SU   | Open       | SYLVESTER                                        | Sylvester               | GA                 | 11/18/2019      | 51                                               | 1    | 78,275.00        | 61,875.00    | 79.04%   | 11/19/2019         | 11/18/2023 |
| ATLANTA      | GEORGIA                   | 23425               | CH18XTHOM-04            | 2016    | 15         | Homebuyer  | NEW CONSTRUCTION               | Thomasville  | GA 3179      | SU   | Open       | THOMASVILLE THOMAS COUNTY HABITA                 | T Thomasville           | GA                 | 11/20/2019      | 49                                               |      | 72,700.00        | 50 000 00    | 68.77%   | 11/21/2019         | 11/20/2023 |
| ATLANTA      | GEORGIA                   | 23408               | CH18XWASH-01            | 2017    | 16         | Homeowner  | REHABILITATION                 | Westington   | 2<br>GA 3067 | 50   | Open       | FOR HUMANITY<br>Weshington, City of              | Weshington              | GA                 | 11/21/2019      | 49                                               |      | 43,800.00        | 23,700,00    | 54.10%   | 11/21/2019         | 11/21/2023 |
| ATLANTA      | GEORGIA                   | 23427               | CH18XWASH-02            | 2017    | 16         | Homeowner  | REHABILITATION                 | Weshington   | 3<br>GA 3067 | 50   | Open       | Weshington, City of                              | Weshington              | GA                 | 11/21/2019      | 49                                               | 0    | 43,800.00        | 23,700,00    | 54.10%   | 11/21/2019         | 11/21/2023 |
| ATLANTA      | GEORGIA                   | 23428               | CH18XWASH-03            | 2017    | 16         | Homeowner  | REHABILITATION                 | Weshington   | 3<br>GA 3087 | 50   | Open       | Weshington, City of                              | Weshington              | GA                 | 11/21/2019      | 49                                               | 0    | 43,450,00        | 24 050 00    | 55.35%   | 11/21/2019         | 11/21/2023 |
| ATLANTA      | GEORGIA                   | 23429               | CHISGR#-07              | 2017    | 16         | Homeowner  | REHABILITATION                 | Griffin      | GA 3022      | SU   | Open       | GRIFFIN HOUSING AUTHORITY                        | Griffin                 | GA                 | 11/21/2019      | 49                                               | 0    | 22,051.00        | 18,501,00    | 83.90%   | 11/21/2019         | 11/21/2023 |
| ATLANTA      | GEORGIA                   | 23430               | CH17NFDH05              | 2016    | 15         | Homeowner  | REHABILITATION                 | Celhoun      | GA 3070      | SU   | Open       | NEW FOUNDATIONS DEVELOPMENT INC                  | Cahoun                  | GA                 | 11/21/2019      | 49                                               | 0    | 65,283.00        | 57,240,00    | 87.57%   | 11/21/2019         | 11/21/2023 |
|              |                           |                     |                         |         |            |            |                                |              | 1            |      |            |                                                  |                         |                    |                 |                                                  | -    |                  |              |          |                    |            |

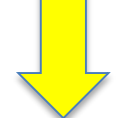

|              |                            | IDIS        |             |                                  |
|--------------|----------------------------|-------------|-------------|----------------------------------|
| Field Office | Participating Jurisdiction | Activity ID | Tenure Type | Setup Type                       |
| PORTLAND     | BOISE                      | 1072        | Homebuyer   | NEW CONSTRUCTION                 |
| PORTLAND     | BOISE                      | 1131        | Homebuyer   | ACQUISITION AND NEW CONSTRUCTION |
| PORTLAND     | BOISE                      | 1117        | Rental      | NEW CONSTRUCTION                 |
| PORTLAND     | BOISE                      | 1151        | Rental      | NEW CONSTRUCTION                 |

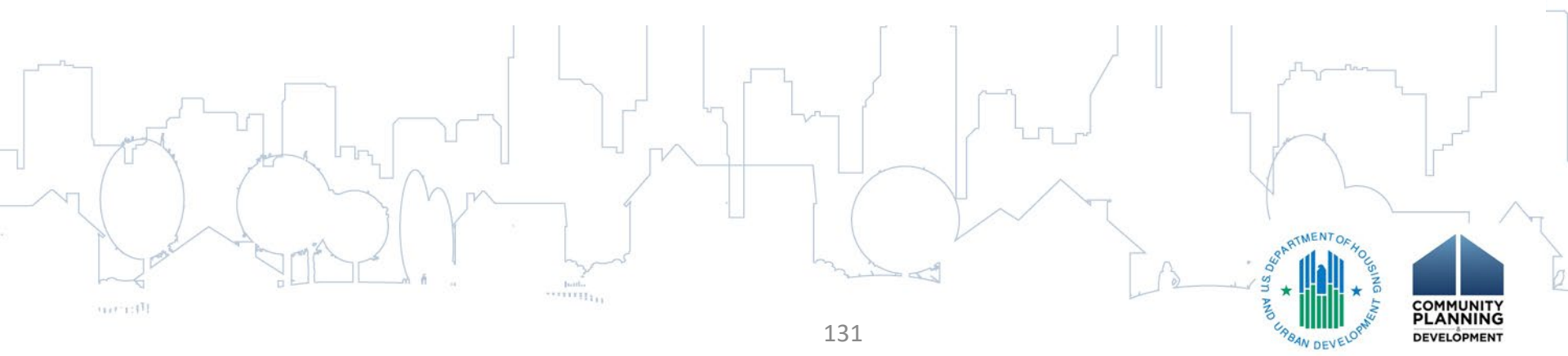

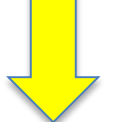

|              |                            | IDIS        |             |                                  |
|--------------|----------------------------|-------------|-------------|----------------------------------|
| Field Office | Participating Jurisdiction | Activity ID | Tenure Type | Setup Type                       |
| PORTLAND     | BOISE                      | 1072        | Homebuyer   | NEW CONSTRUCTION                 |
| PORTLAND     | BOISE                      | 1131        | Homebuyer   | ACQUISITION AND NEW CONSTRUCTION |
| PORTLAND     | BOISE                      | 1117        | Rental      | NEW CONSTRUCTION                 |
| PORTLAND     | BOISE                      | 1151        | Rental      | NEW CONSTRUCTION                 |

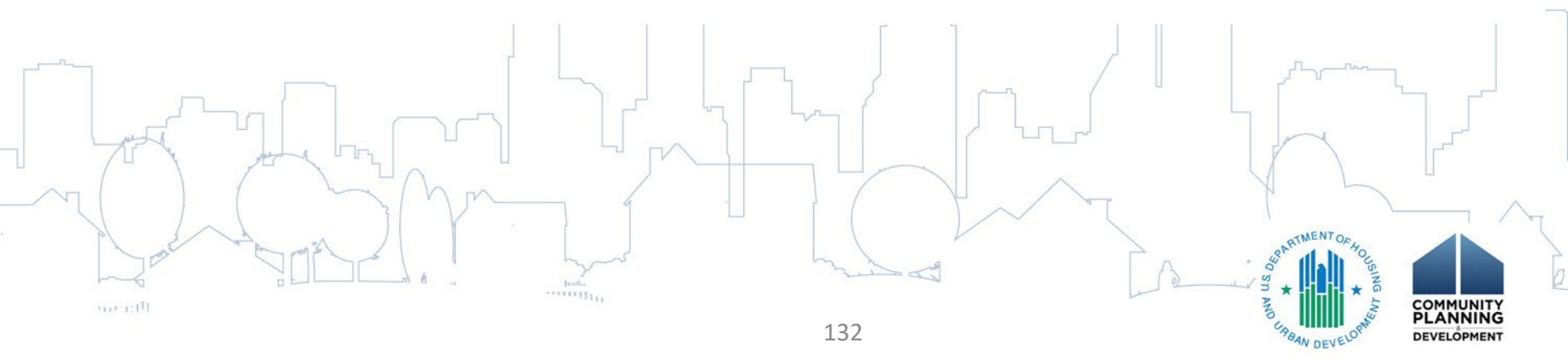

| Fund<br>Type | Status Code | Recipient Undertaking Activity              | Recipient City | Recipient<br>State |
|--------------|-------------|---------------------------------------------|----------------|--------------------|
| CR           | Open        | BOISE NEIGHBORHOOD HOUSING SERVICES,<br>INC | Boise          | ID                 |
| CR           | Open        | AutumnGold Senior Services, Inc             | Nampa          | ID                 |
| PI           | Open        | BOISE                                       | Boise          | ID                 |
| PI           | Open        | BOISE                                       | Boise          | ID                 |

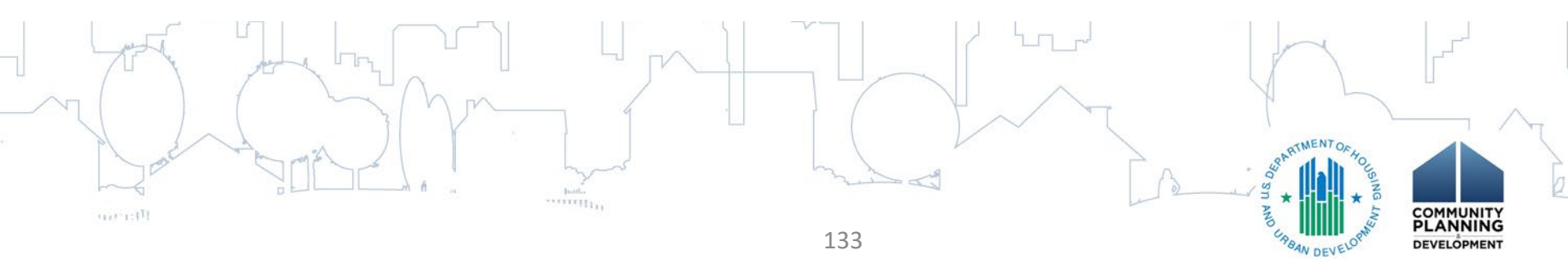

|   | ~              |      |       |              |            |         |            | 4-Year Project |
|---|----------------|------|-------|--------------|------------|---------|------------|----------------|
| I | nitial Funding | Draw | HOME  | Funded       | Drawn      | Percent | Last Draw  | Completion     |
|   | Date           | Days | Units | Amount       | Amount     | Drawn   | Date       | Deadline       |
|   | 10/26/2016     | 38   | 4     | 420,000.00   | 393,000.00 | 93.57%  | 12/02/2019 | 10/26/2020     |
|   | 10/30/2018     | 13   | 7     | 500,000.00   | 402,788.35 | 80.55%  | 12/27/2019 | 10/30/2022     |
|   | 03/21/2018     | 13   | 0     | 850,000.00   | 758,880.98 | 89.28%  | 12/27/2019 | 03/21/2022     |
|   | 07/26/2019     | 13   | 5     | 1,000,000.00 | 726,693.53 | 72.66%  | 12/27/2019 | 07/26/2023     |

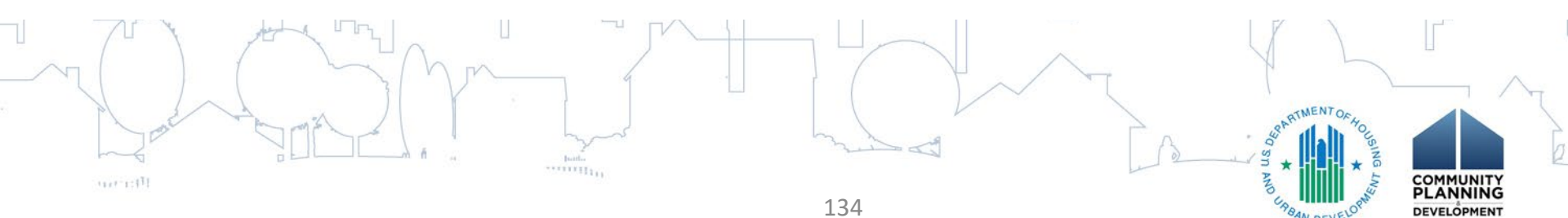

|                         |              |               |                  |                 |                  |                   | 4-rear Froject         |
|-------------------------|--------------|---------------|------------------|-----------------|------------------|-------------------|------------------------|
| Initial Funding<br>Date | Draw<br>Days | HOME<br>Units | Funded<br>Amount | Drawn<br>Amount | Percent<br>Drawn | Last Draw<br>Date | Completion<br>Deadline |
| 10/26/2016              | 38           | 4             | 420,000.00       | 393,000.00      | 93.57%           | 12/02/2019        | 10/26/2020             |
| 10/30/2018              | 13           | 7             | 500,000.00       | 402,788.35      | 80.55%           | 12/27/2019        | 10/30/2022             |
| 03/21/2018              | 13           | 0             | 850,000.00       | 758,880.98      | 89.28%           | 12/27/2019        | 03/21/2022             |
| 07/26/2019              | 13           | 5             | 1,000,000.00     | 726,693.53      | 72.66%           | 12/27/2019        | 07/26/2023             |

Veer Dreiset

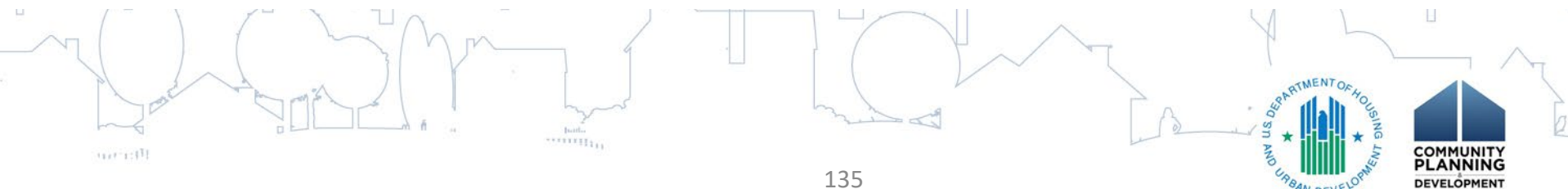

|     |                      |              | $\checkmark$  |                  |                 |                  |                   | 4-Year Project         |
|-----|----------------------|--------------|---------------|------------------|-----------------|------------------|-------------------|------------------------|
| Ini | tial Funding<br>Date | Draw<br>Days | HOME<br>Units | Funded<br>Amount | Drawn<br>Amount | Percent<br>Drawn | Last Draw<br>Date | Completion<br>Deadline |
|     | 10/26/2016           | 38           | 4             | 420,000.00       | 393,000.00      | 93.57%           | 12/02/2019        | 10/26/2020             |
|     | 10/30/2018           | 13           | 7             | 500,000.00       | 402,788.35      | 80.55%           | 12/27/2019        | 10/30/2022             |
| (   | 03/21/2018           | 13           | 0             | 850,000.00       | 758,880.98      | 89.28%           | 12/27/2019        | 03/21/2022             |
| (   | 07/26/2019           | 13           | 5             | 1,000,000.00     | 726,693.53      | 72.66%           | 12/27/2019        | 07/26/2023             |

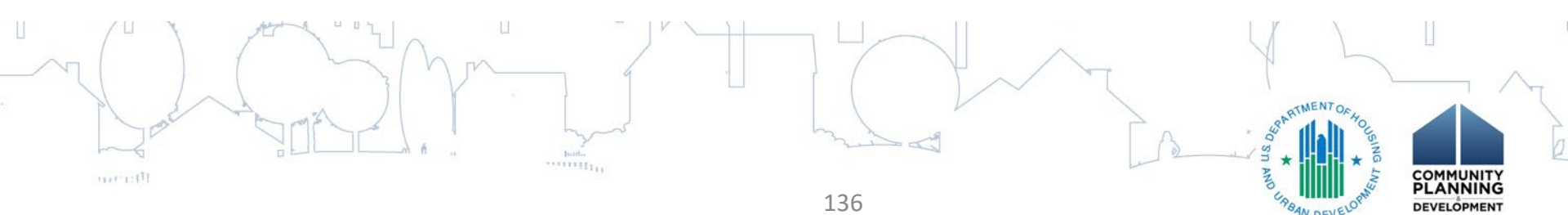

|                 |      |       |              |            |         | 4-Tear Floject |            |  |
|-----------------|------|-------|--------------|------------|---------|----------------|------------|--|
| Initial Funding | Draw | HOME  | Funded       | Drawn      | Percent | Last Draw      | Completion |  |
| Date            | Days | Units | Amount       | Amount     | Drawn   | Date           | Deadline   |  |
| 10/26/2016      | 38   | 4     | 420,000.00   | 393,000.00 | 93.57%  | 12/02/2019     | 10/26/2020 |  |
| 10/30/2018      | 13   | 7     | 500,000.00   | 402,788.35 | 80.55%  | 12/27/2019     | 10/30/2022 |  |
| 03/21/2018      | 13   | 0     | 850,000.00   | 758,880.98 | 89.28%  | 12/27/2019     | 03/21/2022 |  |
| 07/26/2019      | 13   | 5     | 1,000,000.00 | 726,693.53 | 72.66%  | 12/27/2019     | 07/26/2023 |  |

Vear Project

A

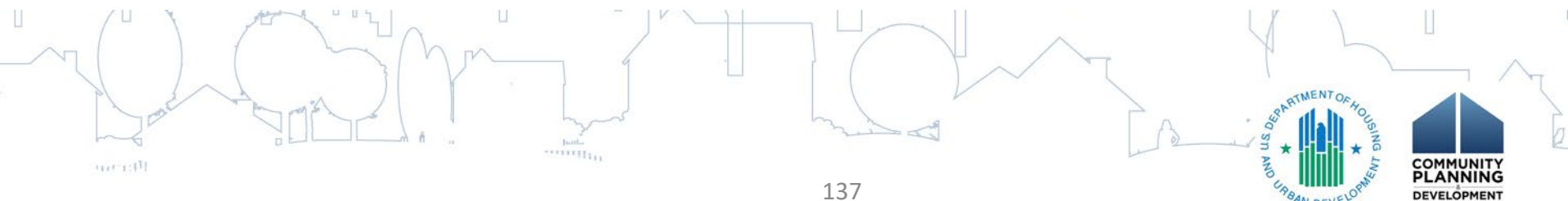

|  | 4-) | (ear | Pro | iect |
|--|-----|------|-----|------|
|--|-----|------|-----|------|

| Initial Funding<br>Date | Draw<br>Days | HOME<br>Units | Funded<br>Amount | Drawn<br>Amount | Percent<br>Drawn | Last Draw<br>Date | Completion<br>Deadline |
|-------------------------|--------------|---------------|------------------|-----------------|------------------|-------------------|------------------------|
| 10/26/2016              | 38           | 4             | 420,000.00       | 393,000.00      | 93.57%           | 12/02/2019        | 10/26/2020             |
| 10/30/2018              | 13           | 7             | 500,000.00       | 402,788.35      | 80.55%           | 12/27/2019        | 10/30/2022             |
| 03/21/2018              | 13           | 0             | 850,000.00       | 758,880.98      | 89.28%           | 12/27/2019        | 03/21/2022             |
| 07/26/2019              | 13           | 5             | 1,000,000.00     | 726,693.53      | 72.66%           | 12/27/2019        | 07/26/2023             |

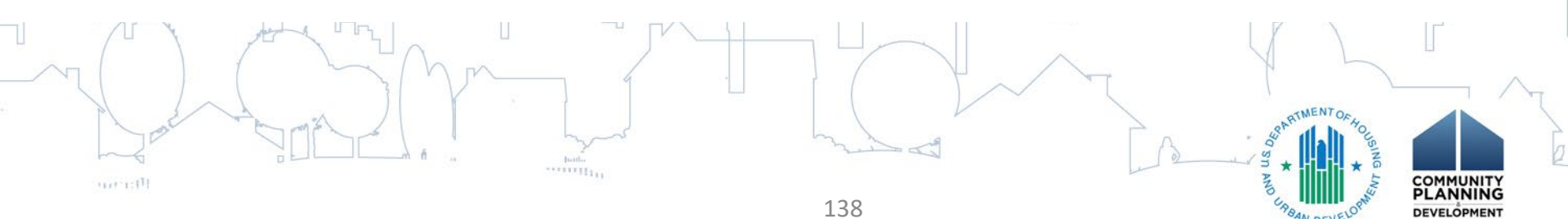

# HOME Open Activities Report

|       |        |             | SETUD   |       | FUNDED       |            | DEDCENIT |            |
|-------|--------|-------------|---------|-------|--------------|------------|----------|------------|
| PJ    | NUMBER | TENURE TYPE | TYPE    | UNITS | AMOUNT       | AMOUNT     | DRAWN    | DATE       |
| BOISE | 1072   | HOMEBUYER   | NCO     | 4     | 420,000.00   | 393,000.00 | 93.57    | 10/23/2019 |
| BOISE | 1117   | RENTAL      | NCO     | 0     | 850,000.00   | 755,725.98 | 88.90    | 10/28/2019 |
| BOISE | 1131   | HOMEBUYER   | ACQ NCO | 5     | 500,000.00   | 285,517.51 | 57.10    | 10/23/2019 |
| BOISE | 1139   | AD/CO/CC    |         | 0     | 124,226.02   | 119,383.89 | 96.10    | 10/24/2019 |
| BOISE | 1149   | HOMEBUYER   | ACQ     | 1     | -            | -          | -        |            |
| BOISE | 1151   | RENTAL      | NCO     | 5     | 1,000,000.00 | 462,413.36 | 46.24    | 10/23/2019 |
| BOISE | 1156   | AD/CO/CC    |         | 0     | 72,012.90    | 11,354.46  | 15.76    |            |
|       |        |             |         |       |              |            |          |            |

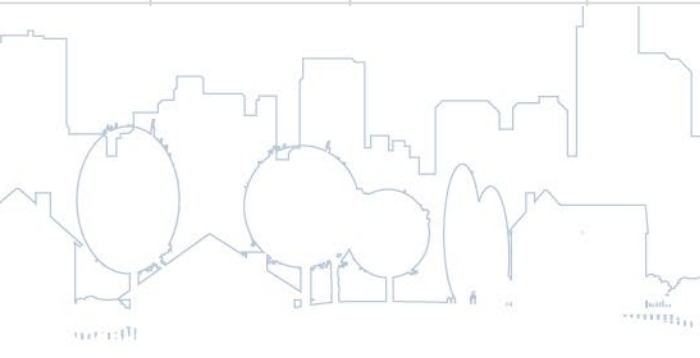

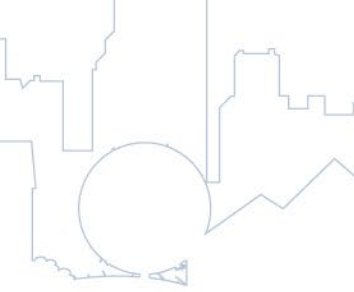

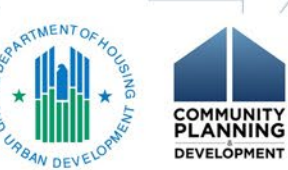

# HOME Open Activities Report

| PI    |      |             | SETUP   | NUMBER OF<br>HOME | FUNDED       |            | PERCENT | LAST DRAW  |
|-------|------|-------------|---------|-------------------|--------------|------------|---------|------------|
| POISE | 1072 |             | NCO     |                   | 420,000,00   | 202.000.00 | 02.57   | 10/22/2010 |
| BUISE | 1072 | HUIVIEBUTEK | NCO     | 4                 | 420,000.00   | 393,000.00 | 93.57   | 10/23/2019 |
| BOISE | 1117 | RENTAL      | NCO     | 0                 | 850,000.00   | 755,725.98 | 88.90   | 10/28/2019 |
| BOISE | 1131 | HOMEBUYER   | ACQ NCO | 5                 | 500,000.00   | 285,517.51 | 57.10   | 10/23/2019 |
| BOISE | 1139 | AD/CO/CC    |         | 0                 | 124,226.02   | 119,383.89 | 96.10   | 10/24/2019 |
| BOISE | 1149 | HOMEBUYER   | ACQ     | 1                 | -            | -          | -       |            |
| BOISE | 1151 | RENTAL      | NCO     | 5                 | 1,000,000.00 | 462,413.36 | 46.24   | 10/23/2019 |
| BOISE | 1156 | AD/CO/CC    |         | 0                 | 72,012.90    | 11,354.46  | 15.76   |            |
|       |      |             |         |                   |              |            |         |            |

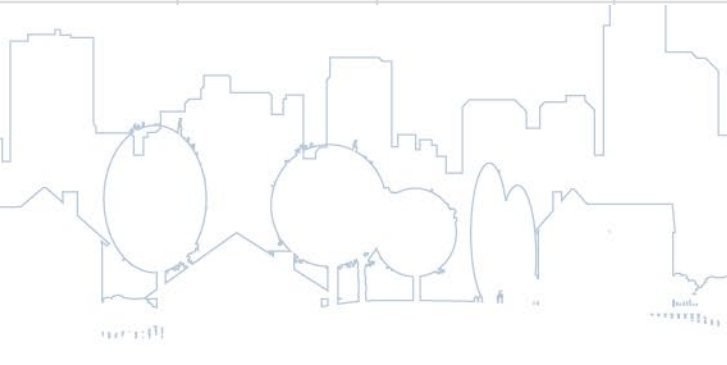

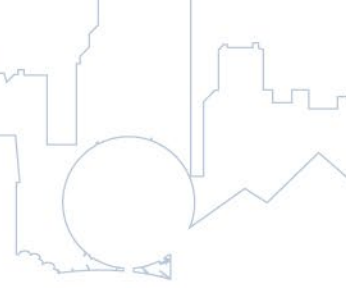

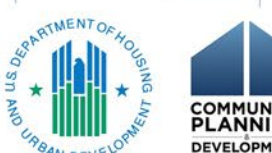

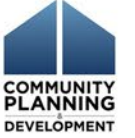

# **IDIS Resources**

- IDIS Resources for HOME
  - HOME IDIS Training Manual for PJs

https://www.hudexchange.info/resource/2465/home -idis-training-manual-for-pjs/

- HOME Reports
- CPD Notices, HOME *FACTS*, HOMEfires and other guidance

#### https://www.hudexchange.info/programs/home/

- Ask A Question https://www.hudexchange.info/get-assistance/myquestion/

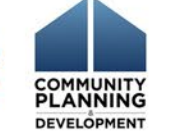